#### **BAB III**

#### PEMBAHASAN

#### 3.1. Analisa Kebutuhan

Pada penyusunan Tugas Akhir ini, terdapat dua analisa kebutuhan, yaitu analisa kebutuhan fungsional dan analisa kebutuhan non fungsional, berikut penjelasannya.

#### 3.1.1. Analisa Kebutuhan Fungsional

Kebutuhan fungsional berisi proses-proses apa saja yang nantinya akan dilakukan oleh sistem. Kebutuhan fungsional juga berisi informasi-informasi apa saja yang harus ada dan dihasikan oleh sistem tersebut yaitu:

- 1. Admin
  - a. Admin dapat melakukan *login* sesuai dengan data yang dimiliki
  - b. Admin dapat melihat *Dashboard*
  - c. Admin dapat mengelola Menu Master Data
    - Mengelola data jabatan seperti menambah, mengubah, atau menghapus data jabatan
    - Mengelola data golongan seperti menambah, mengubah, atau menghapus data golongan
    - Mengelola data karyawan seperti melihat detail karyawan, menambah, mengubah, atau menghapus data karyawan
    - 4) Mengelola data penerimaan tambahan karyawan seperti menambah atau mengubah data penerimaan tambahan karyawan

- d. Admin dapat mengelola Menu Master Gaji
  - Mengelola data kehadiran karyawan seperti menambah, mengubah, atau mencetak data kehadiran karyawan
  - Mengelola data penerimaan karyawan seperti menambah, mengubah, atau mencetak data penerimaan karyawan
  - Mengelola data potongan karyawan seperti menambah, mengubah, atau mencetak data potongan karyawan
- e. Admin dapat mengelola Menu Slip & Laporan Gaji
  - Melihat dan mencetak Daftar Gaji Karyawan dan mencetak Slip
     Gaji karyawan
  - 2) Melihat dan mencetak Laporan Data Karyawan
  - 3) Melihat dan mencetak Laporan Data Jabatan
  - 4) Melihat dan mencetak Laporan Data Golongan
- f. Admin dapat *logout* jika sudah selesai menggunakan *Web* Sistem Penggajian UNIVERSITAS
- 2. Direktur
  - a. Direktur dapat melakukan *login* sesuai dengan data yang dimiliki
  - b. Direktur dapat melihat Dashboard
  - c. Direktur dapat mengelola data admin seperti menambah, mengubah, atau menghapus data admin
  - g. Direktur dapat mengelola Menu Laporan
    - 1) Melihat dan mencetak Laporan Daftar Gaji Karyawan
    - 2) Melihat dan mencetak Laporan Data Karyawan
    - 3) Melihat dan mencetak Laporan Data Jabatan
    - 4) Melihat dan mencetak Laporan Data Golongan

- h. Direktur dapat mengelola Menu Pengaturan
  - 1) Mengelola data identitas seperti mengubah data identitas
- d. Direktur dapat *logout* jika sudah selesai menggunakan *Web* Sistem Penggajian

#### 3.1.2. Analisa Kebutuhan Non Fungsional

Kebutuhan non fungsional menjabarkan apa saja yang harus dimiliki oleh sistem agar dapat berjalan. Serta bertujuan untuk mengetahui sistem seperti apa yang cocok diterapkan. Berikut kebutuhan yang diperlukan dalam pembuatan *web* sistem penggajian yaitu:

- 1. Operasional
  - a. Sistem dapat diakses menggunakan web browser, seperti Google Chrome, Mozila Firefox atau lainnya.
    b. Menggunakan OS Windows.
  - c. Spesifikasi komputer minimal Intel Pentium IV 1Ghzz.
  - d. Kebutuhan memori minimal 1 GB RAM.
    e. *Printer*.
- 2. Keamanan
  - a. Dilengkapi dengan *login* admin, *login* direktur.
  - *b. Password* untuk *login* dienkripsi dengan md5.
- 3. Informasi
  - a. Menginformasikan apabila *username* dan *password* yang dgunakan untuk *login* salah.
  - b. Menginformasikan apabila *input* yang dimasukan masih kosong.
  - Menginformasikan bahwa data yang telah di *input* berhasil disimpan, diubah, atau dihapus.

#### 3.2. Use Case Diagram

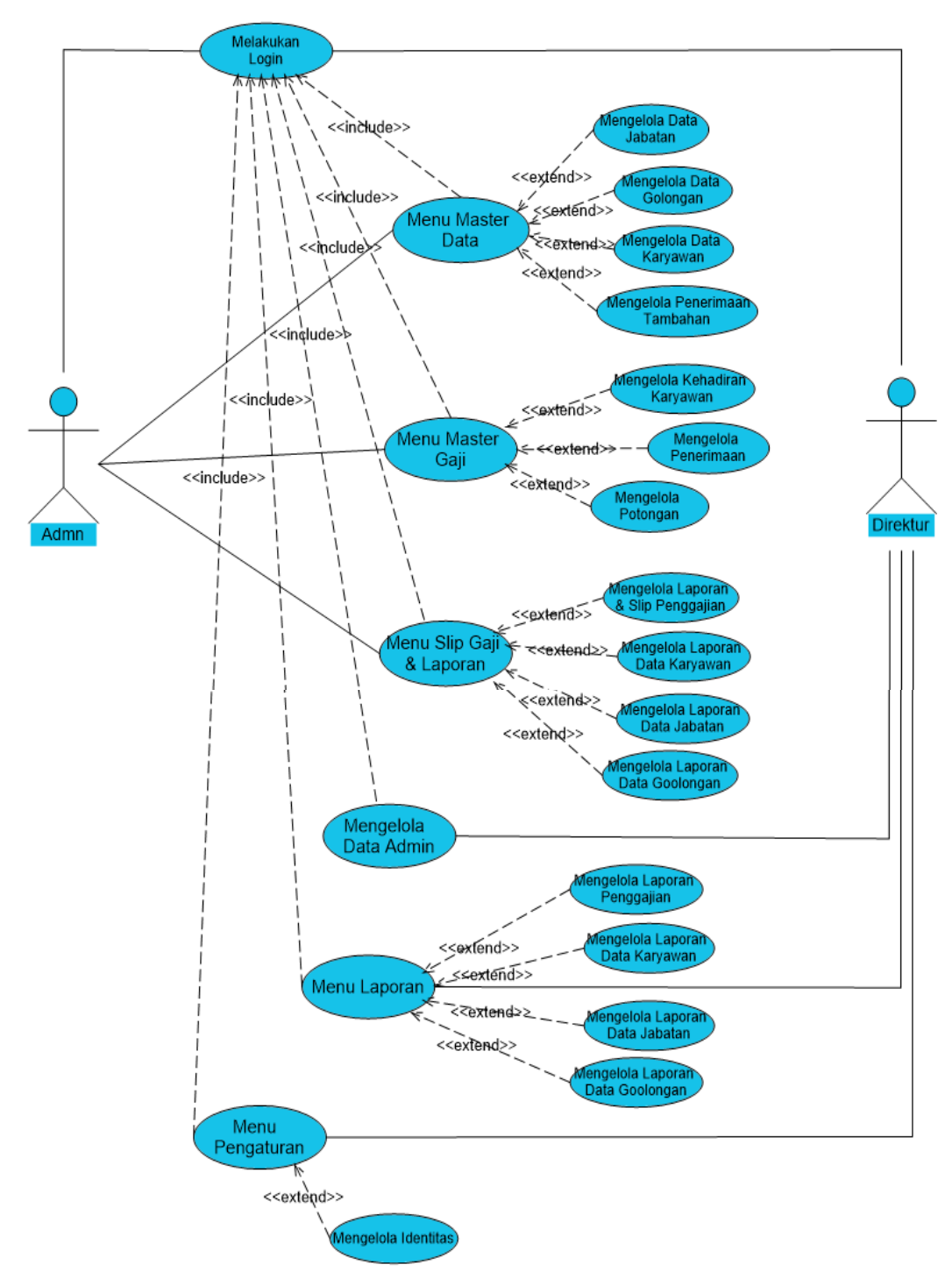

#### Gambar III.7

#### Use Case Diagram

#### Tabel III.1.

#### Deskripsi Use Case Diagram Bagian Login

| Use Case Diagram                                                                                                    |                                                                                                    |  |  |  |  |
|----------------------------------------------------------------------------------------------------|----------------------------------------------------------------------------------------------------|--|--|--|--|
| Nama Use Case                                                                                                    | Login                                                                                                    |  |  |  |  |
| Tujuan                                                                                                    | Masuk ke dalam <i>web</i> sistem penggajian                                                                                                    |  |  |  |  |
| Deskripsi                                                                                                    | Proses <i>login</i> ke dalam <i>web</i> sistem penggajian                                                                                                    |  |  |  |  |
| Aktor                                                                                                    | Admin, Direktur                                                                                                    |  |  |  |  |
| Skenario Utama                                                                                                    |                                                                                                    |  |  |  |  |
| Kondisi Awal                                                                                                    | Menampilkan <i>username</i> dan <i>password</i> untuk <i>login</i> kedalam <i>web</i> sistem penggajian                                                                                                    |  |  |  |  |
| Aksi Aktor                                                                                                    | Reaksi Sistem                                                                                                    |  |  |  |  |
| Klik tombol masuk maka admin harus<br>memasukkan <i>username</i> dan <i>password</i><br>untuk masuk kedalam <i>web</i> sistem<br>penggajian | s Verifikasi <i>username</i> dan <i>password</i> jika benar<br><i>d</i> maka langsung masuk ke menu utama jika<br>1 <i>username</i> dan <i>password</i> tidak ditemukan maka<br>sistem akan menampilkan pesan <i>username</i> dan<br><i>password</i> salah |  |  |  |  |
| Kondisi Akhir                                                                                                    | Sistem akan masuk ke dalam web sistem penggajian                                                                                                    |  |  |  |  |
|                                                                                                    |                                                                                                    |  |  |  |  |

Deskripsi Use Case Diagram Bagian Menu Utama

Tabel III.2

| Use Case Diagram                           |                                                              |  |  |  |  |
|--------------------------------------------|--------------------------------------------------------------|--|--|--|--|
| Nama Use Case                              | Menu Utama                                                   |  |  |  |  |
| Tujuan                                     | Untuk mengakses dan mengelola submenu yang ada di menu utama |  |  |  |  |
| Deskripsi                                  | Proses mengolah submenu yang ada di menu utama               |  |  |  |  |
| Aktor                                      | Admin, Direktur                                              |  |  |  |  |
| Skenario Utama                             |                                                              |  |  |  |  |
| Kondisi Awal                               | Menu Utama Sistem Penggajian sudah aktif                     |  |  |  |  |
| Aksi Aktor                                 | Reaksi Sistem                                                |  |  |  |  |
| 1. Aktor mengklik menu master data         | 2. Sistem akan menampilkan submenu master data               |  |  |  |  |
| 3. Aktor mengklik menu master gaji         | 4. Sistem akan menampilkan submenu master<br>gaji            |  |  |  |  |
| 5. Aktor mengklik menu slip & laporan gaji | 6 Sistem akan menampilkan submenu slip & laporan gaji        |  |  |  |  |
| 7. Aktor mengklik menu data admin          | 8. Sistem akan menampilkan form data admin                   |  |  |  |  |
| 9. Aktor mengklik menu laporan             | 10. Sistem akan menampilkan submenu laporan                  |  |  |  |  |
| 11. Aktor mengklik menu pengaturan         | 12. Sistem akan menampilkan submenu pengaturan               |  |  |  |  |
| Kondisi Akhir                              | Sistem akan kembali ke menu <i>login</i> sistem penggajian   |  |  |  |  |

#### Tabel III.3.

| Use Case Diagram                      |                                                                                                    |  |  |  |
|---------------------------------------|----------------------------------------------------------------------------------------------------|--|--|--|
| Nama Use Case                         | Master Data                                                                                                    |  |  |  |
| Tujuan                                | Untuk mengelola submenu yang ada di menu<br>master data                                                                          |  |  |  |
| Deskripsi                             | Sistem ini mengizinkan aktor untuk mengelola<br>data jabatan, data golongan, data karyawan,<br>data penerimaan tambahan karyawan |  |  |  |
| Aktor                                 | Admin                                                                                                    |  |  |  |
| Skena                                 | nrio Utama                                                                                                    |  |  |  |
| Kondisi Awal                          | Master data sudah dapat diakses                                                                                                  |  |  |  |
| Aksi Aktor                            | Reaksi Sistem                                                                                                    |  |  |  |
| 1. Aktor mengklik data jabatan        | Sistem akan menampilkan form data jabatan                                                                                        |  |  |  |
| 2. Aktor mengklik data golongan       | Sistem akan menampilkan form data golongan                                                                                       |  |  |  |
| 3. Aktor mengklik data karyawan A P   | Sistem akan menampilkan form data karyawan                                                                                       |  |  |  |
| 4. Aktor mengklik penerimaan tambahan | Sistem akan menampilkan form penerimaan tambahan                                                                                 |  |  |  |
| Kondisi Akhir                         | Sistem dapat mengelola submenu master data                                                                                       |  |  |  |
| Tabel H                               | 11.4.                                                                                                    |  |  |  |

#### Deskripsi Use Case Diagram Bagian Menu Master Data

Deskripsi Use Case Diagram Bagian Menu Master Gaji

| Use Case Diagram                     |                                                                                                    |  |  |  |  |
|--------------------------------------|----------------------------------------------------------------------------------------------------|--|--|--|--|
| Nama Use Case                        | Master Gaji                                                                                                    |  |  |  |  |
| Tujuan                               | Untuk mengelola submenu yang ada di menu master gaji                                                                          |  |  |  |  |
| Deskripsi                            | Sistem ini mengizinkan aktor untuk mengelola<br>data kehadiran karyawan, data penerimaan<br>karyawwan, data potongan karyawan |  |  |  |  |
| Aktor                                | Admin                                                                                                    |  |  |  |  |
| Skenario Utama                       |                                                                                                    |  |  |  |  |
| Kondisi Awal                         | Master gaji sudah dapat diakses                                                                                               |  |  |  |  |
| Aksi Aktor                           | Reaksi Sistem                                                                                                    |  |  |  |  |
| 1. Aktor mengklik kehadiran karyawan | Sistem akan menampilkan form data kehadiran karyawan                                                                          |  |  |  |  |
| 2. Aktor mengklik penerimaan         | Sistem akan menampilkan form data penerimaan karyawan                                                                         |  |  |  |  |
| 3. Aktor mengklik potongan           | Sistem akan menampilkan form data potongan<br>karyawan                                                                        |  |  |  |  |
| Kondisi Akhir                        | Sistem dapat mengelola submenu master gaji                                                                                    |  |  |  |  |

#### Tabel III.5.

| Use Case Diagram                        |                                                                                                    |  |  |  |  |  |
|-----------------------------------------|----------------------------------------------------------------------------------------------------|--|--|--|--|--|
| Nama Use Case                           | Slip & Laporan Gaji                                                                                                    |  |  |  |  |  |
| Tujuan                                  | Untuk mengelola submenu yang ada di menu<br>slip & laporan gaji                                                                                                    |  |  |  |  |  |
| Deskripsi                               | Sistem ini mengizinkan aktor untuk melihat<br>atau mencetak laporan daftar gaji karyawan,<br>slip gaji, laporan data karyawan, laporan data<br>jabatan ,laporan data golongan |  |  |  |  |  |
| Aktor                                   | Admin                                                                                                    |  |  |  |  |  |
| Skena                                   | ario Utama                                                                                                    |  |  |  |  |  |
| Kondisi Awal                            | Slip & laporan gaji sudah dapat diakses                                                                                                    |  |  |  |  |  |
| Aksi Aktor                              | Reaksi Sistem                                                                                                    |  |  |  |  |  |
| 1. Aktor mengklik laporan & slip gaji   | Sistem akan menampilkan form laporan gaji<br>karyawan                                                                                                    |  |  |  |  |  |
| 2. Aktor mengklik laporan data karyawan | Sistem akan menampilkan form laporan data<br>karyawan                                                                                                    |  |  |  |  |  |
| 3. Aktor mengklik laporan data jabatan  | Sistem akan menampilkan form laporan data<br>jabatan                                                                                                    |  |  |  |  |  |
| 4. Aktor mengklik laporan data golongan | Sistem akan menampilkan form laporan data<br>golongan                                                                                                    |  |  |  |  |  |
| Kondisi Akhir                           | Sistem dapat mengelola submenu slip &<br>laporan gaji                                                                                                    |  |  |  |  |  |

#### Deskripsi Use Case Diagram Bagian Menu Slip & Laporan Gaji

# UNIVERSIIT.AS

## Deskripsi Use Case Diagram Bagian Data Admin

| Use Case Diagram          |                                                                                                    |  |  |  |  |
|---------------------------|----------------------------------------------------------------------------------------------------|--|--|--|--|
| Nama Use Case             | Data Admin                                                                                                    |  |  |  |  |
| Tujuan                    | Untuk mengelola data admin                                                                                                    |  |  |  |  |
| Deskripsi                 | Sistem ini mengizinkan aktor untuk mengelola data admin                                                                                                    |  |  |  |  |
| Aktor                     | Direktur                                                                                                    |  |  |  |  |
| Skenario Utama            |                                                                                                    |  |  |  |  |
| Kondisi Awal              | Data Admin sudah dapat diakses                                                                                                    |  |  |  |  |
| Aksi Aktor                | Reaksi Sistem                                                                                                    |  |  |  |  |
| Aktor mengklik data Admin | Sistem akan menampilkan <i>form</i> data Admin<br>yang telah dimasukkan ke dalam sistem serta<br>tampilan <i>form</i> untuk menambah data Admin<br>baru, mengubah dan menghapus data Admin |  |  |  |  |
| Kondisi Akhir             | Sistem menampilkan data Admin                                                                                                    |  |  |  |  |

#### Tabel III.7.

| Use Case Diagram                        |                                                                                                    |  |  |  |  |
|-----------------------------------------|----------------------------------------------------------------------------------------------------|--|--|--|--|
| Nama Use Case                           | Laporan                                                                                                    |  |  |  |  |
| Tujuan                                  | Untuk mengelola submenu yang ada di menu<br>laporan                                                                                                    |  |  |  |  |
| Deskripsi                               | Sistem ini mengizinkan aktor untuk melihat<br>atau mencetak laporan daftar gaji karyawan,<br>laporan data karyawan, laporan data jabatan<br>,laporan data golongan |  |  |  |  |
| Aktor                                   | Direktur                                                                                                    |  |  |  |  |
| Skena                                   | urio Utama                                                                                                    |  |  |  |  |
| Kondisi Awal                            | Laporan sudah dapat diakses                                                                                                    |  |  |  |  |
| Aksi Aktor                              | Reaksi Sistem                                                                                                    |  |  |  |  |
| 1. Aktor mengklik laporan daftar gaji   | Sistem akan menampilkan form laporan daftar<br>gaji karyawan                                                                                                    |  |  |  |  |
| 2. Aktor mengklik laporan data karyawan | Sistem akan menampilkan form laporan data<br>karyawan                                                                                                    |  |  |  |  |
| 3. Aktor mengklik laporan data jabatan  | Sistem akan menampilkan form laporan data<br>jabatan                                                                                                    |  |  |  |  |
| 4. Aktor mengklik laporan data golongan | Sistem akan menampilkan form laporan data<br>golongan                                                                                                    |  |  |  |  |
| Kondisi Akhir                           | Sistem dapat mengelola submenu laporan                                                                                                    |  |  |  |  |

#### Deskripsi Use Case Diagram Bagian Menu Laporan

## UNIVE Tabel III.8. Deskripsi *Use Case Diagram* Bagian Menu Pengaturan

| Use Case Diagram            |                                                                |  |  |  |  |  |
|-----------------------------|----------------------------------------------------------------|--|--|--|--|--|
| Nama Use Case               | Pengaturan                                                     |  |  |  |  |  |
| Tujuan                      | Untuk mengelola submenu yang ada di menu pengaturan            |  |  |  |  |  |
| Deskripsi                   | Sistem ini mengizinkan aktor untuk mengelola<br>data identitas |  |  |  |  |  |
| Aktor                       | Direktur                                                       |  |  |  |  |  |
| Skenario Utama              |                                                                |  |  |  |  |  |
| Kondisi Awal                | Pengaturan sudah dapat diakses                                 |  |  |  |  |  |
| Aksi Aktor                  | Reaksi Sistem                                                  |  |  |  |  |  |
| 1. Aktor mengklik identitas | Sistem akan menampilkan form update identitas                  |  |  |  |  |  |
| Kondisi Akhir               | Sistem dapat mengelola submenu pengaturan                      |  |  |  |  |  |

#### 3.3. Activity Diagram

2.

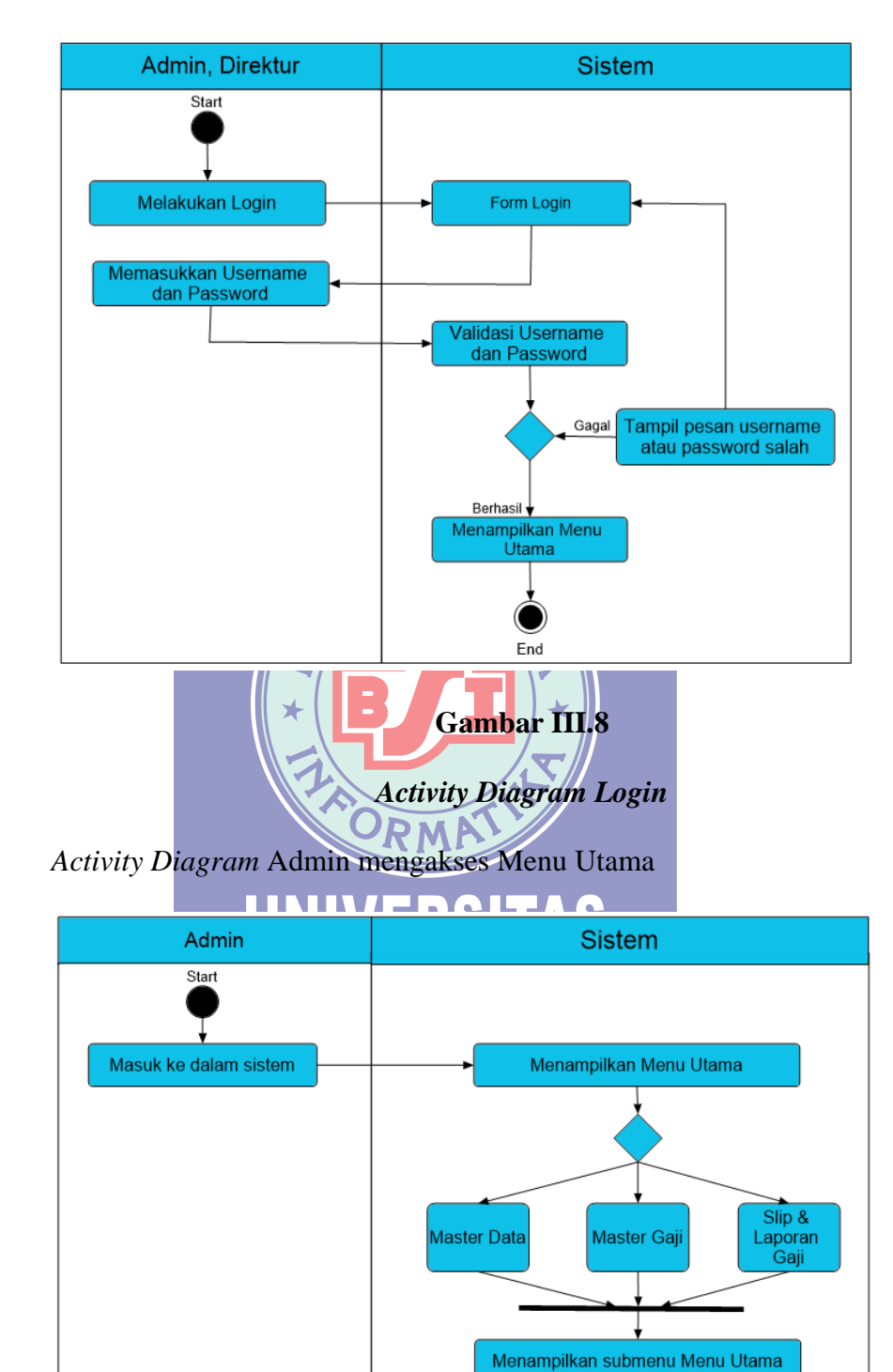

1. Activity Diagram Admin & Direktur melakukan Login

#### **Gambar III.9**

End

Activity Diagram Menu Utama

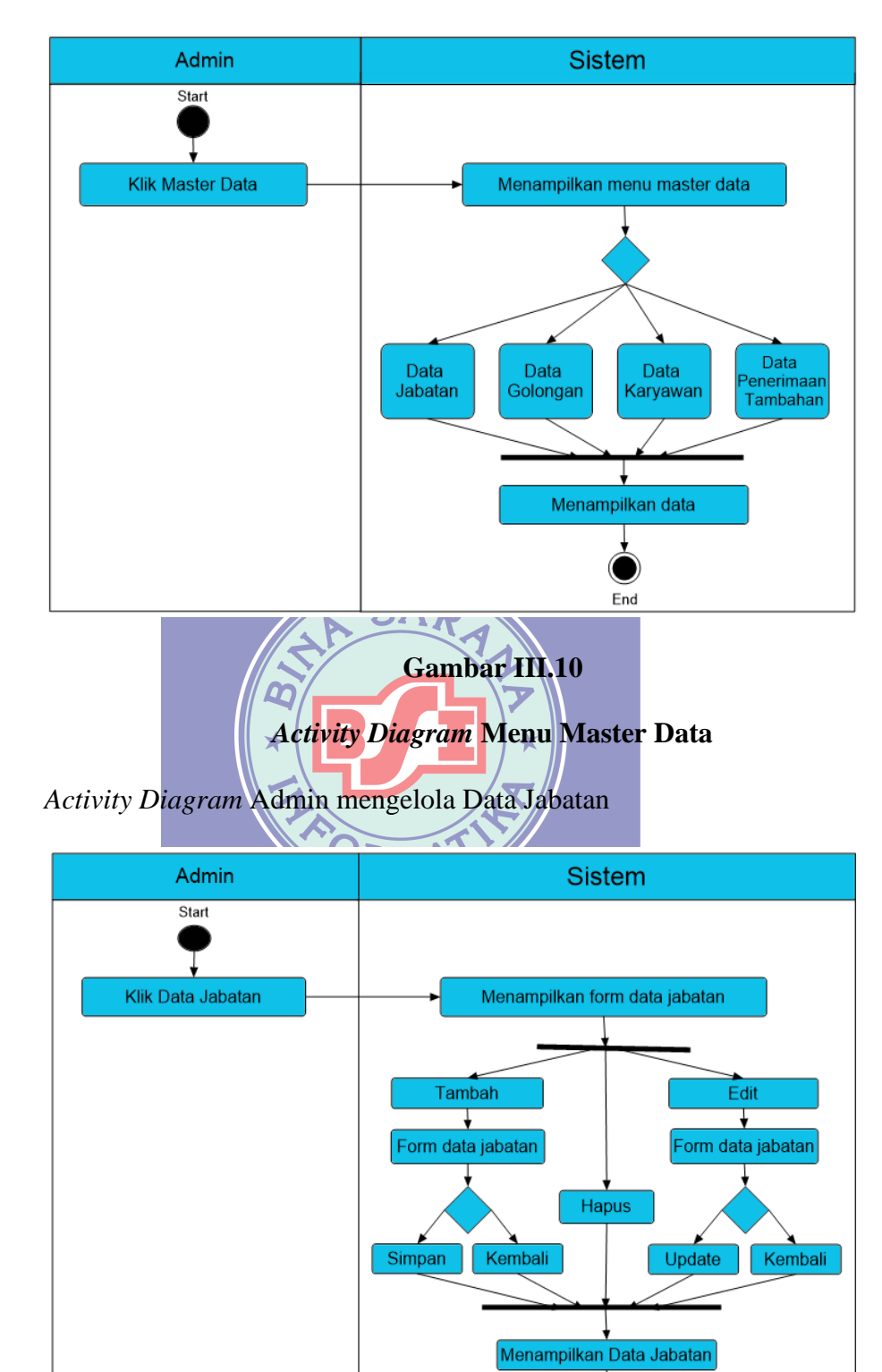

4.

3. Activity Diagram Admin mengakses Menu Master Data

#### Gambar III.11

) End

#### Activity Diagram Data Jabatan

5. *Activity Diagram* Admin mengelola Data Golongan

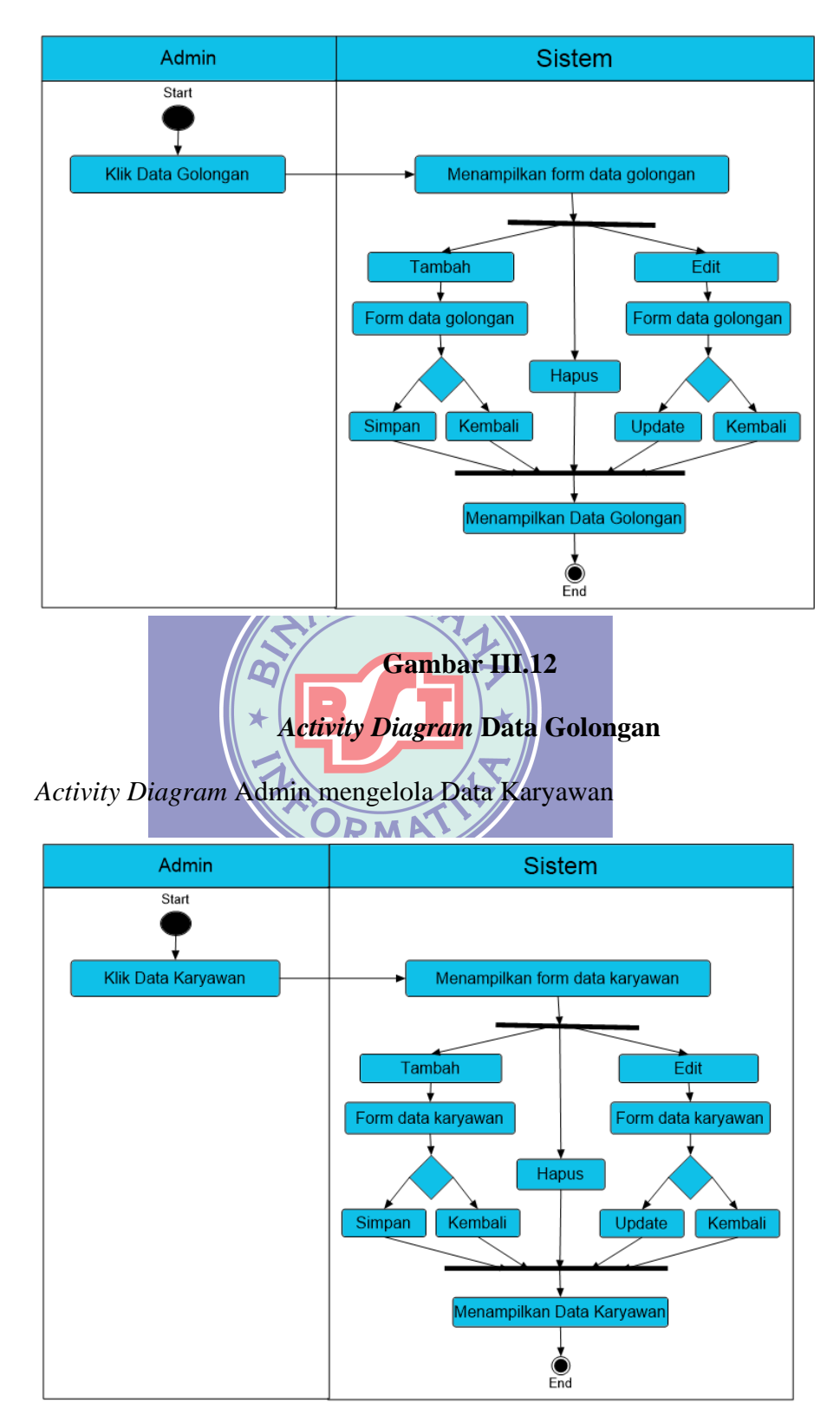

6.

Gambar III.13

Activity Diagram Data Karyawan

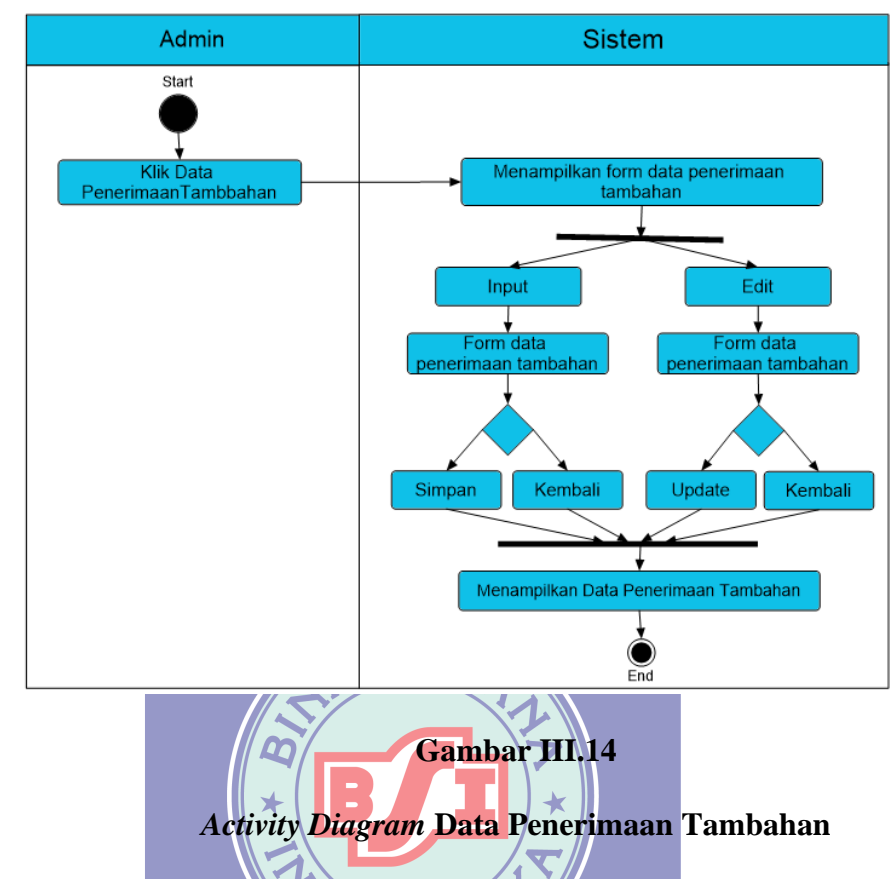

7. Activity Diagram Admin mengelola Data Penerimaan Tambahan Karyawan

8. Activity Diagram Admin mengakses Menu Master Gaji

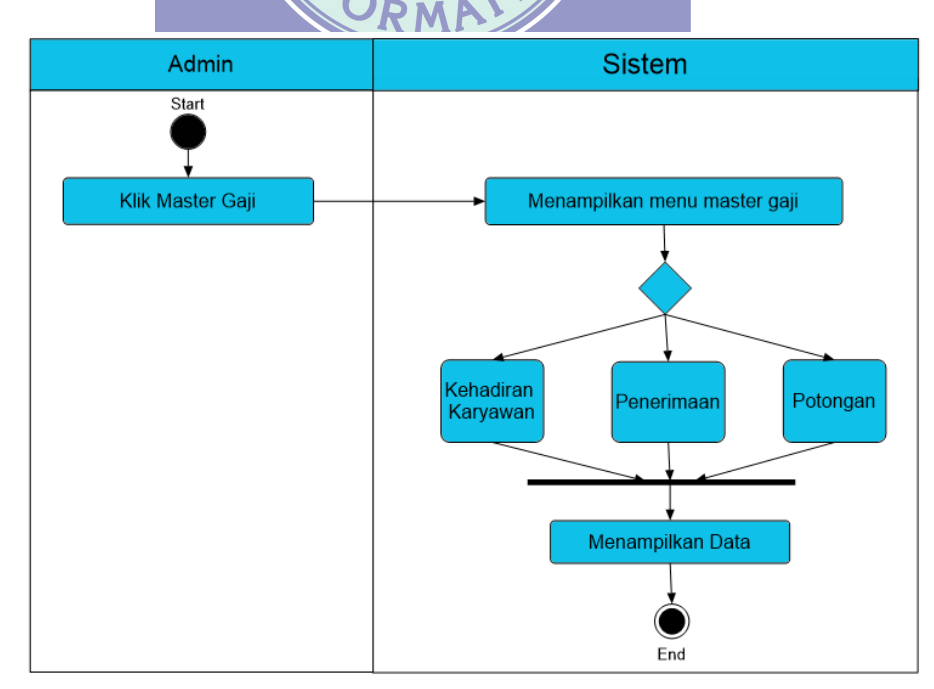

Gambar III.15

Activity Diagram Menu Master Gaji

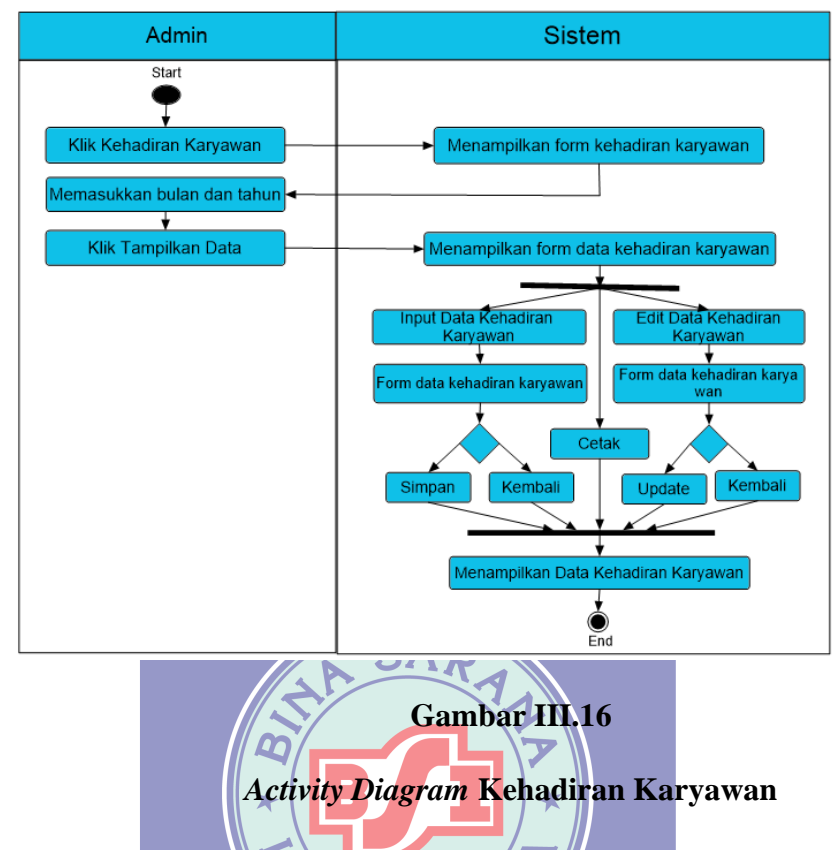

9. Activity Diagram Admin mengelola Kehadiran Karyawan

10. Activity Diagram Admin mengelola Penerimaan Karyawan

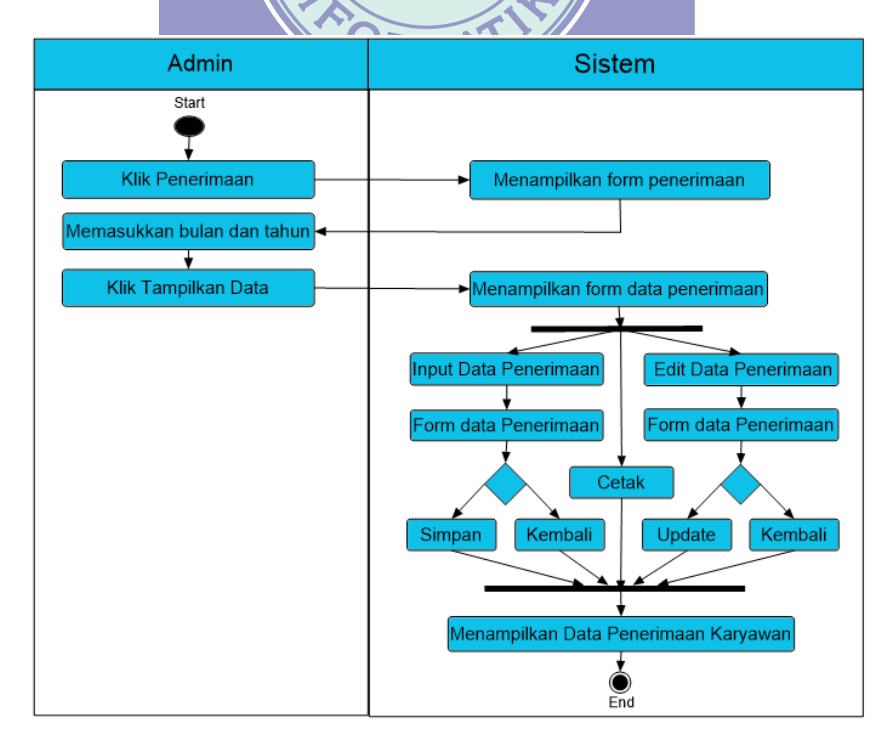

#### Gambar III.17

#### Activity Diagram Penerimaan

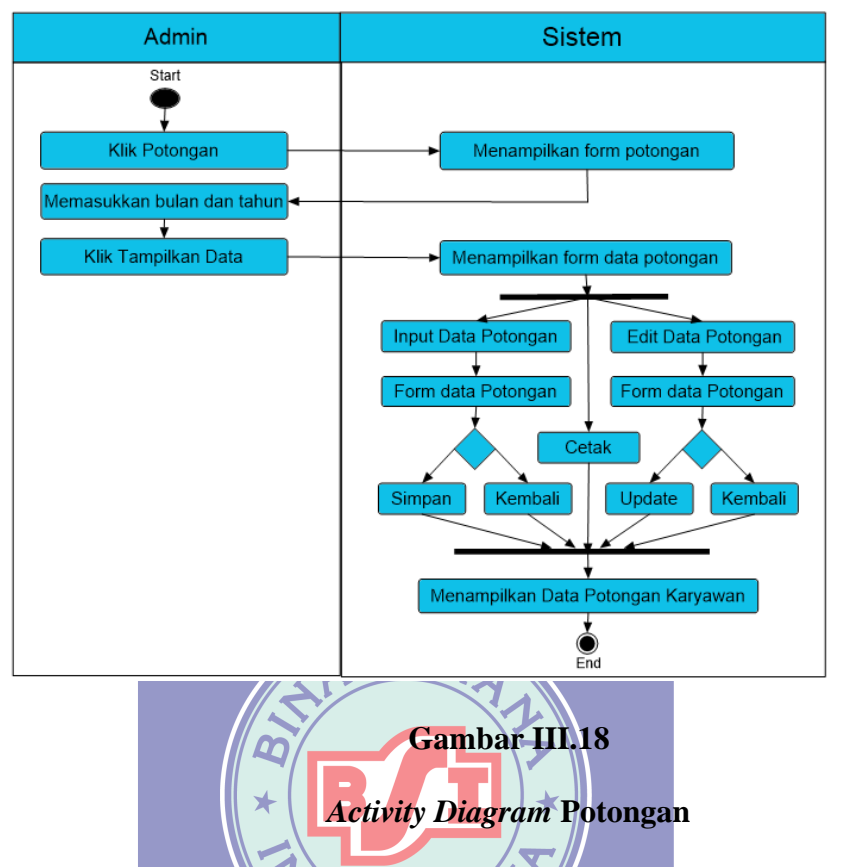

11. Activity Diagram Admin mengelola Data Potongan Karyawan

12. Activity Diagram Admin mengakses Menu Slip & Laporan Gaji

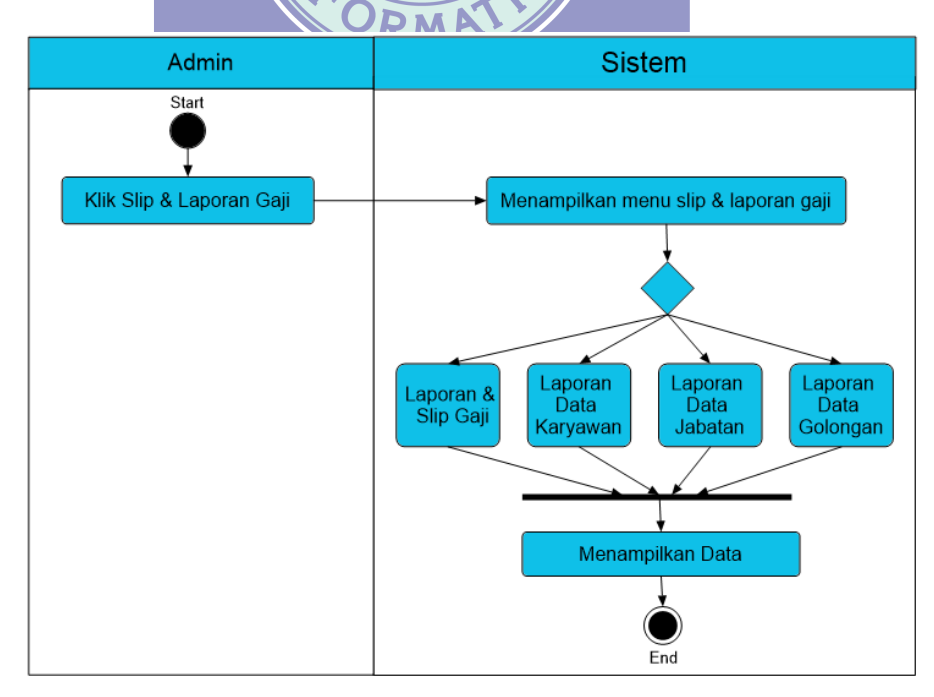

Gambar III.19

Activity Diagram Menu Slip & Laporan Gaji

13. Activity Diagram Admin mengelola Laporan dan Slip Gaji

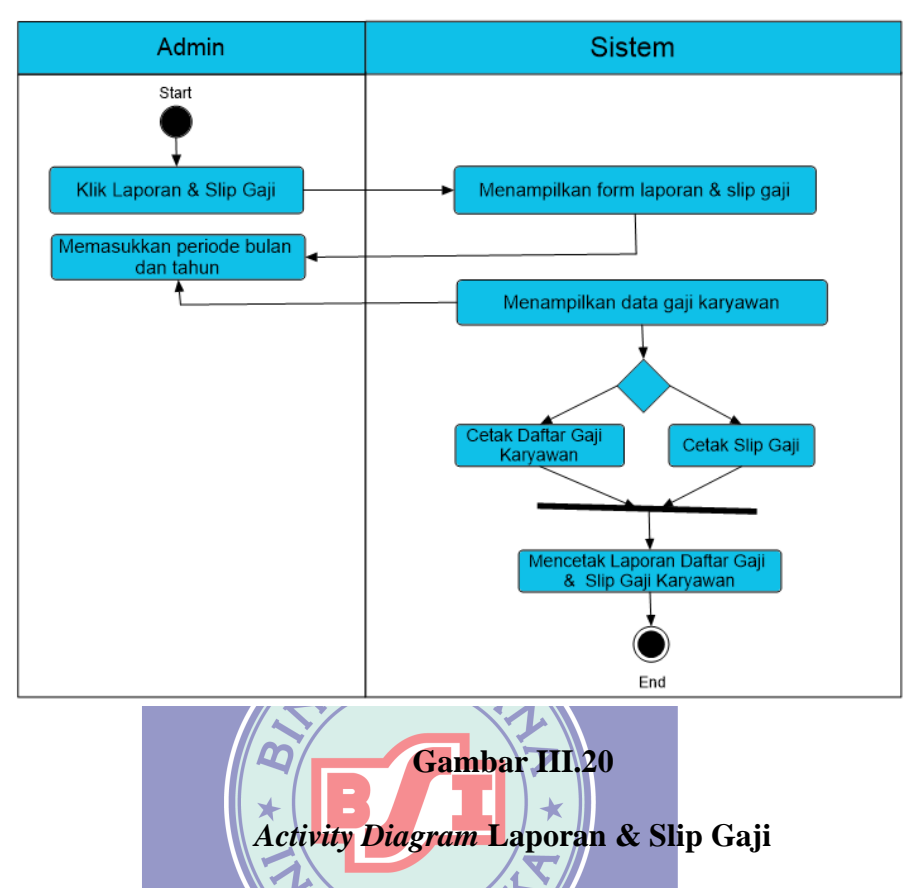

14. Activity Diagram Admin mengelola Laporan Data Karyawan

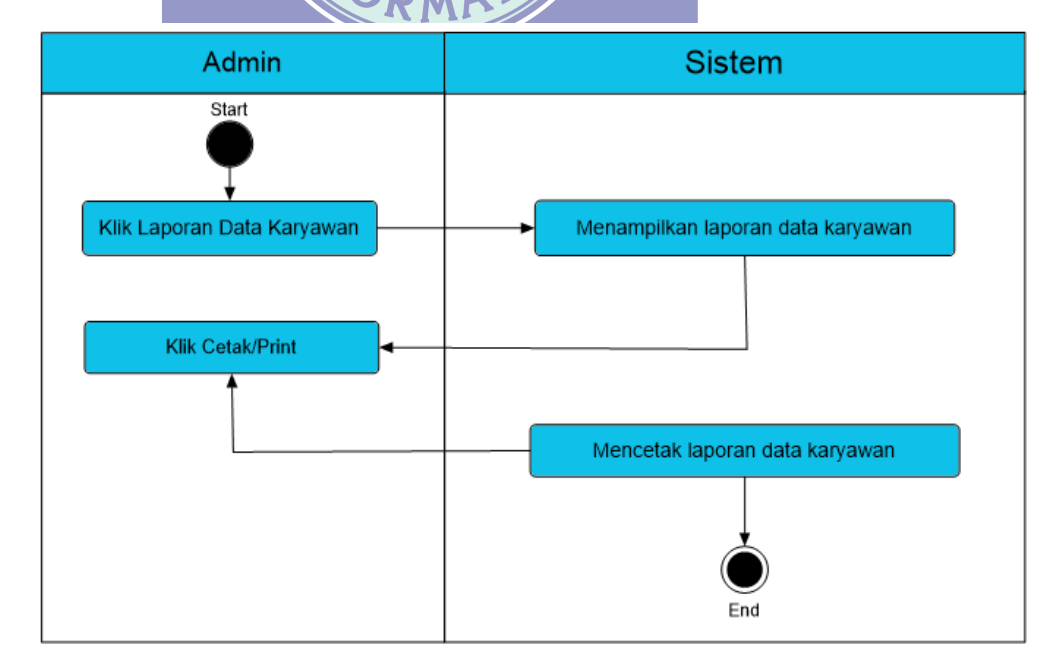

Gambar III.21

Activity Diagram Laporan Data Karyawan

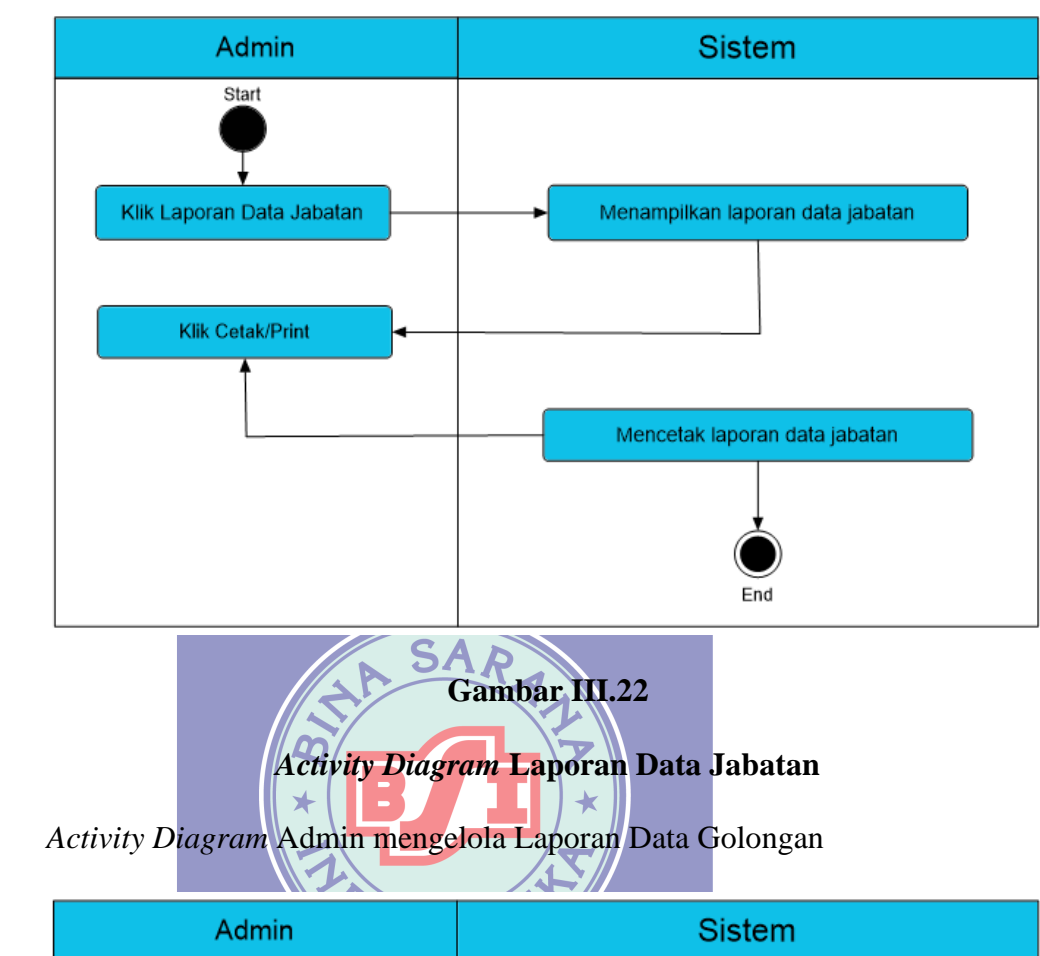

15. Activity Diagram Admin mengelola Laporan Data Jabatan

16.

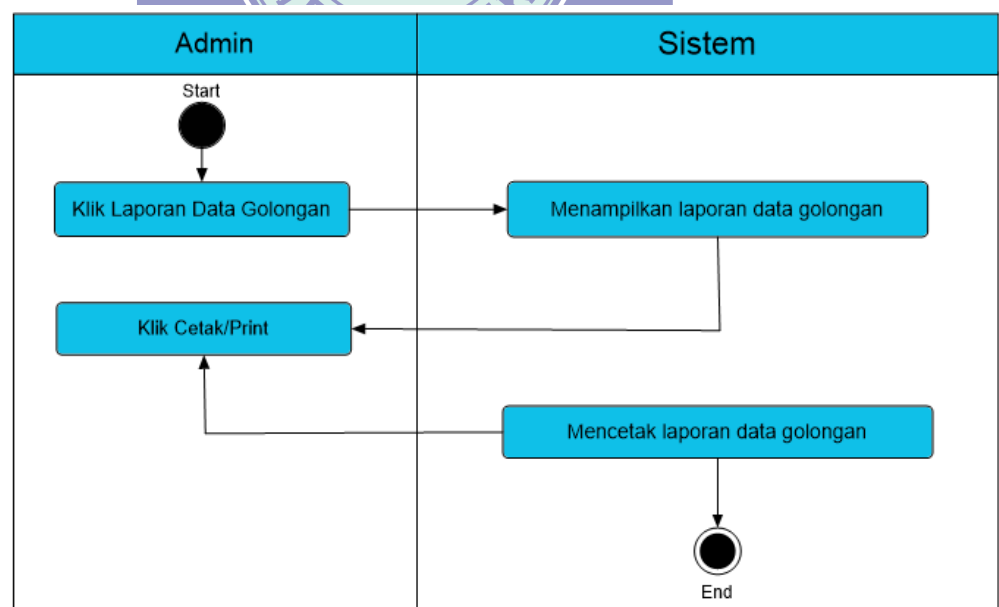

#### Gambar III.23

#### Activity Diagram Laporan Data Golongan

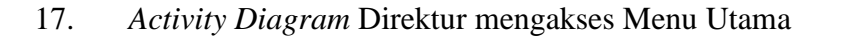

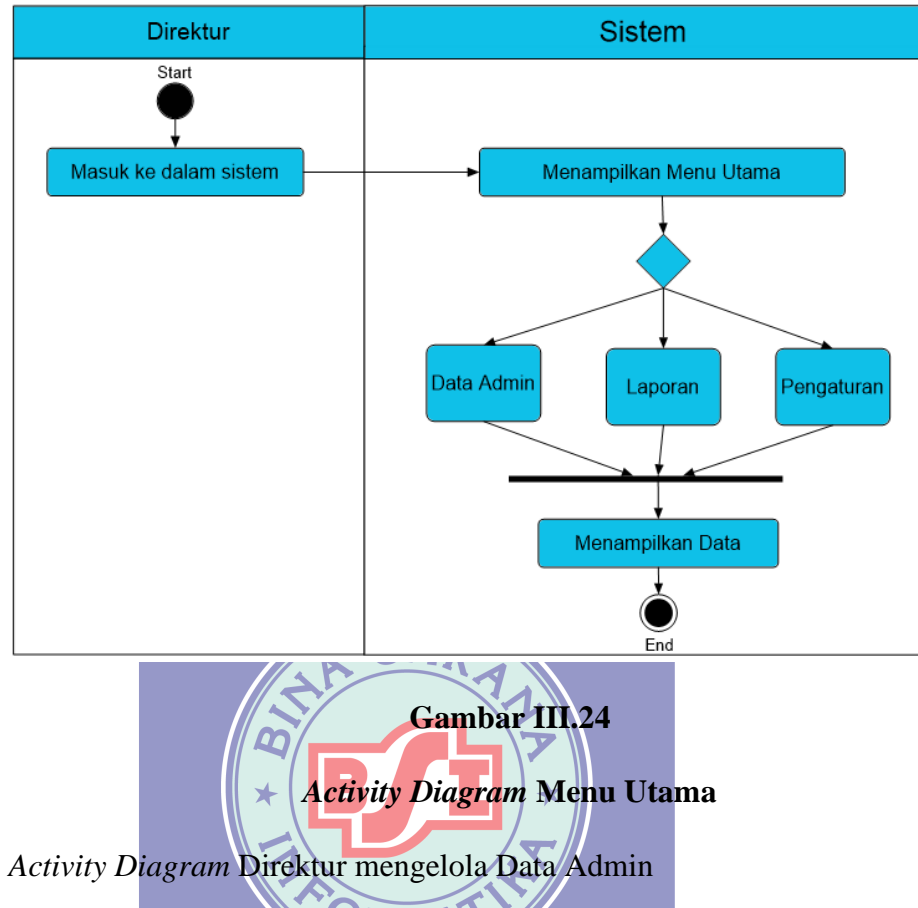

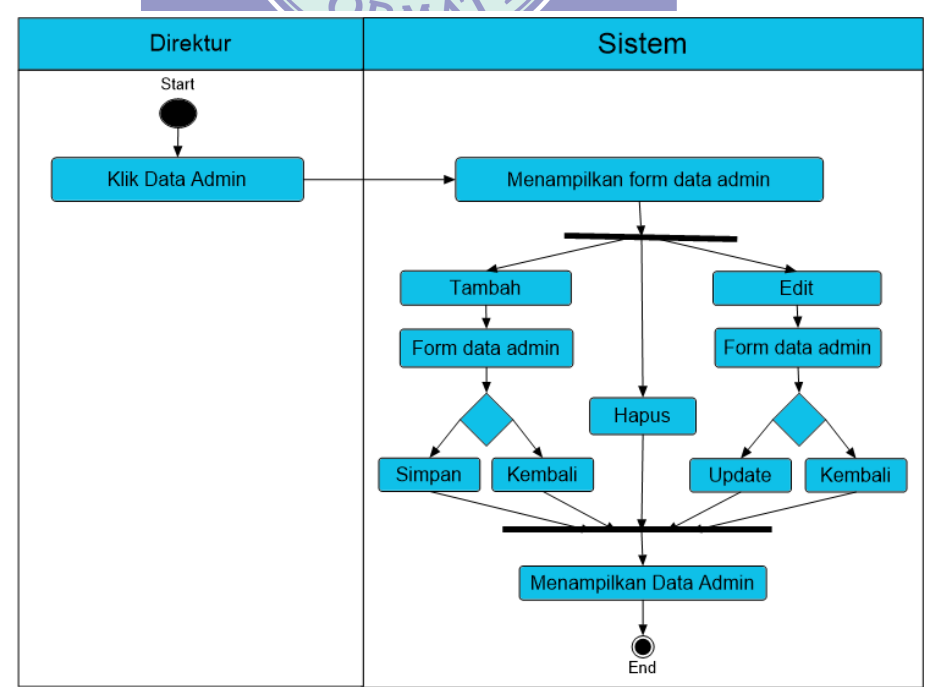

18.

Gambar III.25

Activity Diagram Data Admin

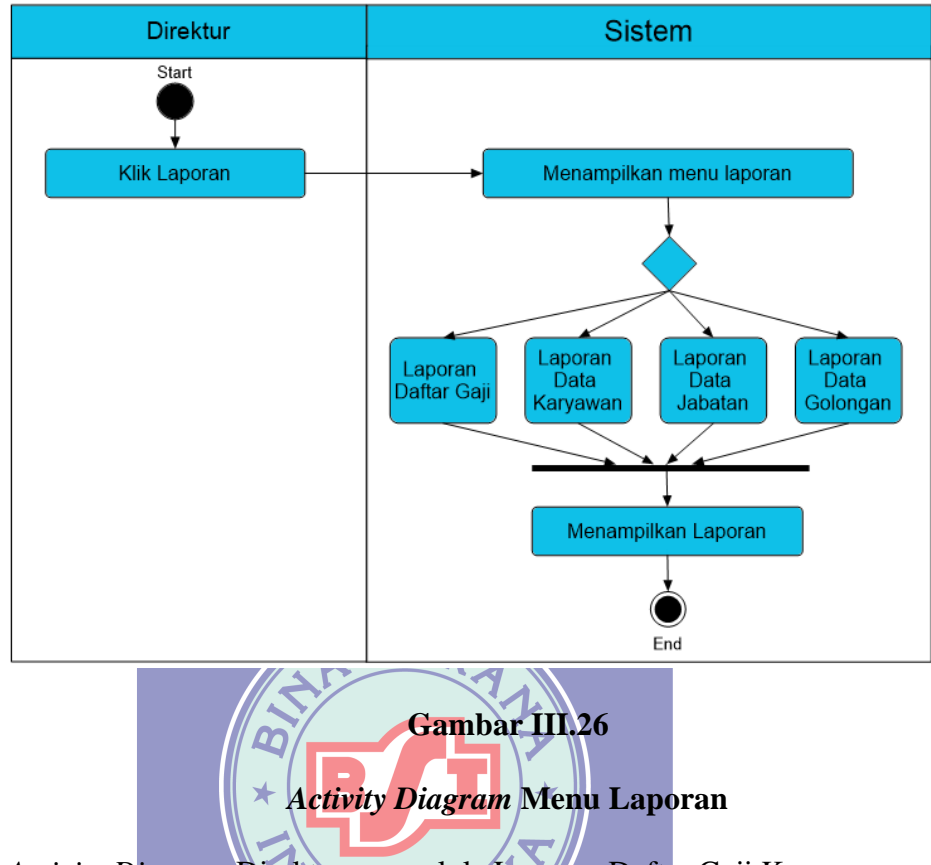

19. Activity Diagram Direktur mengakses Menu Laporan

20. Activity Diagram Direktur mengelola Laporan Daftar Gaji Karyawan

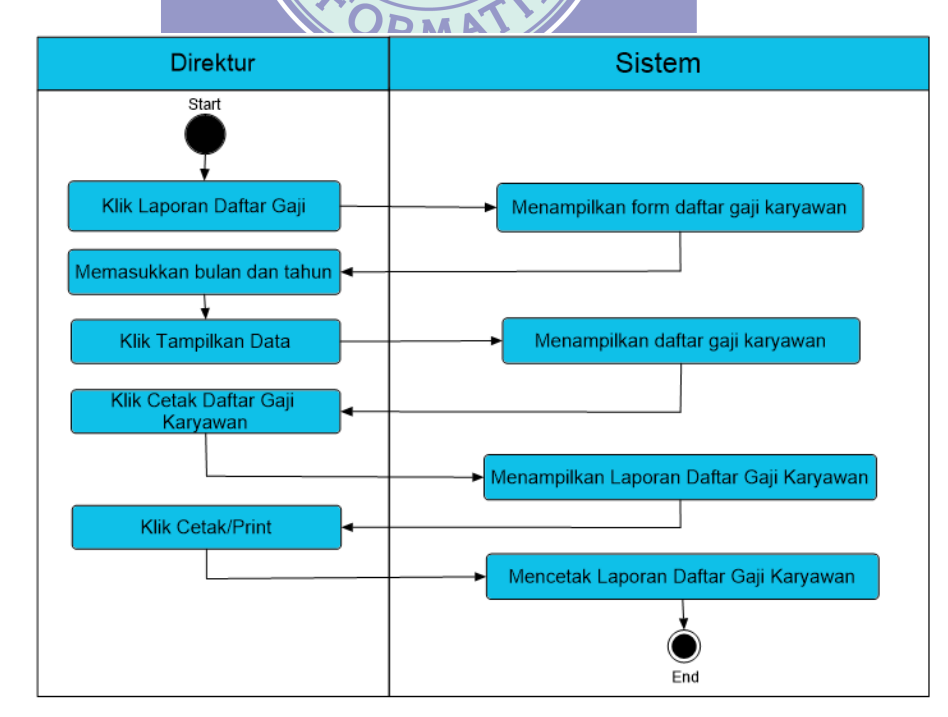

Gambar III.27

Activity Diagram Laporan Daftar Gaji

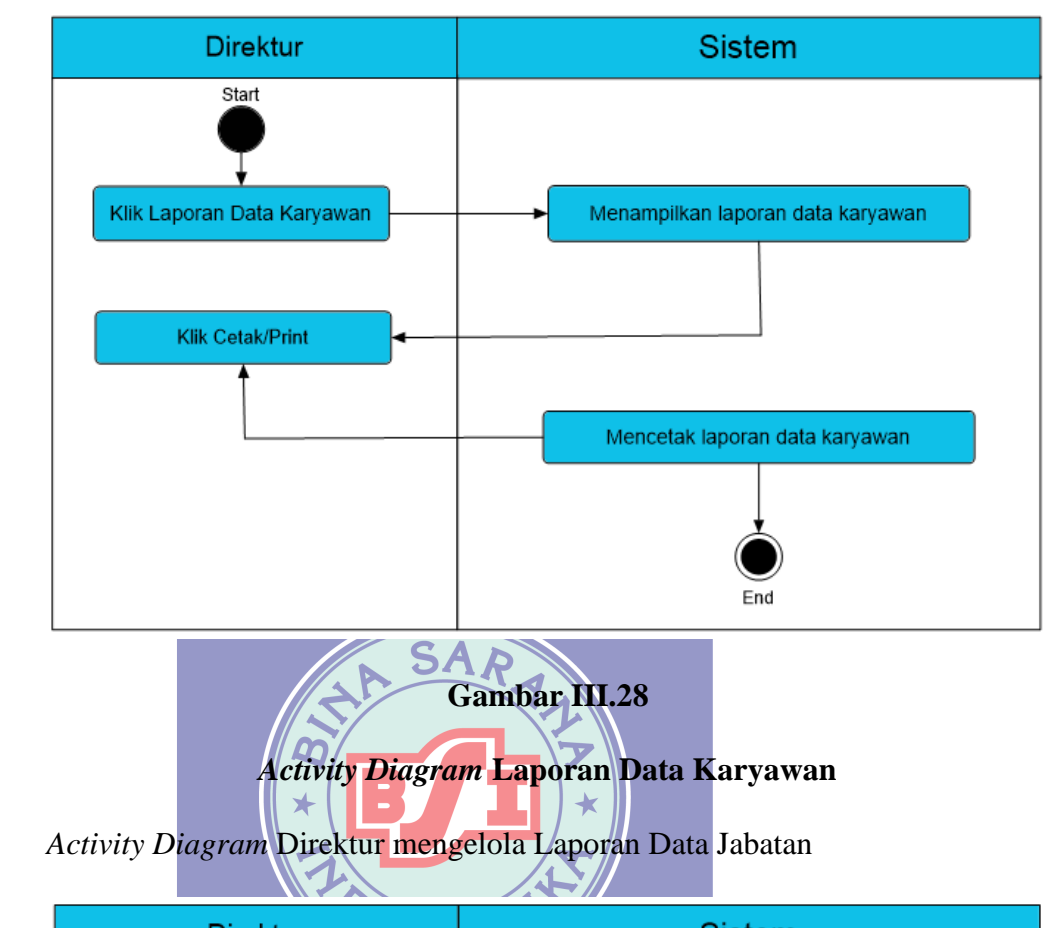

21. *Activity Diagram* Direktur mengelola Laporan Data Karyawan

22.

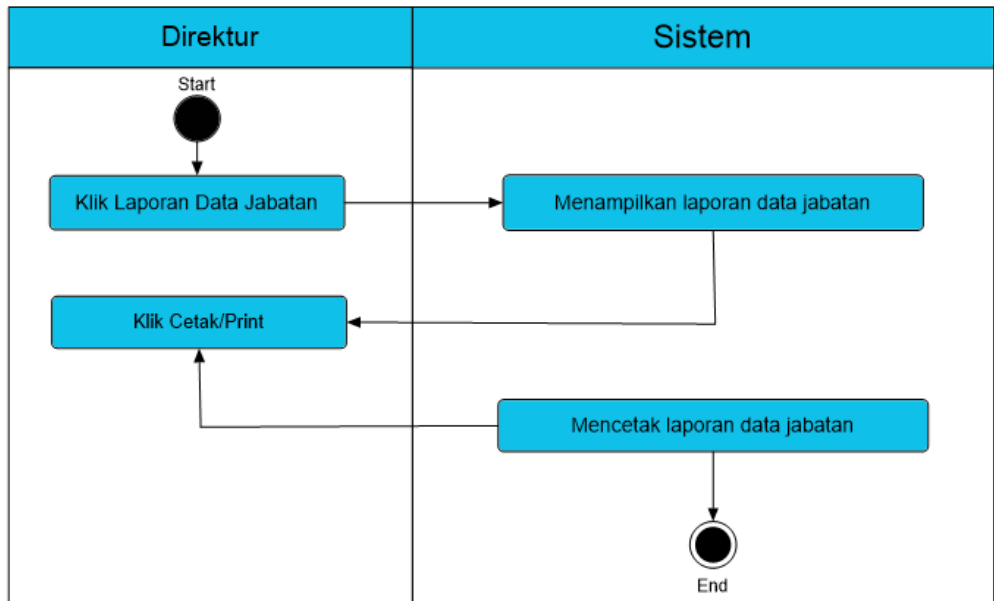

#### Gambar III.29

#### Activity Diagram Laporan Data Jabatan

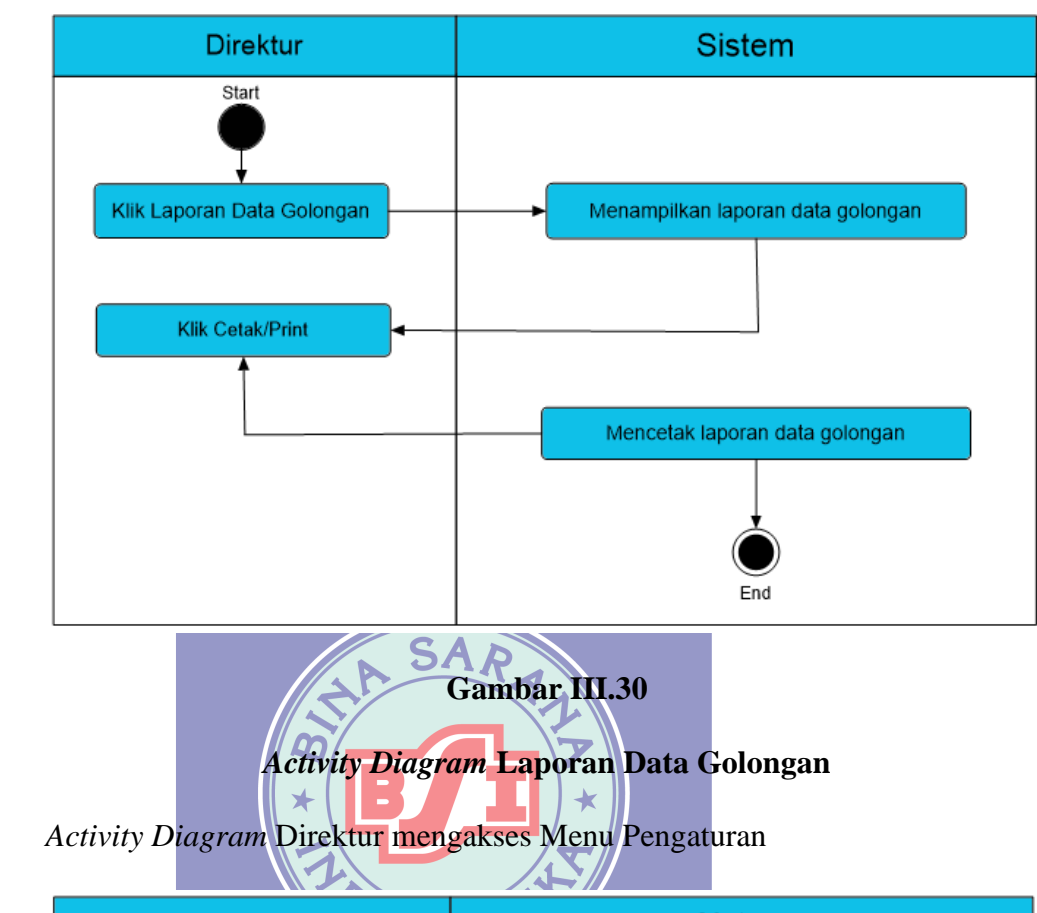

23. *Activity Diagram* Direktur mengelola Laporan Data Golongan

24.

Direktur Start Klik Pengaturan Klik Dengaturan Identitas End

#### Gambar III.31

#### Activity Diagram Menu Pengaturan

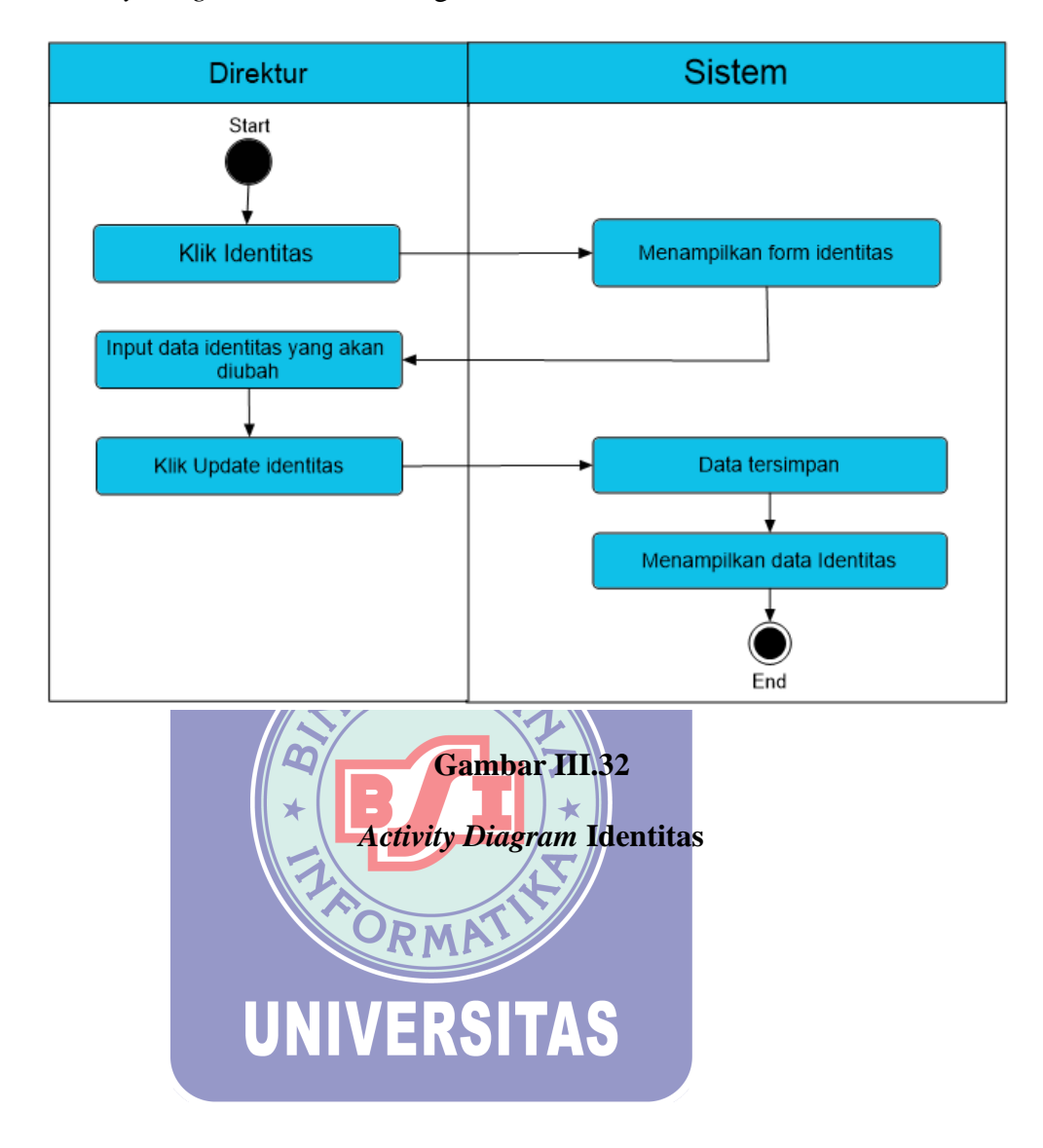

25. Activity Diagram Direktur mengelola Identitas

#### 3.4. Rancangan Basis Data

## 3.4.1. cEntity Relationship Diagram (ERD)

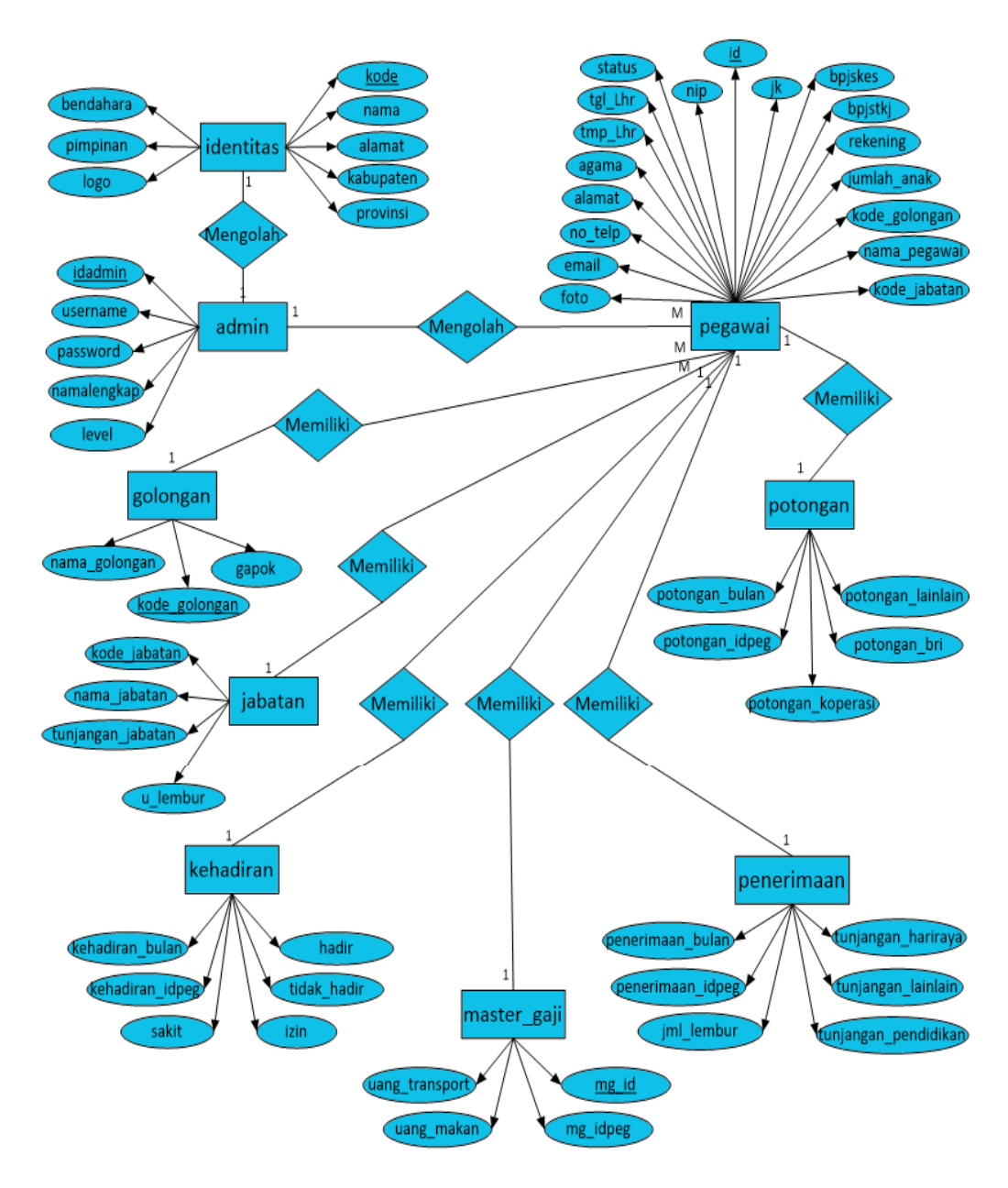

Gambar III.33

Entity Relationship Diagram (ERD)

#### 3.4.2. Logical Record Structure (LRS)

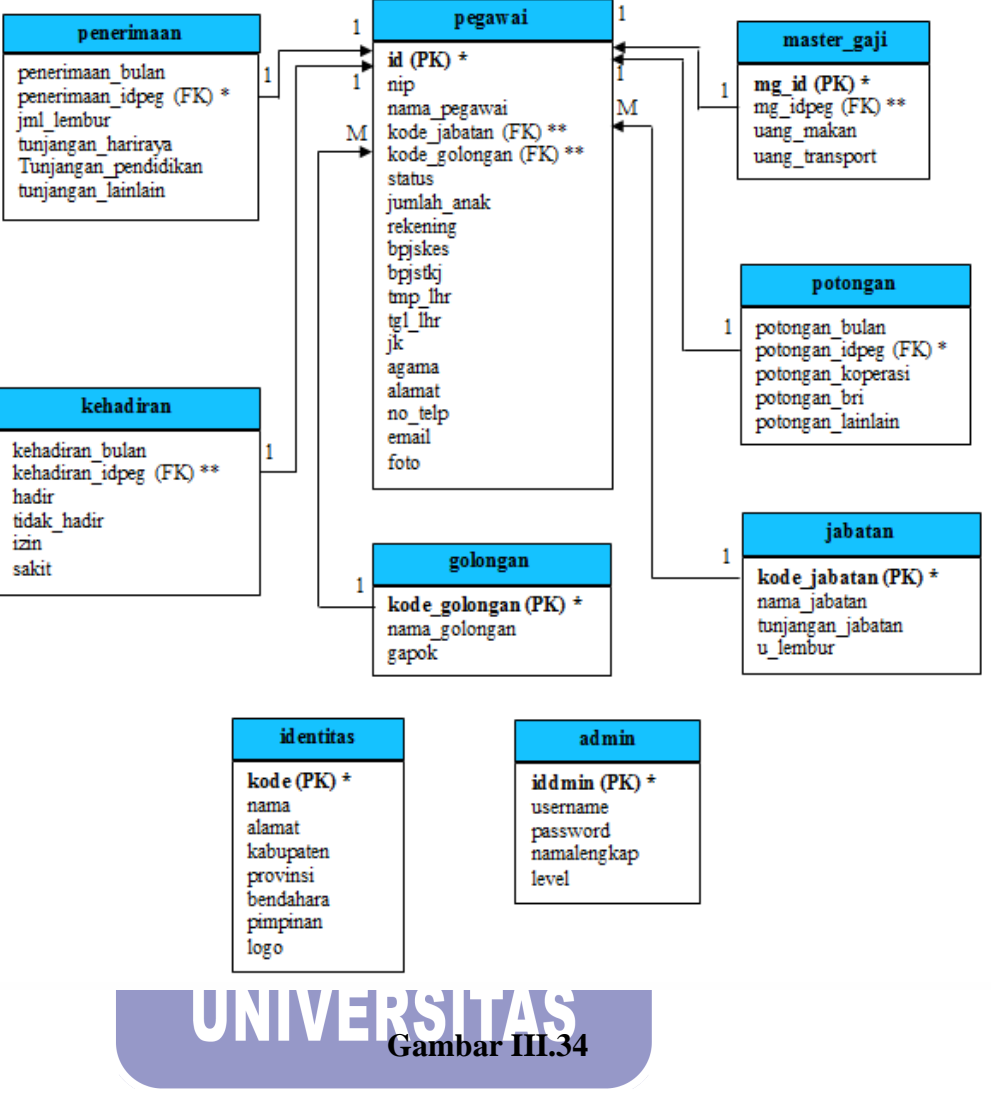

Logical Record Structure (LRS)

#### 3.5. Rancangan Class Diagram

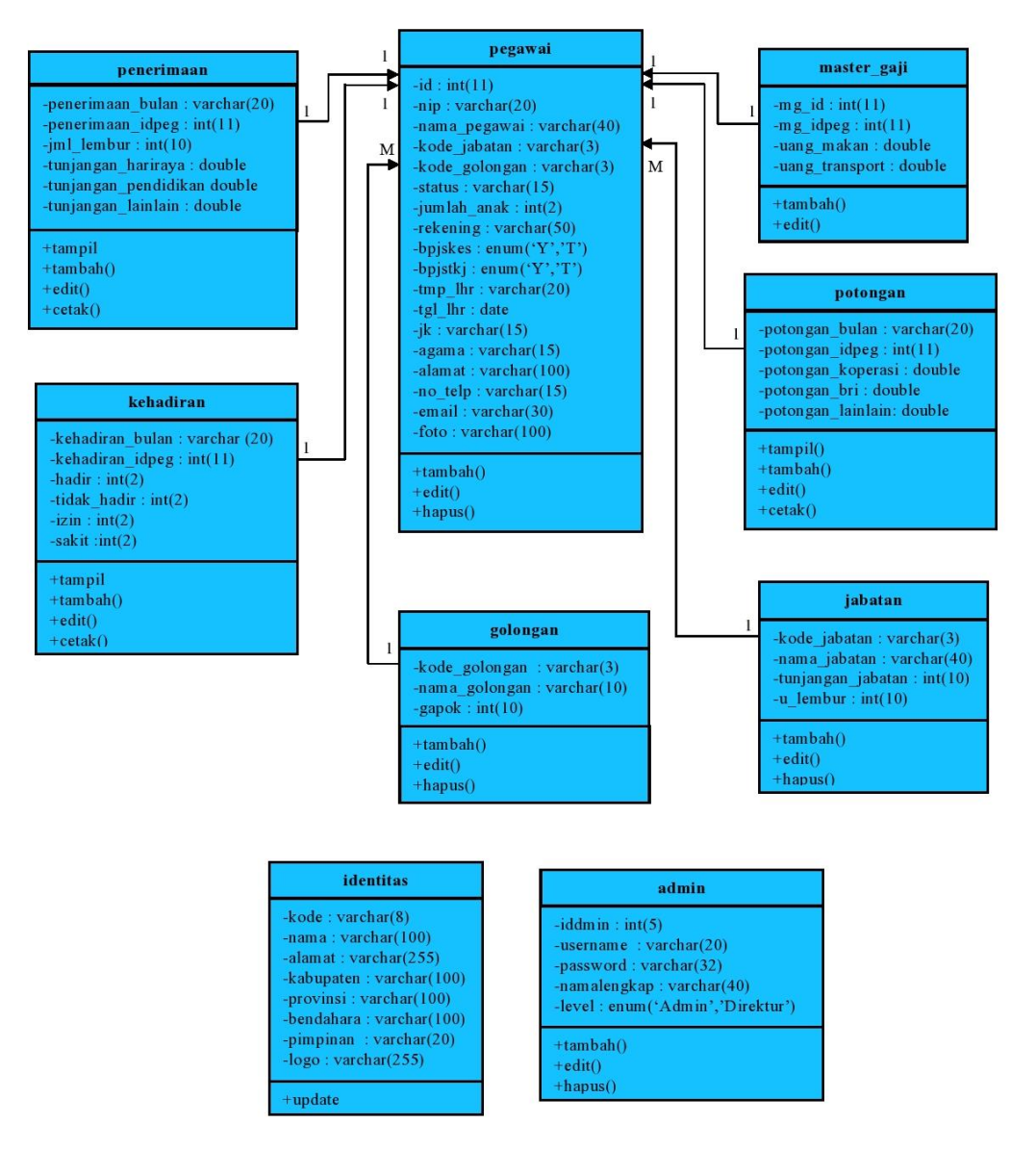

Gambar III.35

#### **Class Diagram**

#### 3.6. Rancangan Perangkat Lunak

#### 3.6.1 Rancangan Antar Muka Admin

1. Rancangan Antar Muka Halaman Login

Halaman *login* ini diguanakan sebelum pengguna masuk ke halaman *web*, untuk mengelola *web* yaitu dengan cara memasukkan *username* dan *password* sesuai dengan data yang dimiliki oleh pengguna.

| LOGIN APLIKASI              |  |  |  |  |
|-----------------------------|--|--|--|--|
| SISTEM INFORMASI PENGGAJIAN |  |  |  |  |
|                             |  |  |  |  |
|                             |  |  |  |  |
| PASSWORD                    |  |  |  |  |
|                             |  |  |  |  |
|                             |  |  |  |  |
| LOGIN                       |  |  |  |  |

| <b>Gambar III</b> | .36 |
|-------------------|-----|
|-------------------|-----|

Rancangan Antar Muka Login

- 2. Rancangan Antar Muka Halaman Dashboard
  - Halaman Dasboard ini adalah halaman utama pada Web.

| LOGO                |     |
|---------------------|-----|
| Dashboard           |     |
| Master Data         |     |
| Master Gaji         |     |
| Slip & Laporan Gaji | lei |
| Logout              | 151 |
|                     |     |
|                     |     |
|                     |     |
|                     |     |

Gambar III.37

Rancangan Antar Muka Dashboard

#### 3. Rancangan Antar Muka Halaman Data Jabatan

Halaman ini berisi informasi mengenai data jabatan. Terdapat tombol untuk menambah jabatan, mengubah jabatan, dan menghapus jabatan.

| LOGO                |    |                                     |         |         |           |             |      |
|---------------------|----|-------------------------------------|---------|---------|-----------|-------------|------|
| Dashboard           | D  | Data Jabatan Dashboard/Data Jabatan |         |         |           |             |      |
| Master Data         |    |                                     |         |         |           |             |      |
| Data Jabatan        |    | Tambah Data Refresh Data            |         |         |           |             |      |
| Data Golongan       |    | Tam                                 |         |         |           |             |      |
| Data Karyawan       |    | No                                  | Kode    | Nama    | Tunjangan | Uang Lembur | Aksi |
| Data Penerimaan     |    |                                     | Jabatan | Jabatan | Jabatan   | /Jam        |      |
| Tambahan            |    |                                     |         |         |           |             |      |
| Master Gaji         |    |                                     |         |         |           |             |      |
| Slip & Laporan Gaji | 11 |                                     |         |         |           |             |      |
| Logout              |    |                                     |         |         |           |             |      |
|                     |    |                                     |         |         |           |             |      |

Gambar III.38 Rancangan Antar Muka Data Jabatan

4. Rancangan Antar Muka Halaman Golongan

Halaman ini berisi informasi tentang jenis golongan yang dibagikan kepada para karyawan. Terdapat tombol untuk menambah golongan, mengubah golongan, dan menghapus golongan.

| LOGO                |        |          |               |            |                  |
|---------------------|--------|----------|---------------|------------|------------------|
| Dashboard           | Data G | olongan  |               | Dashboa    | rd/Data Golongan |
| Master Data         |        |          |               |            |                  |
| Data Jabatan        | Tan    | bah Data | Refresh Data  |            |                  |
| Data Golongan       |        |          | Refrestributu |            |                  |
| Data Karyawan       | No     | Kode     | Nama          | Gaji Pokok | Aksi             |
| Data Penerimaan     |        | Golongan | Golongan      |            |                  |
| Tambahan            |        |          |               |            |                  |
| Master Gaji         |        |          |               |            |                  |
| Slip & Laporan Gaji |        |          |               |            |                  |
| Logout              |        |          |               |            |                  |
|                     |        |          |               |            |                  |
|                     |        |          |               |            |                  |

#### Gambar III.39

#### Rancangan Antar Muka Data Golongan

5. Rancangan Antar Muka Halaman Karyawan

Halaman ini berisi tentang informasi data karyawan serta terdapat tombol untuk melihat detail karyawan, menambah karyawan, mengubah karyawan, serta menghapus karyawan.

| LOGO                        |                    |         |        |                                       |          |          |         |           |          |
|-----------------------------|--------------------|---------|--------|---------------------------------------|----------|----------|---------|-----------|----------|
| Dashboard                   | 1                  | Data Ka | ryawa  | n                                     |          | [        | Dashboa | rd/Data K | aryawan  |
| Master Data                 | ][                 |         |        |                                       |          | 1        |         |           |          |
| Data Jabatan                |                    | Tamb    | ah Dat | a Refre                               | esh Data |          |         |           |          |
| Data Golongan               | ╢┎                 |         |        | · · · · · · · · · · · · · · · · · · · | -        |          |         |           |          |
| Data Karyawan               | 111                | No      | NIP    | Nama                                  | Jabatan  | Golongan | Status  | Jumlah    | No       |
| Data Penerimaan<br>Tambahan | $\left\  \right\ $ |         |        | Kalyawan                              |          |          |         | Ariak     | KEKEHIII |
| Master Gaji                 | $\parallel$        |         |        |                                       |          |          |         |           | L]       |
| Slip & Laporan Gaji         | 11                 |         |        |                                       |          |          |         |           |          |
| Logout                      | 1L                 |         |        |                                       |          |          |         |           |          |

Gambar III.40 Rancangan Antar Muka Data Karyawan

6. Rancangan Antar Muka Halaman Penerimaan Tambahan

Halaman ini berisi tentang informasi data penerimaan tambahan karyawan dan tombol untuk menambah serta mengubah penerimaan tambahan karyawan.

| LOGO                |    |        |          |              |         |           |            |              |
|---------------------|----|--------|----------|--------------|---------|-----------|------------|--------------|
| Dashboard           | D  | ata Pe | nerim    | aan Tambah   | ian     | Das       | hboard/Dat | a Penerimaan |
| Master Data         |    |        |          |              |         | 7         |            |              |
| Data Jabatan        |    | Input  | t Data I | Penerimaan T | ambahan |           |            |              |
| Data Golongan       | 11 | No     | NID      | Mama         | labatan | Colongan  | Lippg      | Ling         |
| Data Karyawan       |    | NO     | INIP     | Karyawan     | Japatan | Golorigan | Makan      | Transport    |
| Data Penerimaan     |    |        |          |              |         |           | (Per Hari) | (Per Hari)   |
| Tambahan            |    |        |          |              |         |           |            |              |
| Master Gaji         |    |        |          |              |         |           |            |              |
| Slip & Laporan Gaji |    |        |          |              |         | -         |            |              |
| Logout              |    | Edit   | t Data I | Penerimaan T | ambahan |           |            |              |
|                     |    |        |          |              |         |           |            |              |

#### Gambar III.41

#### Rancangan Antar Muka Data Penerimaan Tambahan

7. Rancangan Antar Muka Halaman Kehadiran Karyawan

Halaman ini menampilkan data jumlah kehadiran karyawan setiap bulan. Pada halaman ini terdapat juga tombol untuk menambah, mengubah, serta mencetak kehadiran karyawan.

| LOGO                |                         |                  |               |         |      |
|---------------------|-------------------------|------------------|---------------|---------|------|
| Dashboard           | Data Kehadiran Karyawan |                  | Dashboard/Dat | a Kehad | iran |
| Master Data         |                         |                  |               |         |      |
| Master Gaji         | Bulan Tahun             | Tampil           | kan Data      | Input   |      |
| Data Kehadiran      | Bulan:, Tahun:          |                  |               |         |      |
| Data Penerimaan     | Nama                    |                  | Jum lah Kehad | diran   |      |
| Data Potongan       | No NIP Karyawan         | Jabatan Golongan | Hadir Alpha   | Sakit   | lzin |
| Slip & Laporan Gaji |                         |                  |               |         |      |
| Logout              |                         |                  |               |         |      |
|                     | Edit Cetak              |                  |               |         |      |
|                     |                         |                  |               |         |      |
|                     |                         |                  |               |         |      |

Gambar III.42

## Rancangan Antar Muka Kehadiran Karyawan

8. Rancangan Antar Muka Halaman Data Penerimaan Karyawan

Halaman ini menampilkan data penerimaan karyawan. Pada halaman ini terdapat juga tombol untuk menambah, mengubah, serta mencetak penerimaan karyawan.

| LOGO                |      |        |                  |         |          |           |               |               |
|---------------------|------|--------|------------------|---------|----------|-----------|---------------|---------------|
| Dashboard           | Data | Peneri | imaan Gaji Ka    | iryawan | D        | ashboar   | rd/Data P     | enerimaan     |
| Master Data         |      |        |                  |         |          |           |               |               |
| Master Gaji         | Bula | in 🔄   | Tahu             | n       | Tampi    | lkan Data |               | nnut          |
| Data Kehadiran      |      | Dular  | T-hum            |         |          |           |               |               |
| Data Penerimaan     |      | Buian  | :, Tanun:        |         |          |           |               |               |
| Data Potongan       | No   | NIP    | Nama<br>Karyawan | Jabatan | Golongan | Hadir     | Upah<br>Pokok | Uang<br>Makan |
| Slip & Laporan Gaji |      |        |                  |         |          |           |               |               |
| Logout              |      |        |                  |         |          |           |               |               |
|                     |      | Edit   | Ceti             | ak      |          |           |               |               |

#### Gambar III.43

#### Rancangan Antar Muka Penerimaan

9. Rancangan Antar Muka Halaman Data Potongan Karyawan

Halaman ini menampilkan data potongan karyawan. Pada halaman ini terdapat juga tombol untuk menambah, mengubah, serta mencetak potongan karyawan.

| LOGO                |      |       |                  |         |          |           |               |                   |
|---------------------|------|-------|------------------|---------|----------|-----------|---------------|-------------------|
| Dashboard           | Data | Poton | gan Gaji Kary    | awan    |          | Dashb     | oard/Data     | a Potongan        |
| Master Data         |      |       |                  |         |          |           |               |                   |
| Master Gaji         | Bul  | an    | Tahu             | n       | Tampi    | ilkan Dat | a             | Input             |
| Data Kehadiran      |      |       |                  |         |          |           |               |                   |
| Data Penerimaan     |      | Duia  | 1:, Tanun:       |         | ]        |           |               |                   |
| Data Potongan       | No   | NIP   | Nama<br>Karvawan | Jabatan | Golongan | Hadir     | Uang<br>Makan | Uang<br>Transport |
| Slip & Laporan Gaji |      |       |                  |         |          |           |               |                   |
| Logout              |      |       |                  |         |          |           |               |                   |
|                     |      | Edit  | Cet              | ak      |          |           |               |                   |

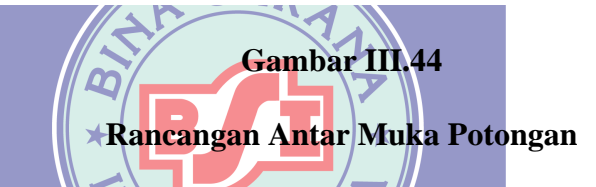

10. Rancangan Halaman Antar Muka Halaman Laporan & Slip Gaji

Halaman ini menampilkan nominal gaji yang akan diterima karyawan yang telah di proeses oleh sistem. Pada halaman ini juga terdapat tombol untuk mencetak daftar gaji karyawan, serta mencetak slip gaji karyawan.

| LOGO                  |    |       |          |         |     |         |     |       |             |     |        |          |
|-----------------------|----|-------|----------|---------|-----|---------|-----|-------|-------------|-----|--------|----------|
| Dashboard             |    | )afta | r Gaji I | (aryawa | an  |         |     |       | Das         | hbo | oard/D | ata Gaji |
| Master Data           | ]_ |       |          |         |     |         |     |       |             |     |        |          |
| Master Gaji           |    | Bula  | n        |         | Tah | un      |     | Tam   | nilkan Data |     |        | pout     |
| Slip & Laporan Gaji   |    | Bula  | n        | Tahun:  |     |         |     | Tann  | onkarr Date | •   |        |          |
| Laporan & Slip Gaji   |    |       |          | Nama    |     |         |     |       | No          | No  | ominal |          |
| Laporan Data Karyawan |    | No    | NIP      | Karyawa | an  | Jabatan | Gol | ongan | Rekening    | G   | aji    | Aksi     |
| Laporan Data Jabatan  |    |       |          |         |     |         |     |       |             |     |        |          |
| Laporan Data Golongan |    |       |          |         |     |         |     |       |             |     |        |          |
| Logout                |    |       | Edit     |         | Ca  | etak    |     |       |             |     |        |          |

#### Gambar III.45

Rancangan Antar Muka Laporan & Slip Gaji

#### 3.6.2 Rancangan Antar Muka Direktur

1. Rancangan Halaman *Dashboard* 

Halaman Dashboard ini adalah halaman utama pada Web.

| LOGO       |     |
|------------|-----|
| Dashboard  |     |
| Data Admin |     |
| Laporan    | lsi |
| Pengaturan | 151 |
| Logout     |     |
|            |     |
|            |     |
|            |     |

Gambar III.46 Rancangan Antar Muka Dashboard

2. Rancangan Halaman Data Admin

Halaman ini berisi informasi untuk mengelola data admin. Terdapat tombol untuk menambah, mengubah, dan menghapus data admin.

y

| LOGO       |   |        |            |   |              |           |                 |
|------------|---|--------|------------|---|--------------|-----------|-----------------|
| Dashboard  | D | ata Ao | dmin       |   |              | Dashb     | oard/Data Admin |
| Data Admin | П | _      |            | Г |              |           |                 |
| Laporan    |   | Tam    | bah Data   |   | Refresh Data |           |                 |
| Pengaturan |   | No     | o Username |   | Nama         | Hak Akses | Aksi            |
| Logout     |   |        |            |   | Lengkap      |           |                 |
|            |   |        |            |   |              |           |                 |
|            |   |        |            |   |              |           |                 |
|            |   |        |            |   |              |           |                 |
|            |   |        |            |   |              |           |                 |
|            |   |        |            |   |              |           |                 |
|            |   |        |            |   |              |           |                 |

#### Gambar III.47

#### Rancangan Antar Muka Data Admin

3. Rancangan Antar Muka Halaman Laporan Daftar Gaji

Halaman ini menampilkan nominal gaji yang akan diterima karyawan yang telah di proeses oleh sistem. Pada halaman ini juga terdapat tombol untuk mencetak daftar gaji karyawan.

| LOGO                  |                           |                        |
|-----------------------|---------------------------|------------------------|
| Dashboard             | Daftar Gaji Karyawan      | Dashboard/Data Gaji    |
| Data Admin            |                           |                        |
| Laporan               | Bulan Iahun               | Tampilkan Data   Input |
| Laporan Daftar Gaji   | Bulan:, Tahun:            |                        |
| Laporan Data Karyawan | Nama                      | No Nominal             |
| Laporan Data Jabatan  | No NIP Karyawan Jabatan G | olongan Rekening Gaji  |
| Laporan Data Golongan |                           |                        |
| Pengaturan            |                           |                        |
| Logout                | Edit Cetak                |                        |

Gambar III.48

## Rancangan Antar Muka Laporan Daftar Gaji

4. Rancangan Antar Muka Halaman Identitas

Halaman ini dapat mengubah data identitas yang sudah tersimpan dalam

| sistem. |
|---------|
|---------|

## UNIVERSITAS

| LOGO       |                       |  |
|------------|-----------------------|--|
| Dashboard  |                       |  |
| Data Admin | Pengaturan Identiitas |  |
| Laporan    | Nama Perusahaan       |  |
| Pengaturan | Alamat                |  |
| Identitas  | Kaburatan             |  |
| Logout     | Kabupaten             |  |
|            | Provinsi              |  |
|            | Nama Accounnting      |  |
|            | Nama Pimpinan         |  |
|            | Logo                  |  |
|            | Ganti Logo            |  |
|            |                       |  |
|            | Update Identitas      |  |

#### Gambar III.49

#### Rancangan Antar Muka Identitas

#### 3.7. Spesifikasi File

Agar program dapat menyimpan data masukan serta mengolah data, maka penulis membuat sebuah *database* dengan nama database-gaji. Berikut adalah spesifikasi *file* dalam Sistem Informasi Penggajian Karyawan Berbasis *Web*:

#### 1. Spesifikasi *File* Tabel Admin

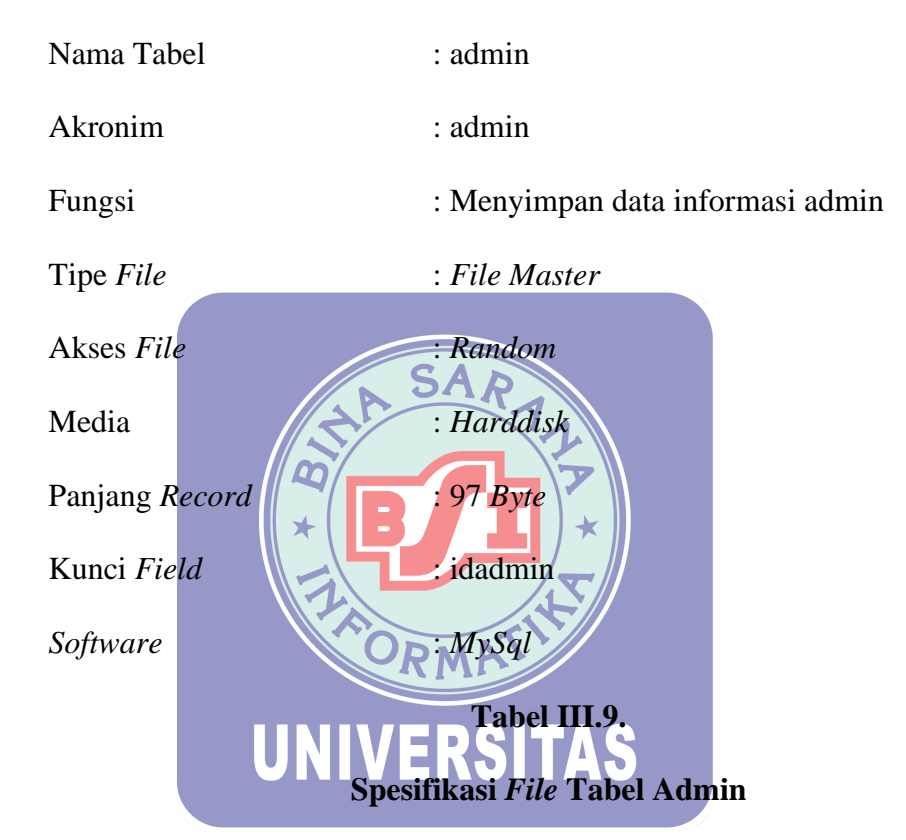

| No | Elemen Data  | Akronim     | Tipe    | Panjang | Keterangan  |
|----|--------------|-------------|---------|---------|-------------|
| 1  | id admin     | idadmin     | Integer | 5       | Primary Key |
| 2  | username     | username    | Varchar | 20      |             |
| 3  | password     | password    | Varchar | 32      |             |
| 4  | nama Lengkap | namalengkap | Varchar | 40      |             |
| 5  | level        | level       | Enum    |         |             |

2. Spesifikasi *File* Tabel Identitas

| Nama Tabel     | : identitas                          |
|----------------|--------------------------------------|
| Akronim        | : identitas                          |
| Fungsi         | : Menyimpan data informasi identitas |
| Tipe File      | : File Master                        |
| Akses File     | : Random                             |
| Media          | : Harddisk                           |
| Panjang Record | : 938 Byte                           |
|                |                                      |

Kunci Field

Software

: kode

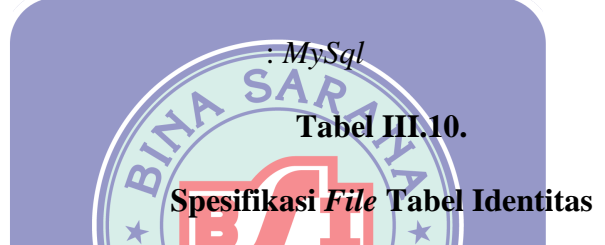

| No | Elemen Data | Akronim   | Tipe    | Panjang | Keterangan  |
|----|-------------|-----------|---------|---------|-------------|
| 1  | kode        | kodeRMA   | Integer | 8       | Primary Key |
| 2  | nama        |           | Varchar | 100     |             |
| 3  | alamat      | alamat    | Varchar | 255     |             |
| 4  | kabupaten   | kabupaten | Varchar | 100     |             |
| 5  | provinsi    | provinsi  | Varchar | 100     |             |
| 6  | bendahara   | bendahara | Varchar | 100     |             |
| 7  | pimpinan    | pimpinan  | Varchar | 20      |             |
| 8  | logo        | logo      | Varchar | 255     |             |

3. Spesifikasi *File* Tabel Jabatan

| Nama                                                               | Tabel            | : jabatan     |             |              |                |
|--------------------------------------------------------------------|------------------|---------------|-------------|--------------|----------------|
| Akron                                                              | im               | : jabatan     |             |              |                |
| Fungs                                                              | i                | : Menyimpai   | n data info | rmasi jabata | n              |
| Tipe F                                                             | File             | : File Master |             |              |                |
| Akses                                                              | File             | : Random      |             |              |                |
| Media                                                              | L                | : Harddisk    |             |              |                |
| Panjar                                                             | ng <i>Record</i> | : 63 Byte     |             |              |                |
| Kunci                                                              | Field            | : kode_jabata | an          |              |                |
| Software : MySq<br>Tabel III,11.<br>Spesifikasi File Tabel Jabatan |                  |               |             |              |                |
| No                                                                 | Elemen Data      | Akronim       | Tipe        | Panjang      | Keterangan     |
| 1                                                                  | kode jabatan     | kode_jabatan  | Varchar     | 3            | Primary<br>Key |

| 1 | kode jabatan      | kode_jabatan      | Varchar | 3  | Primary<br>Key |
|---|-------------------|-------------------|---------|----|----------------|
| 2 | nama jabatan      | nama_jabatan      | Varchar | 40 |                |
| 4 | tunjangan jabatan | tunjangan_jabatan | Integer | 10 |                |
| 5 | uang lembur       | u_lembur          | Integer | 10 |                |

4. Spesifikasi *File* Tabel Golongan

| Nama Tabel       | : golongan                          |
|------------------|-------------------------------------|
| Akronim          | : golongan                          |
| Fungsi           | : Menyimpan data informasi golongan |
| Tipe <i>File</i> | : File Master                       |
| Akses File       | : Random                            |

| Media          | : Harddisk      |
|----------------|-----------------|
| Panjang Record | : 23 Byte       |
| Kunci Field    | : kode_golongan |
| Software       | : MySql         |

#### Tabel III.12.

#### Spesifikasi File Tabel Golongan

| No | Elemen Data   | Akronim        | Tipe    | Panjang | Keterangan  |
|----|---------------|----------------|---------|---------|-------------|
| 1  | kode golongan | kode_ golongan | Varchar | 3       | Primary Key |
| 2  | nama golongan | nama_ golongan | Varchar | 10      |             |
| 3  | gapok         | gapok          | Integer | 10      |             |

Spesifikasi File Tabel Karyawan 5. Nama Tabel pegawai pegawai Akronim Menyimpan data informasi karyawan Fungsi Tipe File File Master Akses File : Random Media : Harddisk Panjang Record : 404 Byte Kunci Field : id Software : MySql

#### Tabel III.13.

## Spesifikasi *File* Tabel Karawan

| No | Elemen Data             | Akronim       | Tipe    | Panjang | Keterangan  |
|----|-------------------------|---------------|---------|---------|-------------|
| 1  | id                      | id            | Integer | 11      | Primary Key |
| 2  | nip                     | nip           | Varchar | 20      |             |
| 3  | nama pegawai            | nama_pegawai  | Varchar | 40      |             |
| 4  | kode jabatan            | kode_jabatan  | Varchar | 3       | Foreign Key |
| 5  | kode golongan           | kode_golongan | Varchar | 3       | Foreign Key |
| 6  | status                  | status        | Varchar | 15      |             |
| 7  | jumlah anak             | jumlah_anak   | Integer | 2       |             |
| 8  | rekening                | rekening      | Varchar | 15      |             |
| 9  | bpjs kesehatan          | bpjskes       | Enum    |         |             |
| 10 | bpjs<br>ketenagakerjaan | bpjstkj       | Enum    |         |             |
| 11 | tempat lahir            | tmp_lhr       | Varchar | 20      |             |
| 12 | tanggal lahir           | tgl_lhr       | Date    |         |             |
| 13 | jenis kelamin           | y ERƏITA      | Varchar | 15      |             |
| 14 | agama                   | agama         | Varchar | 15      |             |
| 15 | alamat                  | alamat        | Varchar | 100     |             |
| 16 | nomor telephone         | no_telp       | Varchar | 15      |             |
| 17 | email                   | email         | Varchar | 30      |             |
| 18 | foto                    | foto          | Varchar | 100     |             |

6. Spesifikasi *File* Tabel Master Gaji

| Nama Tabel     | : master_gaji                          |
|----------------|----------------------------------------|
| Akronim        | : master_gaji                          |
| Fungsi         | : Menyimpan data informasi master gaji |
| Tipe File      | : File Transaksi                       |
| Akses File     | : Random                               |
| Media          | : Harddisk                             |
| Panjang Record | : 22 Byte                              |
| Kunci Field    | : mg_id                                |
| Software       | : MySql                                |
|                | Tabel III.14.                          |

Spesifikasi *File* Tabel Master Gaji

| No | Elemen Data               | Akronim        | Tipe    | Panjang | Keterangan  |
|----|---------------------------|----------------|---------|---------|-------------|
| 1  | id master gaji            | mg_idMA        | Integer | 11      | Primary Key |
| 2  | id master gaji<br>pegawai | WERSIT.        | Integer | 11      | Foreign Key |
| 3  | uang makan                | uang makan     | Double  |         |             |
| 4  | uang transport            | uang transport | Double  |         |             |

7. Spesifikasi *File* Tabel Kehadiran

| Nama Tabel | : kehadiran                          |
|------------|--------------------------------------|
| Akronim    | : kehadiran                          |
| Fungsi     | : Menyimpan data informasi kehadiran |
| Tipe File  | : File Transaksi                     |
| Akses File | : Random                             |

| Media                 | : Harddisk        |
|-----------------------|-------------------|
| Panjang <i>Record</i> | : 39 Byte         |
| Kunci Field           | : kehadiran_idpeg |
| Software              | : MySql           |

## Tabel III.15.

## Spesifikasi *File* Tabel Kehadiran

| No | Elemen Data             | Akronim         | Tipe    | Panjang | Keterangan  |
|----|-------------------------|-----------------|---------|---------|-------------|
| 1  | kehadiran bulan         | kehadiran_bulan | Varchar | 20      |             |
| 2  | kehadiran id<br>pegawai | kehadiran_idpeg | Integer | 11      | Foreign Key |
| 3  | hadir                   | hadiSAR         | Integer | 2       |             |
| 4  | tidak hadir             | tidak_hadir     | Integer | 2       |             |
| 5  | sakit 🖈                 | sakit           | *       | 2       |             |
| 6  | izin                    | izin            | 5//     | 2       |             |
|    |                         |                 |         |         |             |

| 8. | Spesifikas | i File | Tabel Penerimaan TAS |
|----|------------|--------|----------------------|
|    | Nama Tab   | el     | · penerimaan         |

| Ivallia Tabel  | . penerninaan                         |
|----------------|---------------------------------------|
| Akronim        | : penerimaan                          |
| Fungsi         | : Menyimpan data informasi penerimaan |
| Tipe File      | : File Transaksi                      |
| Akses File     | : Random                              |
| Media          | : Harddisk                            |
| Panjang Record | : 41 Byte                             |
| Kunci Field    | : penerimaan_idpeg                    |
| Software       | : MySql                               |

#### Tabel III.16.

#### Spesifikasi *File* Tabel Penerimaan

| No   | Elemen Data              | Akronim              | Tipe    | Panjang | Keterangan  |
|------|--------------------------|----------------------|---------|---------|-------------|
| 1    | penerimaan<br>bulan      | penerimaan_bulan     | Varchar | 20      |             |
| 2    | penerimaan id<br>pegawai | penerimaan_idpeg     | Integer | 11      | Foreign Key |
| 3    | jumlah lembur            | jml_lembur           | Integer | 10      |             |
| 4    | tunjangan hari<br>raya   | tunjangan_hariraya   | Double  |         |             |
| 5    | tunjangan<br>pendidikan  | tunjangan_pendidikan | Double  |         |             |
| 6    | tunjangan lain<br>lain   | tunjangan_lainlain   | Double  |         |             |
| Spes | ifikasi <i>File</i> Tabe | B Potongan           |         |         |             |

: File Transaksi

: Random

: Harddisk

: 31 Byte

Menyimpan data informasi potongan

#### 9.

Nama Tabel potongan Akronim potongan U

Fungsi

Tipe File

Akses File

Media

Panjang Record

Software

: potongan\_idpeg Kunci Field

: MySql

#### Tabel III.17.

#### Spesifikasi File Tabel Potongan

| No | Elemen Data            | Akronim           | Tipe    | Panjang | Keterangan  |
|----|------------------------|-------------------|---------|---------|-------------|
| 1  | potongan<br>bulan      | potongan_bulan    | Varchar | 20      |             |
| 2  | potongan id<br>pegawai | potongan_idpeg    | Integer | 11      | Foreign Key |
| 3  | potongan<br>koperasi   | potongan_koperasi | Double  |         |             |
| 4  | potongan bri           | potongan_bri      | Double  |         |             |
| 5  | potongan lain<br>lain  | potongan_lainlain | Double  |         |             |

#### 3.8. Spesifikasi Sistem Komputer

#### 3.8.1. Spesifikasi Perangkat Keras (Hardware)

Perangkat Keras (*hardware*) adalah seluruh komponen yang membentuk suatu sistem komputer dan peralatan lainnya yang minimum dan memungkinkan komputer dapat melaksanakan tugasnya. Berikut ini adalah *hardware* minimum yang dapat dipakai dalam program tersebut diantaranya sebagai berikut:

- 1. Processor : Intel Atom
- 2. *Memory* : 1 GB
- 3. *Hard Disk* : 320 GB
- 4. *Mouse* : *Standard*
- 5. *Keyboard* : *Standard*
- 6. Monitor : 10,1 inch

#### 3.8.2. Spesifikasi Perangkat Lunak (Software)

Bagian penting lain yang mendukung suatu sistem program aplikasi adalah perangkat lunak (*software*) yang digunakan dalam mengeksekusi program aplikasi serta sistem operasi yang akan digunakan untuk menjalankan program tersebut. Berikut ini adalah perangkat keras (*hardware*) minimum yang dapat dipakai dalam program tersebut diantaranya sebagai berikut:

- 1. Sistem Operasi : *Microsoft 7 Ultimate*
- 2. Bahasa Pemrograman : PHP
- 3. *Software* Desain : Sublime Text 4. Database : Php MyAdmin 5. Browser : Mozila Firefox 89.0.2 <u>m</u> 3.9. Implementasi dan Pengujian Unit 3.9.1. Implementasi 1. Halaman login Sistem Informasi Penggajian Halaman login ini digunakan sebelum pengguna masuk ke halaman web, untuk mengelola web Sistem Informasi Penggajian dengan cara memasukkan username dan password.

|                                                                      | LOGIN                                                         | APLIKASI                                                                                                    |                           |
|----------------------------------------------------------------------|---------------------------------------------------------------|----------------------------------------------------------------------------------------------------|---------------------------|
|                                                                      | SISTEM<br>PENG                                                | INFORMASI<br>GAJIAN                                                                                                    |                           |
|                                                                      | Sign in to st                                                 | tart your session                                                                                                    |                           |
|                                                                      | Username                                                      | : <u>•</u> :                                                                                                    |                           |
|                                                                      | Password                                                      |                                                                                                    |                           |
|                                                                      |                                                               | Login                                                                                                    |                           |
|                                                                      |                                                               |                                                                                                    |                           |
| Halaman <i>Dashboa</i><br>Halaman ini adala<br>melihat total data y  | urd Admin Sistem I<br>h halaman utama p<br>yang sudah tersimp | Informasi Penggajian<br>pada <i>web</i> . Pada halama<br>pan pada <i>web</i> .                                                                                                    | an ini admin dapa         |
| Payroll                                                              |                                                               |                                                                                                    | Admi                      |
| Master Data < Ini Halama                                             | ard<br>an Dashboard Sistem Informasi Penggajian Berbas        | is Web, Selamat Datang Admin                                                                                                    | 😭 Dashboard / Halaman Uta |
| Slip & Laporan Gaji<br>G Slip & Laporan Gaji<br>Logout<br>Total Xary | awan S Data Jabatan                                           | Image: Constraint of the second second se | 5<br><sub>Gaji</sub> \$   |
|                                                                      |                                                               |                                                                                                    |                           |

2.

Gambar III.51

Implementasi Halaman Dashboard

#### 3. Halaman Data Jabatan

4.

Pada halaman ini berisi informasi data jabatan. Terdapat juga tombol untuk menambah jabatan, mengubah jabatan, dan menghapus jabatan.

| Data Jabatan     Data Jabatan        Data Jabatan                                                                                                    | Dashboard     Dashboard     Dashboard     Dashare Data     O     Data Jabatan     Data Golongan     Data Golongan     Data Karyawan     Data Penerimaan Tambahan     S Master Gaji     Slip & Laporan Gaji     Logout                                                                                                    | About         About         About <th< th=""><th>efresh Dala<br/>Kode Jabatan</th><th>Nama Jabatan<br/>Direktur<br/>Manajer</th><th>Tunjangan Jabatan<br/>Rp.1.000.000</th><th>₩Dash<br/>Search:<br/>Uang Lembur /Jam</th><th>iboard / Data Jaba</th></th<> | efresh Dala<br>Kode Jabatan                                         | Nama Jabatan<br>Direktur<br>Manajer                                                                            | Tunjangan Jabatan<br>Rp.1.000.000 | ₩Dash<br>Search:<br>Uang Lembur /Jam                                                                                                    | iboard / Data Jaba                                                                                                    |
|----------------------------------------------------------------------------------------------------|----------------------------------------------------------------------------------------------------|----------------------------------------------------------------------------------------------------|---------------------------------------------------------------------|----------------------------------------------------------------------------------------------------|-----------------------------------|----------------------------------------------------------------------------------------------------|----------------------------------------------------------------------------------------------------|
| Markade       Image: Status       Server:         0 Back Addreg       Name Addreg       Name Addre       Name Addre       Nam                                                                                                    | Italater Data     >       Orden Jabatan     >       O bata Golongan     >       O bata Golongan     >       O bata Karyawan     >       O bata Concernanan Tambahan     >       Silp & Laporan Gaji        Angoutt     >                                                                                                    | Tambah Data         R           Nomor         1           1         J01           2         J02           3         J03           4         J04           5         J05                                                                                                    | vefresh Data                                                        | Nama Jabatan<br>Direktur<br>Manajer                                                                            | Tunjangan Jabatan<br>Rp.1.000.000 | Search:                                                                                                    |                                                                                                    |
| Image: Section of the section of the section of t                                 | Data Golongan     Data Karyawan     Data Karyawan     Data Penerimaan Tambahan     Kaster Gaji     Gaji      Lagoran Gaji     Logout                                                                                                    | Nomor         J01           1         J02           2         J02           3         J03           4         J04           5         J05                                                                                                    | Kode Jabatan                                                        | Nama Jabatan<br>Direktur<br>Manajer                                                                            | Tunjangan Jabatan<br>Rp.1.000.000 | Uang Lembur /Jam                                                                                                    |                                                                                                    |
| New Proprint Propriet Propriet Propropriet Propriet Propriet Propriet Propriet Propriet                                  | <ul> <li>Q Dala Karyawan</li> <li>Q Dala Penerimaan Tambahan</li> <li>\$ Master Gaji</li> <li>G Silp &amp; Laporan Gaji</li> <li>▲ Logout</li> </ul>                                                                                                    | Nome           1         J01           2         J02           3         J03           4         J04           5         J05                                                                                                    | Kode Jabatan                                                        | Nama Jabatan Direktur Manajer                                                                                  | Tunjangan Jabatan                 | Uang Lembur /Jam                                                                                                    |                                                                                                    |
| a Mare Caligned Statuted in the Caligned Statute and the Caligned Statute and the Caligned Statute and the Caligned Statute and the Caligned Statute and the Caligned Statute and the Caligned Statute and the California Statute and the California Statute and th                                 | <ul> <li>O Dafa Penerimaan Tambahan</li> <li>\$ Maater Gaji</li> <li>\$ Sin &amp; Laporan Gaji</li> <li>\$ Logout</li> </ul>                                                                                                    | 1         J01           2         J02           3         J03           4         J04           5         J05                                                                                                    |                                                                     | Direktur<br>Manajer                                                                                            | Rp.1.000.000                      |                                                                                                    | Aksi                                                                                                    |
| 2       2       2       2       2       30       Marger       \$\$\$\$\$\$\$\$\$\$\$\$\$\$\$\$\$\$\$\$\$\$\$\$\$\$\$\$\$\$\$\$\$\$\$\$                                                                                                    | ■ Slip & Lagran Gaji < ▲ Logout                                                                                                    | 2 J02<br>3 J03<br>4 J04<br>5 J05                                                                                                    |                                                                     | Manajer                                                                                                    |                                   | Rp.0                                                                                                    | Edit Hapus                                                                                                    |
| a partial       a partial                                                                                                    | A Logout                                                                                                    | 3         J03           4         J04           5         J05                                                                                                    |                                                                     |                                                                                                    | Rp.650.000                        | Rp.20.000                                                                                                    | Edit Hapus                                                                                                    |
| 4 4 Padati PadatiPadati Padati Padati Padati Padati Padati PadatiPadatiPadatiPadatiPadatiPadatiPadatiPadatiPadatiPadatiPadatiPadatiPadatiPadatiPadatiPadatiPadatiPadatiPadatiPadatiPadatiPadatiPadatiPadatiPadatiPadatiPadatiPadati </td <td></td> <td>4 J04<br/>5 J05</td> <td></td> <td>Staf Biasa</td> <td>Rp.500.000</td> <td>Rp.15.000</td> <td>Edit Hapus</td>                                                                                                    |                                                                                                    | 4 J04<br>5 J05                                                                                                    |                                                                     | Staf Biasa                                                                                                    | Rp.500.000                        | Rp.15.000                                                                                                    | Edit Hapus                                                                                                    |
| 1       2       2       Ausuing       9,0000       9,0000       9,0000       9,0000       9,0000       9,0000       9,0000       9,0000       9,0000       9,0000       9,0000       9,0000       9,0000       9,0000       9,0000       9,0000       9,0000       9,0000       9,0000       9,0000       9,0000       9,0000       9,0000       9,0000       9,0000       9,0000       9,0000       9,0000       9,0000       9,0000       9,0000       9,0000       9,0000       9,0000       9,0000       9,0000       9,0000       9,0000       9,0000       9,0000       9,0000       9,0000       9,0000       9,0000       9,0000       9,0000       9,0000       9,0000       9,0000       9,0000       9,0000       9,0000       9,0000       9,0000       9,0000       9,0000       9,0000       9,0000       9,0000       9,0000       9,0000       9,0000       9,0000       9,0000       9,0000       9,0000       9,0000       9,0000       9,0000       9,0000       9,0000       9,0000       9,0000       9,0000       9,0000       9,0000       9,0000       9,0000       9,0000       9,0000       9,0000       9,0000       9,0000       9,0000       9,0000       9,00000       9,00000       9,00000       9,                                                                                                    |                                                                                                    | 5 J05                                                                                                    |                                                                     | Produksi                                                                                                    | Rp.400.000                        | Rp.17.000                                                                                                    | Edit Hapus                                                                                                    |
| And and a second second |                                                                                                    |                                                                                                    |                                                                     | Accounting                                                                                                    | Rp.500.000                        | Rp.15.000                                                                                                    | Edit Hapus                                                                                                    |
| III Acader Data       III Acader Data       Saarcha       Saarcha       <                                                                                                    | Halaman Data<br>Halaman ini<br>Tepada kary                                                                                                    | a Golo<br>berisi                                                                                                    | ongan<br>i informasi                                                | tentang jenis gold                                                                                             | ongan yanş                        | g akan d                                                                                                    | ibagik                                                                                                    |
| Image: Participation         Image: Participation         Image: Pa                                                                                                    | nengubah go                                                                                                    | longa                                                                                                    | n, dan meng                                                         | juga tombol ur<br>hapus golongan.                                                                              | ituk mena                         | mbah g                                                                                                    | olonga                                                                                                    |
| O bala balana       Fat-rest-Rada       Referent Data       Second       Second                                                                                                    | nengubah go                                                                                                    | longa                                                                                                    | n, dan meng                                                         | juga tombol ur<br>hapus golongan.                                                                              | ntuk mena                         | mbah g                                                                                                    | olong                                                                                                    |
| Nata Golongan         Nata Araywan         Kade Colongan         Caji Poko         Alsi           Dala Araywan         Na         Kode Colongan         Golongan 1         Gali Pokok         Alsi           Dala Penetriman Tambaha         1         Golongan 1         Golongan 1         Rp.2.000.00         Emiliaria         Rp.2.000.00         Emiliaria         R                                                                                                    | nengubah go<br>Payroli =<br>Payroli Datiboard Dati                                                                                                    | longa                                                                                                    | n, dan meng                                                         | juga tombol ur<br>hapus golongan.                                                                              | ntuk mena                         | mbah g                                                                                                    | olong;<br>•<br>•                                                                                                    |
| O         Data Penetriman Tambahan         I         Gold         Gold         Gold         Gold         Rp.300,000         Cold         Rp.300,000         Cold         Rp.30                                                                                                    | Payroll     Payroll     Payroll     Payroll     Addec Data     O Data Jasataan     O Data Jasataan                                                                                                    | longa<br>Ita Golonga                                                                                                    | n, dan meng                                                         | juga tombol ur<br>hapus golongan.                                                                              | ituk mena                         | mbah g<br>@De<br>Search:                                                                                                    | olong:                                                                                                    |
| S         Matter Gaji         2         Gold         Goldgen 2         Goldgen 2         Goldgen 2         Rp.2.500.000         Rm.1 March           Loggout         3         GG3         Goldgen 3         Goldgen 4         Rp.2.500.000         Lot         Hause           4         GO4         Goldgen 4         Goldgen 4         Goldgen 4         Rp.2.500.000         Lot         Hause                                                                                                    | Payroll     Payroll     Payroll     Dath Edward     Dath Edward     Dath Edward     Dath Edward     Dath Edward                                                                                                    | longa<br>Ita Golonga<br>Tambah Data R                                                                                                    | n, dan meng                                                         | juga tombol ur<br>hapus golongan.                                                                              | ntuk mena                         | mbah g<br>#Da<br>Search:                                                                                                    | olong:<br>L<br>chboard / Data Go                                                                                                    |
| El Sigle Lagonat         3         Gol         Golongan 3         Rp.2.000.000         Left         Happen           4         604         Golongan 4         Golongan 4         Rp.2.000.000         Left         Happen                                                                                                    | Payroll     Payroll     Payroll     Payroll     Payroll     Payroll     Payroll     Data Jabatan     Data Jabatan     Data Goorgam     Data Payrowan     Data Payrowan     Data Payrowan     Data Payrowan                                                                                                    | longa<br>ta Golonga<br>Tambah Data R<br>No<br>1 G01                                                                                                    | n, dan meng<br>n, dan meng<br>an<br>ereat tuts<br>Kod: Colongan     | juga tombol ur<br>hapus golongan.                                                                              | ntuk mena<br>Mengan               | mbah g<br>#De<br>Search:<br>Ceji Pokok<br>Rp.3.000.000                                                                                                    | eolong:<br>#<br>#<br>#<br>#<br>#<br>#<br>#<br>#<br>#<br>#<br>#<br>#<br>#<br>#<br>#<br>#<br>#<br>#<br>#                                                                                                    |
| 4 604 Golongan 4 Rp.2.500.000 Eat Happe                                                                                                    | Payroll     Payroll     P | Ionga<br>ita Golonga<br>fambah Datz R<br>No<br>1 G01<br>2 G02                                                                                                    | n, dan meng<br>n, dan meng<br>n<br>mentuk<br>Kode Colongan          | juga tombol ur<br>hapus golongan.<br>DOCIONGAN<br>Gelongan 1<br>Gelongan 2                                     | ntuk mena                         | mbah g<br>هید<br>Search:<br><u>Gaji Pokok</u><br>Rp.3.000.000<br>Rp.2.500.000                                                                                                    | Acsi<br>Edit Hayas<br>Edit Hayas<br>Edit Hayas                                                                                                    |
|                                                                                                    | Payroll     Payroll     P | Ionga<br>ata Golonga<br>Tambah Data R<br>No<br>1 Gol<br>2 Go2<br>3 Go3                                                                                                    | n, dan meng<br>n, dan meng<br>n<br>n<br>rfech tats<br>Kod: Golongan | juga tombol ur<br>hapus golongan.<br>DOCUTION<br>Kama C<br>Colongan 1<br>Colongan 2<br>Colongan 3              | ntuk mena                         | mbah         g           #Dat         #Dat           Search:                                                                                                    | Land Contraction Contraction C |
|                                                                                                    | Payroll     Payroll     Payroll     Payroll     Payroll     Payroll     Payroll     Pada Golongan     Obala Golongan     Obala Golongan     Dala Golongan     Shake rogu     Shake rogu     Shake ro | Longa<br>Longa<br>ta Golonga<br>Tambah Data R<br>No<br>1 G01<br>2 G02<br>3 G03<br>4 G04                                                                                                    | n, dan meng<br>n, dan meng<br>an<br>rensh Eda<br>Kod: Golongan      | juga tombol ur<br>hapus golongan.<br>DOCOURT<br>Kama C<br>Colongan 1<br>Colongan 2<br>Colongan 3<br>Colongan 4 | ntuk mena                         | mbah         g           Image: Search:         Image: Search:           Image: Search:         Image: Search: | Action Control Control |
|                                                                                                    | Payroll     Payroll     Payroll     Payroll     Payroll     Data Golongan     Otaba Astatan     Data Golongan     Data Golongan     Suba Repertmaan Tambahan     Suba Laporan Gay     Suba Laporan Gay     Contained and Contained and Cont | Longa<br>longa<br>ata Golonga<br>Tarabah Data 7<br>1 601<br>2 602<br>3 603<br>4 604                                                                                                    | n, dan meng<br>n, dan meng<br>an<br>refeat Dats<br>Kod: Gelongan    | juga tombol ur<br>hapus golongan.<br>Deletationaria<br>solongan 1<br>Golongan 2<br>Golongan 3<br>Golongan 4    | ntuk mena                         | mbah         g               Search:             Caji Pokok            Rp.3.000.000           Rp.2.500.000         Rp.2.500.000            Rp.2.500.000            Rp.2.500.000                                                                                                    | Acsi<br>Kosi<br>Kosi                                                                                                    |

Gambar III.53

Implementasi Halaman Data Golongan

#### 5. Halaman Data Karyawan

Pada halaman ini berisi informasi data karyawan. Terdapat juga tombol untuk menambah karyawan, melihat detail karyawan, mengubah karyawan, dan menghapus karyawan.

| Payroll                    | =           |                                    |            |            |                |                 |               |                |                      | <u>گ</u> ۸۰             |
|----------------------------|-------------|------------------------------------|------------|------------|----------------|-----------------|---------------|----------------|----------------------|-------------------------|
| 2 Dashboard                | Data Karyav | an                                 |            |            |                |                 |               |                |                      | 😭 Dashboard / Data Kary |
| 🖬 Master Data 🛛 👻          | -           |                                    |            |            |                |                 |               |                |                      |                         |
| 🔿 Data Jabatan             | Tambah Data | Refresh Data                       |            |            |                |                 |               |                | Search:              |                         |
| 🔿 Data Golongan            |             |                                    |            |            |                |                 |               |                |                      |                         |
| 🔿 Data Karyawan            | No NIP      | Nama Karyawan                      | Jabatan    | Golongan   | Status         | Jumlah Anak     | No. Rekening  | BPJS Kesehatan | BPJS Ketenagakerjaan | Aksi                    |
| ) Data Penerimaan Tambahan | 1 020302490 | 8 Abdul Ghofar                     | Produksi   | Golongan 3 | Belum Menikah  | 0               | 3332456788    | Y              | Y                    | Deteil Edit Hapva       |
| Slip & Laporan Gaji <      | 2 020102790 | 6 Ayunda Nawangsari                | Produksi   | Golongan 3 | Menikah        | 2               | 5612377622    | Y              | Y                    | Detail Edit Hapu        |
| Logout                     | 3 020104890 | 5 Ayu Fitriana                     | Accounting | Golongan 3 | Belum Menikah  | 0               | 7765420256    | Y              | Y                    | Detail Edit Hapus       |
|                            | 4 020102890 | 3 Ahmad Basuki                     | Manajer    | Golongan 2 | Belum Menikah  | 0               | 9182497187    | Y              | Y                    | Detail Edit Hapus       |
|                            | 5 021101850 | 3 M. Khusaini                      | Direktur   | Golongan 1 | Menikah        | 1               | 1023012412412 | Y              | Y                    | Detail Edit Hapus       |
|                            |             | 19 AdminLTE.io. All rights reserve | ed.        |            |                |                 |               |                |                      | Version 3.              |
|                            |             | Imple                              | Pent       | Ga         | mbar<br>Jalama | 111.54<br>m Dat | ta Kar        | vawar          |                      |                         |

6. Halaman Data Penerimaan Tambahan

Halaman ini menampilkan data penerimaan tambahan karyawan setiap bulan. Pada halaman ini terdapat juga tombol untuk menambah serta mengubah data penerimaan tambahan karyawan.

| Payroll                                | =   |                               |                      |            |            |                       | 🚨 Admin 🔻                 |
|----------------------------------------|-----|-------------------------------|----------------------|------------|------------|-----------------------|---------------------------|
| 🙆 Dashboard                            | Dat | a Penerimaan Tarr             | bahan                |            |            |                       | Abboard / Data Penerimaan |
| 📰 Master Data 🗸 👻                      | _   |                               |                      |            |            |                       |                           |
| O Data Jabatan                         | In  | out Data Penerimaan Tambahan  | Refresh Data         |            |            | S                     | earch:                    |
| O Data Golongan                        |     |                               |                      |            |            |                       |                           |
| O Data Karyawan                        | No  | NIP                           | Nama Karyawan        | Jabatan    | Golongan   | Uang Makan (Per Hari) | Uang Transport (Per Harl) |
| O Data Penerimaan Tambahan             |     | 0201027906                    | Ayunda Nawangsari    | Produksi   | Golongan 3 | Rp.30.000             | Rp.35.000                 |
| \$ Master Gaji                         |     | 0201028903                    | Ahmad Basuki         | Manajer    | Golongan 2 | Rp.30.000             | Rp.30.000                 |
| Locout                                 | 3   | 0201048905                    | Ayu Fitriana         | Accounting | Golongan 3 | Rp.30.000             | Rp.20.000                 |
|                                        | 4   | 0203024908                    | Abdul Ghofar         | Produksi   | Golongan 3 | Rp.20.000             | Rp.25.000                 |
|                                        |     | 5 0211018503                  | M. Khusaini          | Direktur   | Golongan 1 | Rp.35.000             | Rp.40.000                 |
|                                        |     | Edit Data Penerimaan Tambahar |                      |            |            |                       |                           |
|                                        |     |                               |                      |            |            |                       |                           |
|                                        |     |                               |                      |            |            |                       |                           |
|                                        |     |                               |                      |            |            |                       |                           |
| la selle set (latile se seciel data se |     | 7014-2019 AdminLTE.io         | All rights reserved. |            |            |                       | Version 3.0.0-rc.5        |

Gambar III.55

Implementasi Halaman Data Penerimaan Tambahan

7. Halaman Data Kehadiran Karyawan

Halaman ini menampilkan data kehadiran karyawan setiap bulan. Pada halaman ini terdapat juga tombol untuk menambah, mengubah serta mencetak data kehadiran karyawan.

| B Da          | ashooard                           | Data       | rterrataria                 |                                       |                                    |                                                                                                    |                                                                                                    |                                                                  |                                    |                                                |                     | Value of the second second sec |
|---------------|------------------------------------|------------|-----------------------------|---------------------------------------|------------------------------------|----------------------------------------------------------------------------------------------------|----------------------------------------------------------------------------------------------------|------------------------------------------------------------------|------------------------------------|------------------------------------------------|---------------------|----------------------------------------------------------------------------------------------------|
| \$ <u>M</u>   | laster Gaji 🗸                      | Bulan      | - Pilih -                   | v Tahun - Pilih -                     | <ul> <li>Tampilkan Data</li> </ul> | Input Kehadiran Kar                                                                                    | vawan                                                                                                    |                                                                  |                                    |                                                |                     |                                                                                                    |
| О ке          | ehadiran Karyawan                  |            |                             |                                       |                                    |                                                                                                    |                                                                                                    |                                                                  |                                    |                                                |                     |                                                                                                    |
|               | enerimaan                          | Bul        | an : Januari , Ta           | hun : 2018                            |                                    |                                                                                                    |                                                                                                    |                                                                  |                                    |                                                |                     |                                                                                                    |
|               |                                    |            |                             |                                       |                                    |                                                                                                    |                                                                                                    |                                                                  |                                    |                                                |                     |                                                                                                    |
| 🛢 si          |                                    |            |                             |                                       |                                    |                                                                                                    |                                                                                                    |                                                                  |                                    | Jumlah Keh                                     | adiran              |                                                                                                    |
| ۵۵ 🔒          |                                    | No         |                             | NIP                                   | Nama Karyawa                       | n                                                                                                    | Jabatan                                                                                                   | Golongan                                                         | Hadir                              | Alpha                                          | Izin                | Sakit                                                                                                    |
|               |                                    | 1          | 0201028903                  |                                       | Ahmad Basuki                       | Manajer                                                                                                | G02                                                                                                    |                                                                  | 26                                 | 0                                              | 0                   | 0                                                                                                    |
|               |                                    | 2          | 0201048905                  |                                       | Ayu Fitriana                       | Accounting                                                                                             | G03                                                                                                    |                                                                  | 24                                 | 1                                              | 0                   | 0                                                                                                    |
|               |                                    | 3          | 0211018503                  |                                       | M. Khusaini                        | Direktur                                                                                               | G01                                                                                                    |                                                                  | 25                                 | 1                                              | 0                   | 0                                                                                                    |
|               |                                    |            |                             |                                       |                                    |                                                                                                    |                                                                                                    |                                                                  |                                    |                                                |                     |                                                                                                    |
| calhos        | st/latihan_gaji/data_keh           | nadiran.pl | <sup>→</sup> 2014-2019<br>P | tdmintTE.io. All rights (             | eserved.                           | SA                                                                                                    | o har I                                                                                                   | 1 56                                                             |                                    |                                                |                     | Versio                                                                                                    |
| Ia            | st/latihan.gaji/data_keh           | La         | In<br>pora                  | nplem<br>n Keh                        | entas<br>adirar                    | S Ga<br>i Hala<br>i Kary                                                                               | mbar I<br>Iman Ku<br>awan                                                                                 | I.56<br>ehadira                                                  | n Kary                             | yawan                                          |                     | Version                                                                                                    |
| Ha            | at/latihan_gaji/data_kee<br>alaman | La         | In<br>pora                  | n plem<br>n Keh                       | entas:<br>adiran                   | S Ga<br>i Hala<br>i Kary<br>Yayasan<br>in Biok. B. D<br>Lapora<br>Bu                                   | mbar IJ<br>Iman Ko<br>awan<br>PUSDIKLAT PAL<br>Iesa. Harapan Kec<br>In KEHADIRAN K<br>ILAN : JANUARI 2    | I.56<br>ehadira<br>Monesia<br>Jatiwaringin Ka                    | n Kary<br>5. Tegal Tengah          | 'awan                                          |                     | Version                                                                                                    |
| -calhos<br>Ha | at/latihan_gaji/data_kee<br>alaman | La         | Joint 3019/<br>June<br>pora | n Keh<br>Jalar                        | entas:<br>adirar                   | S Ga<br>i Hala<br>i Hala<br>i Hala<br>i Kary<br>Yayasan<br>jin Biok. D<br>Lapora<br>Bu<br>Lapora<br>Bu | mbar D<br>man K<br>awan<br>Pusdiki at Pal<br>esa. Harapan Kec<br>n KEHADIRAN K,<br>JLAN : JANUARI 2       | I.56<br>Phadira<br>NDONESIA<br>Jatiwaringin Ka<br>NRYAWAN<br>018 | n Kary<br>o. Tegal Tengah          | 7 <b>awan</b><br>Jumlah Ket                    | adiran              | Version                                                                                                    |
| Ia            | at/latihan_gaji/data_keh           | La         | pora                        | n Keh<br>Jalar                        | entas:<br>adirar                   | Ga<br>Hala<br>Kary<br>Yayasan<br>Jin Blok, B. D<br>LaPora<br>Bu<br>Jabatan                             | mbar D<br>man Ko<br>awan<br>PUSDIKLAT PAL<br>esa. Harapan Kec<br>N KEHADIRAN KJ<br>ILAN : JANUARI 2<br>Qu | I.56<br>Phadira<br>NDONESIA<br>Jatiwaringin Ka<br>LRYAWAN<br>O18 | n Kary<br>2. Tegal Tengah<br>Hadir | 7 <b>awan</b><br>Jumlah Kef<br>Alpha           | adiran<br>Izin      | Version                                                                                                    |
| Ha<br>I<br>2  | st/latihan.gaji/data_keh           | La         | In                          | n plem<br>n Keh<br>Jalar<br>Anad Bauk | entas<br>adiran<br>Pulau Bering    | Ga<br>Hala<br>Kary<br>Yayasan<br>Jin Blok. B. D<br>LAPORA<br>BL<br>Jabatan                             | mbar D<br>man Ku<br>awan<br>PUSDIKLAT PAL<br>esa. Harapan Kec<br>N KEHADIRAN K<br>ILAN : JANUARI 2<br>002 | I.56<br>ehadira<br>NDONESIA<br>Jatiwaringin Ka<br>RRYAWAN<br>018 | n Kary<br>o. Tegal Tengah          | 7 <b>awan</b><br>Jumlah Kef<br>Alpha<br>0<br>1 | adiran<br>Izin<br>0 | Version<br>Sakil                                                                                                    |

Cetak/Print

8.

#### Gambar III.57

Ayu Fitriana

#### Implementasi Halaman Laporan Kehadiran Karyawan

9. Halaman Data Penerimaan

Halaman ini menampilkan data penerimaan karyawan. Pada halaman ini terdapat juga tombol untuk menambah, mengubah serta mencetak data penerimaan karyawan.

| Master Gaji 🗸 🗸     | В  | alan - Pilih -       | v Tahun - Pilih -     | <ul> <li>Tampilkan (</li> </ul> | Data – Input F | Penerimaan Gaji Ka | ryawan     |                |             |              |               |                |               |             |
|---------------------|----|----------------------|-----------------------|---------------------------------|----------------|--------------------|------------|----------------|-------------|--------------|---------------|----------------|---------------|-------------|
| ehadiran Karyawan   | ١. |                      |                       |                                 |                |                    | _          |                |             |              |               |                |               |             |
| enerimaan           | 14 | Bulan : Januari , Ta | hun : 2018            |                                 |                |                    |            |                |             |              |               |                |               |             |
|                     |    | No NIP               | Nama Karyawan         | Jabatan                         | Golongan       | Upah Pokok         | Uang Makan | Uang Transport | Uang Lembur | Tj. Jabatan  | Tj. Hari Raya | Tj. Pendidikan | Tj. Lain-Lain | Total       |
| ip a caporan Gaji 🔍 |    | 1 0201028903         | Ahmad Basuki          | Manajer                         | G02            | Rp.2.500.000       | Rp.780.000 | Rp.780.000     | Rp.40.000   | Rp.650.000   | Rp.0          | Rp.0           | Rp.0          | Rp.4.750.00 |
|                     |    | 2 0201048905         | Ayu Fitriana          | Accounting                      | G03            | Rp.2.000.000       | Rp.720.000 | Rp.480.000     | Rp.60.000   | Rp.500.000   | Rp.0          | Rp.0           | Rp.0          | Rp.3.760.0  |
|                     |    | 3 0211018503         | M. Khusaini           | Direktur                        | G01            | Rp.3.000.000       | Rp.875.000 | Rp.1.000.000   | Rp.0        | Rp.1.000.000 | Rp.0          | Rp.0           | Rp.0          | Rp.5.875.00 |
|                     |    | Edit Data Penerima   | an Gaji Karyawan 🛛 Ce | tak Laporan Pene                | rimaan Karyawa | n -                |            |                |             |              |               |                |               |             |
|                     | 12 |                      |                       |                                 |                | -                  |            |                |             |              |               |                |               |             |
|                     |    |                      |                       |                                 |                |                    |            |                |             |              |               |                |               |             |

#### Gambar III.58

#### Implementasi Halaman Penerimaan

#### 10. Halaman Laporan Data Penerimaan

|                                                     | YAYASAN PUSDIKLAT PAL INDONESIA<br>Jalan Pulau Beringin Blok. B. Desa. Harapan Kec. Jatiwaringin Kab. Tegal Tengah                                                                                                    |              |         |          |              |            |                |             |              |               |                |               |              |  |
|-----------------------------------------------------|----------------------------------------------------------------------------------------------------|--------------|---------|----------|--------------|------------|----------------|-------------|--------------|---------------|----------------|---------------|--------------|--|
| LAPORAN PENERIMAAN KARYAWAN<br>BULAN : JANUARI 2018 |                                                                                                    |              |         |          |              |            |                |             |              |               |                |               |              |  |
| No                                                  | NIP                                                                                                    | Nama         | Jabatan | Golongan | Upah Pokok   | Uang Makan | Uang Transport | Uang Lembur | Tj. Jabatan  | Tj. Hari Raya | Tj. Pendidikan | Tj. Lain-Lain | Total        |  |
| 1                                                   | 0201028903                                                                                                    | Ahmad Basuki | J02     | G02      | Rp.2.500.000 | Rp.780.000 | Rp.780.000     | Rp.40.000   | Rp.650.000   | Rp.0          | Rp.0           | Rp.0          | Rp.4.750.000 |  |
| 2                                                   | 0201048905                                                                                                    | Ayu Fitriana | J05     | G03      | Rp.2.000.000 | Rp.720.000 | Rp.480.000     | Rp.60.000   | Rp.500.000   | Rp.0          | Rp.0           | Rp.0          | Rp.3.760.000 |  |
| 2                                                   | 0211018503                                                                                                    | M. Khusaini  | J01     | G01      | Rp.3.000.000 | Rp.875.000 | Rp.1.000.000   | Rp.0        | Rp.1.000.000 | Rp.0          | Rp.0           | Rp.0          | Rp.5.875.000 |  |
| 0                                                   | O         Decrementation         Decrementation <thdecrementation< th="">         Decrementation</thdecrementation<> |              |         |          |              |            |                |             |              |               |                |               |              |  |

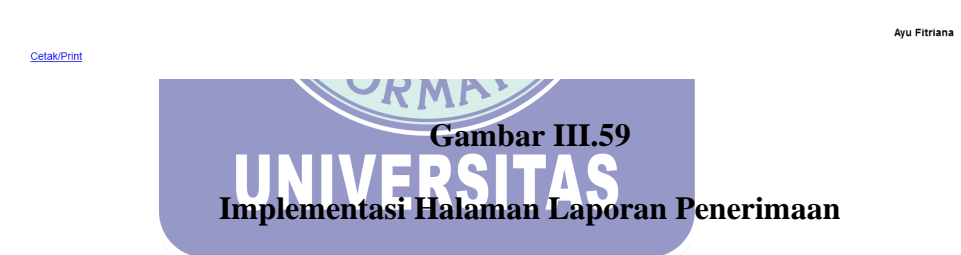

#### 11. Halaman Data Potongan

Halaman ini menampilkan data potongan karyawan. Pada halaman ini terdapat juga tombol untuk menambah, mengubah serta mencetak data potongan karyawan.

| Payroll                                    | = |      |                             |                        |                         |                 |           |           |            |      |           | 🚨 Adm                   |
|--------------------------------------------|---|------|-----------------------------|------------------------|-------------------------|-----------------|-----------|-----------|------------|------|-----------|-------------------------|
| 😰 Dashboard                                | D | ata  | Potongan Gaji K             | aryawan                |                         |                 |           |           |            |      |           | ADashboard / Data Poton |
| Master Data 🔇                              | - |      |                             |                        |                         |                 |           |           |            |      |           |                         |
| 💲 Master Gaji 🛛 👻                          |   | ulan | - Pilih - 🛛 👻 Tahun         | - Pilih - 👻 Tampilk    | n Data 🚽 Input Potongar | n Gaji Karyawan |           |           |            |      |           |                         |
| O kehedian Karjawan                        |   |      |                             |                        |                         |                 |           |           |            |      |           |                         |
| O Perorimaan Bulan : Januari, Tahun : 2015 |   |      |                             |                        |                         |                 |           |           |            |      |           |                         |
| D Rdorgan                                  |   |      |                             |                        |                         |                 |           |           |            |      |           |                         |
| 🚍 Slip & Laporan Gaji 🛛 🔇                  |   |      |                             |                        |                         |                 |           |           | Potoliga   |      |           |                         |
| 🔒 Logout                                   |   | No   | NIP                         | Nama Karyawan          | Jabatan                 | Golongan        | BPJSKES   | BPJSKET   | Koperasi   | BRI  | Lain-Lain | Total                   |
|                                            |   | 1    | 0201028903                  | Ahmad Basuki           | Manajer                 | G02             | Rp.25.000 | Rp.25.000 | Rp.60.000  | Rp.0 | Rp.0      | Rp.110.000              |
|                                            |   | 2    | 0201048905                  | Ayu Fitriana           | Accounting              | G03             | Rp.20.000 | Rp.20.000 | Rp.0       | Rp.0 | Rp.0      | Rp.40.000               |
|                                            |   | 3    | 0211018503                  | M. Khusaini            | Direktur                | G01             | Rp.30.000 | Rp.30.000 | Rp.100.000 | Rp.0 | Rp.0      | Rp.160.000              |
|                                            |   | Ed   | t Data Potongan Gaji Karyav | wan Cetak Laporan Pote | ingan Karyawan          |                 |           |           |            |      |           |                         |
|                                            | Ŀ |      |                             |                        |                         |                 |           |           |            |      |           |                         |
|                                            | - |      |                             |                        |                         |                 |           |           |            |      |           |                         |
|                                            |   |      |                             |                        |                         |                 |           |           |            |      |           |                         |
|                                            |   |      |                             |                        |                         |                 |           |           |            |      |           |                         |

#### Gambar III.60

#### Implementasi Halaman Potongan

#### 12. Halaman Laporan Data Potongan

|        |              |              |         | 1        | LAPORAN POTONGAN<br>BULAN : JANUAR | KARYAWAN<br>I 2018<br>Potongan |            |      |                                      |                          |
|--------|--------------|--------------|---------|----------|------------------------------------|--------------------------------|------------|------|--------------------------------------|--------------------------|
| No     | NIP          | Nama         | Jabatan | Golongan | BPJS Kesehatan                     | BPJS Ketenagakerjaan           | Koperasi   | BRI  | Lain-Lain                            | Total                    |
| 1      | 0201028903   | Ahmad Basuki | J02     | G02      | Rp.25.000                          | Rp.25.000                      | Rp.60.000  | Rp.0 | Rp.0                                 | Rp.110.00                |
| 2      | 0201048905   | Ayu Fitriana | J05     | G03      | Rp.20.000                          | Rp.20.000                      | Rp.0       | Rp.0 | Rp.0                                 | Rp.40.00                 |
| 3      | 0211018503   | M. Khusaini  | J01     | G01      | Rp.30.000                          | Rp.30.000                      | Rp.100.000 | Rp.0 | Rp.0                                 | Rp.160.00                |
|        |              | Total        |         |          | Rp.75.000                          | Rp.75.000                      | Rp.160.000 | Rp.0 | Rp.0                                 | Rp.310.00                |
|        |              |              |         |          |                                    |                                |            |      | Tegal, 26<br>Accountin               | Agustus 2021<br>g,       |
| etak/F | <u>Print</u> |              |         |          |                                    |                                |            |      | Tegal, 26<br>Accountin<br>Ayu Fitria | Agustus 202'<br>g,<br>ma |

#### 13. Halaman Laporan & Slip Gaji

Halaman ini menampilkan nominal gaji yang akan diterima karyawan yang telah di proeses oleh sistem. Pada halaman ini juga terdapat tombol untuk mencetak daftar gaji karyawan, serta mencetak slip gaji karyawan.

| Dashboard                                             | Daftar G  | iaji Karyawar       | 1                          |            |            |               | 1            | Dashboard / |  |  |  |
|-------------------------------------------------------|-----------|---------------------|----------------------------|------------|------------|---------------|--------------|-------------|--|--|--|
| Master Data 🔇                                         |           |                     |                            |            |            |               |              |             |  |  |  |
| laster Gaji 🛛 🔇                                       | Bulan - F | Pilih - 🗸 🗸 🗸 🗸 V   | - Pilih - 👻 Tampilkan Data |            |            |               |              |             |  |  |  |
| Slip & Laporan Gaji 🗸                                 |           |                     |                            |            |            |               |              |             |  |  |  |
| Daftar Gaji Karyewan - Bulan : Januari , Tahun : 2018 |           |                     |                            |            |            |               |              |             |  |  |  |
| aporan Data Karyawan                                  | No        | NIP                 | Nama Pegawai               | Jabatan    | Golongan   | No. Rekening  | Nominal Gaji | Slip Gaji   |  |  |  |
| aporan Data Jabatan                                   | 1         | 0201028903          | Ahmad Basuki               | Manajer    | Golongan 2 | 9182497187    | Rp.4.640.000 | Cetak       |  |  |  |
| aporan Data Golongan                                  | 2         | 0201048905          | Ayu Fitriana               | Accounting | Golongan 3 | 7765420256    | Rp.3.720.000 | Cetak       |  |  |  |
|                                                       | 3         | 0211018503          | M. Khusaini                | Direktur   | Golongan 1 | 1023012412412 | Rp.5.715.000 | Cetak       |  |  |  |
|                                                       | Cetak D   | aftar Gaji Karyawan |                            |            |            |               |              |             |  |  |  |
|                                                       |           |                     |                            |            |            |               |              |             |  |  |  |

#### Gambar III.62

#### Implementasi Halaman Laporan & Slip Gaji

#### 14. Halaman Laporan Daftar Gaji Karyawan

|    | YAYASAN PUSDIKLAT PAL INDONESIA<br>Jalan Pulau Beringin Blok. B. Desa. Harapan Kec. Jatiwaringin Kab. Tegal Tengah |              |            |            |               |                                       |  |  |  |  |  |  |
|----|----------------------------------------------------------------------------------------------------|--------------|------------|------------|---------------|---------------------------------------|--|--|--|--|--|--|
|    | LAPORAN DAFTAR GAJI KARYAWAN<br>BULAN : JANUARI 2018                                                               |              |            |            |               |                                       |  |  |  |  |  |  |
| No | NIP                                                                                                    | Nama Pegawai | Jabatan    | Golongan   | No. Rekening  | Nominal Gaji                          |  |  |  |  |  |  |
| 1  | 0201028903                                                                                                    | Ahmad Basuki | Manajer    | Golongan 2 | 9182497187    | Rp.4.640.0                            |  |  |  |  |  |  |
| 2  | 0201048905                                                                                                    | Ayu Fitriana | Accounting | Golongan 3 | 7765420256    | Rp.3.720.0                            |  |  |  |  |  |  |
| 3  | 0211018503                                                                                                    | M. Khusaini  | Direktur   | Golongan 1 | 1023012412412 | Rp.5.715.0                            |  |  |  |  |  |  |
|    |                                                                                                    | ÷            | Total      |            |               | Rp.14.075.0                           |  |  |  |  |  |  |
|    |                                                                                                    |              |            |            |               | Tegal, 26 Agustus 2021<br>Accounting, |  |  |  |  |  |  |

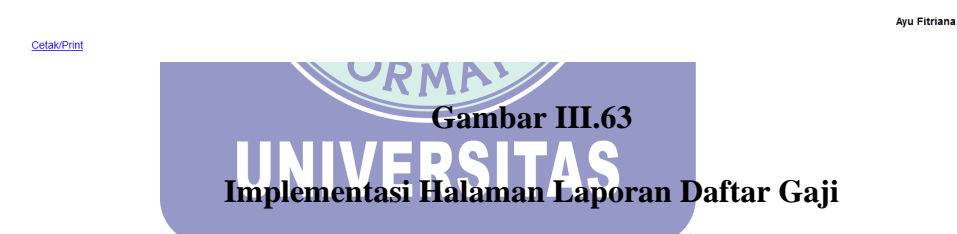

#### 15. Halaman Slip Gaji Karyawan

| SLIP GAJI KARYAWAN YAYASAN PUSDIKLAT PAL INDONESIA<br>Jalan Pulau Beringin Blok. B. Desa, Harapan Kec. Jatiwaringin Kab. Tegal Tengah<br>BULAN : JANUARI 2018 |                    |    |                      |      |                                                    |       |                            |                   |                   |  |  |
|----------------------------------------------------------------------------------------------------|--------------------|----|----------------------|------|----------------------------------------------------|-------|----------------------------|-------------------|-------------------|--|--|
| No                                                                                                    | : 3                |    |                      |      | Jabatan : A                                        | Acco  | unting                     |                   |                   |  |  |
| Nama Karya                                                                                                    | wan : Ayu Fitriana |    |                      |      | Golongan : 0                                       | Golor | ngan 3                     |                   |                   |  |  |
| NIP                                                                                                    | : 0201048905       |    |                      |      | No. Rekening : 7                                   | 77654 | 420256                     |                   |                   |  |  |
| DATA KEHA                                                                                                    | DIRAN :            |    | PENERIMAAN :         |      |                                                    |       | POTONGAN :                 |                   |                   |  |  |
| HADIR                                                                                                    |                    | 24 | UPAH POKOK           |      | Rp.2.000.0                                         | 000   | KOPERASI                   |                   | Rp.0              |  |  |
| ALPHA                                                                                                    |                    | 1  | UANG MAKAN           |      | Rp.480.                                            | .000  | ANGSURAN BRI               |                   | Rp.0              |  |  |
| IZIN                                                                                                    |                    | 0  | UANG TRANSPORT       |      | Rp.480.                                            | .000  | IURAN BPJS KESEHATAN       |                   | Rp.20.000         |  |  |
| SAKIT                                                                                                    |                    | 0  | UANG LEMBUR          |      | Rp.60.1                                            | .000  | IURAN BPJS KETENAGAKERJAAN |                   | Rp.20.000         |  |  |
|                                                                                                    |                    |    | TUNJANGAN JABATAN    |      | Rp.500.1                                           | .000  | LAIN-LAIN                  |                   | Rp.0              |  |  |
|                                                                                                    |                    |    | TUNJANGAN HARI RAYA  |      | R                                                  | Rp.0  | JUMLAH                     |                   | Rp.40.000         |  |  |
|                                                                                                    |                    |    | TUNJANGAN PENDIDIKAN | 1.1  | R                                                  | Rp.0  |                            |                   |                   |  |  |
|                                                                                                    |                    |    | TUNJANGAN LAIN-LAIN  |      | R                                                  | Rp.0  |                            |                   |                   |  |  |
|                                                                                                    |                    |    | JUMLAH               |      | Rp.3.520.                                          | .000  |                            |                   |                   |  |  |
|                                                                                                    |                    |    |                      | DIBA | ARKAN : Rp.3.480.000 (Tiga Juta Empat Ratus Delapa | an Po | uluh Ribu Rupiah)          |                   |                   |  |  |
|                                                                                                    |                    |    |                      |      |                                                    |       |                            | Tegal,<br>Account | 07 September 2021 |  |  |

necounting,

Ayu Fitriana

Cetak/Print

#### Gambar III.64

#### Implementasi Halaman Slip Gaji

#### 16. Halaman Laporan Karyawan

#### YAYASAN PUSDIKLAT PAL INDONESIA Jalan Pulau Beringin Blok. B. Desa. Harapan Kec. Jatiwaringin Kab. Tegal Tengah

LAPORAN DATA KARYAWAN

| No | NIP        | Nama Pegawai      | Jabatan    | Golongan   | Status        | Jumlah Anak | No. Rekening  | BPJSK | BPJST |
|----|------------|-------------------|------------|------------|---------------|-------------|---------------|-------|-------|
| 1  | 0203024908 | Abdul Ghofar      | Produksi   | Golongan 3 | Belum Menikah | 0 Orang     | 3332456788    | Y     | Y     |
| 2  | 0201027906 | Ayunda Nawangsari | Produksi   | Golongan 3 | Menikah       | 2 Orang     | 5612377622    | Y     | Y     |
| 3  | 0201048905 | Ayu Fitriana      | Accounting | Golongan 3 | Belum Menikah | 0 Orang     | 7765420256    | Y     | Y     |
| 4  | 0201028903 | Ahmad Basuki      | Manajer    | Golongan 2 | Belum Menikah | 0 Orang     | 9182497187    | Y     | Y     |
| 5  | 0211018503 | M. Khusaini       | Direktur   | Golongan 1 | Menikah       | 1 Orang     | 1023012412412 | Y     | Y     |

Bekasi, 26 Agustus 2021 Accounting,

Cetak/Print

Ayu Fitriana

#### Gambar III.65

#### Implementasi Halaman Laporan Karyawan

#### 17. Halaman Laporan Jabatan

YAYASAN PUSDIKLAT PAL INDONESIA Jalan Pulau Beringin Blok. B. Desa. Harapan Kec. Jatiwaringin Kab. Tegal Tengah

LAPORAN DATA JABATAN

| No | Kode | Nama Jabatan | Tunjangan Jabatan | Uang Lembur/Jam |
|----|------|--------------|-------------------|-----------------|
| 1  | J01  | Direktur     | Rp.1.000.000      | Rp.0            |
| 2  | J02  | Manajer      | Rp.650.000        | Rp.20.000       |
| 3  | J03  | Staf Biasa   | Rp.500.000        | Rp.15.000       |
| 4  | J04  | Produksi     | Rp.400.000        | Rp.17.000       |
| 5  | J05  | Accounting   | Rp.500.000        | Rp.15.000       |

Tegal, 26 Agustus 2021 Accounting,

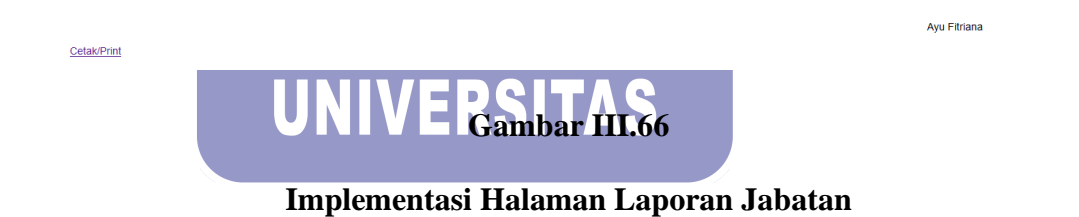

#### 18. Halaman Laporan Golongan

YAYASAN PUSDIKLAT PAL INDONESIA Jalan Pulau Beringin Blok. B. Desa. Harapan Kec. Jatiwaringin Kab. Tegal Tengah

#### LAPORAN DATA GOLONGAN

| No | Kode | Nama Golongan | Gaji Pokok   |
|----|------|---------------|--------------|
| 1  | G01  | Golongan 1    | Rp.3.000.000 |
| 2  | G02  | Golongan 2    | Rp.2.500.000 |
| 3  | G03  | Golongan 3    | Rp.2.000.000 |
| 4  | G04  | Golongan 4    | Rp.2.500.000 |

Tegal, 26 Agustus 2021 Accounting,

Avu Fitriana

Cetak/Print

#### Gambar III.67

#### Implementasi Halaman Laporan Golongan

#### 19. Halaman Dashboard Direktur Sistem Informasi Penggajian

Halaman ini adalah halaman dashboard pada web.

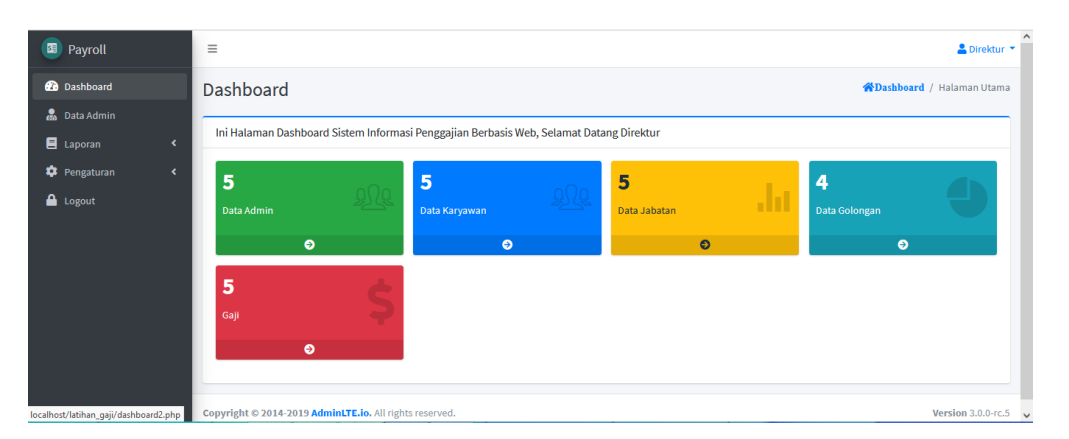

Gambar III.68

Implementasi Halaman Dasboard Direktur

20. Halaman Data Admin

Halaman ini berisi informasi mengenai data Admin. Terdapat tombol untuk menambah, mengubah, dan menghapus data admin.

| Payroll                          | =   |                                |                                          |           | 💄 Direktur                     |
|----------------------------------|-----|--------------------------------|------------------------------------------|-----------|--------------------------------|
| 🕐 Dashboard                      | Da  | ata Admin                      |                                          |           | <b>*Dashboard</b> / Data Admin |
| 😹 Data Admin                     | _   |                                |                                          |           |                                |
| 🗏 Laporan                        | <   | Tambah Data Refresh Data       |                                          | Search:   |                                |
| 🏟 Pengaturan                     | <   |                                |                                          |           |                                |
| 🔒 Logout                         |     | No Username                    | Nama Lengkap                             | Hak Akses | Aksi                           |
|                                  |     | 1 admin                        | Ayu Fitriana                             | Admin     | Edit Hapus                     |
|                                  |     | 2 direktur                     | Muhammad Khusaini                        | Direktur  | Edit Hapus                     |
|                                  |     |                                |                                          |           |                                |
|                                  |     |                                |                                          |           |                                |
|                                  |     |                                |                                          |           |                                |
| ocalhost/latihan gaii/data admin | Cop | oyright © 2014-2019 AdminLTE.i | <ol> <li>All rights reserved.</li> </ol> |           | Version 3.0.0-rc.5             |

Gambar III.69

Implementasi Halaman Data Admin

#### 21. Halaman Daftar Gaji Karyawan

Halaman ini menampilkan nominal gaji yang akan diterima karyawan yang telah di proeses oleh sistem. Pada halaman ini juga terdapat tombol untuk mencetak daftar gaji karyawan.

| Dasn                | hboard                                        | Daftar G                                             | iaji Karyawar                                                                                                    | 1                                                                                                    |                                                                                                    |                                                               |                                                                | <b>@Dashboard</b> / Data Ga                                |
|---------------------|-----------------------------------------------|------------------------------------------------------|----------------------------------------------------------------------------------------------------|----------------------------------------------------------------------------------------------------|----------------------------------------------------------------------------------------------------|---------------------------------------------------------------|----------------------------------------------------------------|------------------------------------------------------------|
| 🚠 Data              | Admin                                         |                                                      |                                                                                                    |                                                                                                    |                                                                                                    |                                                               |                                                                |                                                            |
| E Lapo              | oran 🗸                                        | Bulan - F                                            | Pilih - Y Tahun                                                                                                    | - Pilih - Y Tampilkan Data                                                                                                    |                                                                                                    |                                                               |                                                                |                                                            |
| O Lapo              | oran Daftar Gaji                              | Dafta                                                | r Gaji Karyawan - Buli                                                                                                    | an : Januari , Tahun : 2018                                                                                                    |                                                                                                    |                                                               |                                                                |                                                            |
| 🔿 Lapo              | oran Data Karyawan                            |                                                      |                                                                                                    |                                                                                                    |                                                                                                    |                                                               |                                                                |                                                            |
| O Lapo              | oran Data Jabatan                             | No                                                   | Golongan                                                                                                    | No. Rekening                                                                                                    | Nominal Gaji                                                                                                    |                                                               |                                                                |                                                            |
| O Lapo              | oran Data Golongan                            | 1                                                    | 0201028903                                                                                                    | Ahmad Basuki                                                                                                    | Manajer                                                                                                    | Golongan 2                                                    | 9182497187                                                     | Rp.4.640.000                                               |
| 🏟 Peng              | gaturan <                                     | 2                                                    | 0201048905                                                                                                    | Avu Eitriana                                                                                                    | Accounting                                                                                                    | Golongan 2                                                    | 7765420256                                                     | Pp 2 720 000                                               |
| 🔒 Logo              | out                                           | 2                                                    | 0201040505                                                                                                    | Ayuridiana                                                                                                    | Accounting                                                                                                    | Golongan 3                                                    | 1103420230                                                     | Np.3.720.000                                               |
|                     |                                               | 3                                                    | 0211018503                                                                                                    | M. Khusaini                                                                                                    | Direktur                                                                                                    | Golongan 1                                                    | 1023012412412                                                  | Rp.5.715.000                                               |
|                     |                                               |                                                      | // A P                                                                                                    | Gamb                                                                                                    | ar III.70                                                                                                    | )                                                             |                                                                |                                                            |
| Hala                | uman Lap                                      | <b>Imp</b><br>ooran                                  | lement<br>Daftar<br>Jalan Pulau                                                                                                    | Gamb<br>asi Halama<br>Gaji Karyav<br><sup>YAYASAN PUSD</sup><br>Beringin Blok, B. Desa, H<br>LAPORAN DAF<br>BULAN                                                          | in Daftai<br>van<br>ikLat PAL INDONE<br>iarapan Kec. Jatiwa<br>TAR GAJI KARYAW                                                                                                    | )<br>r Gaji K<br><sup>ISIA</sup><br>ringin Kab. Tegal '<br>AN | aryawan                                                        |                                                            |
| Hala                | uman Lap                                      | <b>Imp</b><br>ooran                                  | lement<br>Daftar<br>Jalan Pulau<br>Nama Pegawai                                                                                                    | Gamb<br>asi Halama<br>Gaji Karyav<br>YAYASAN PUSD<br>Beringin Blok. B. Desa. H<br>LAPORAN DAF<br>BULAN<br>Jabatan                                                          | A DAFTAI<br>A DAFTAI<br>VAN<br>IKLAT PAL INDONE<br>IArapan Kec. Jatiwa<br>TAR GAJI KARYAW<br>JANUARI 2018                                                                                                    | )<br>r Gaji K<br><sup>ISIA</sup><br>ringin Kab. Tegal<br>AN   | aryawan<br>Fengah                                              | Nominal Gaji                                               |
| Hala<br>No          | uman Lap                                      | Imp<br>ooran                                         | lement<br>Daftar<br>Jalan Pulau<br>Nama Pegawai<br>Suki                                                                                                    | Gamb<br>asi Halama<br>Gaji Karyav<br>Yayasan Pusd<br>Beringin Blok, B. Desa, H<br>LAPORAN DAF<br>BULAN<br>Jabatan<br>Manajer                                               | A DAFtal<br>DAFtal<br>Van<br>IKLAT PAL INDONE<br>IKLAT PAL INDONE<br>IKLAT P | )<br>r Gaji K<br><sup>:SIA</sup><br>ringin Kab. Tegal '<br>AN | aryawan<br>Tengah<br>10. Rekening<br>9182497187                | Nominal Gaji<br>Rp 4.64                                    |
| Hala                | NIP<br>0201028903<br>0201048905               | Imp<br>poran                                         | lement<br>Daftar<br>Jalan Pulau<br>Mama Pegawal<br>Suki                                                                                                    | Gamb<br>asi Halama<br>Gaji Karyav<br>Yayasan Puso<br>Beringin Blok. B. Desa. H<br>LAPORAN DAF<br>BULAN :<br>Jabatan<br>Jabatan<br>Anager<br>Accounting                     | IKLAT PAL INDONE<br>Iarapan Kec. Jatiwa<br>TAR GAJI KARYAW<br>JANUARI 2018                                                                                                    | )<br>r Gaji K<br>:siA<br>ringin Kab. Tegal<br>AN              | aryawan<br>Iengah<br>19182497187<br>7765420256                 | Nominal Gaji<br>Rp. 4 54<br>Rp.3.72                        |
| Hala<br>1<br>2<br>3 | NIP<br>0201028903<br>0201048905<br>0211018503 | Imp<br>poran<br>Ahmad Ba<br>Ayu Fitrar<br>M. Khusaii | lement<br>Daftar<br>Jalan Pulau<br>Nama Pegawai<br>Sulid<br>Isalid<br>Isalid | Gamb<br>asi Halama<br>Gaji Karyav<br>Yayasan Pusd<br>Beringin Blok, B. Desa. H<br>LaPORAN DAF<br>Bulan<br>Jabatan<br>Manajer<br>Manajer<br>Accounting<br>Direktur<br>Total | KLAT PAL INDONE<br>Iarapan Kec. Jatiwa<br>TAR GAJI KARYAW<br>JANUARI 2018<br>Golongan 2<br>Golongan 3<br>Golongan 1                                                                                                    | )<br>r Gaji K<br>:sia<br>ringin Kab. Tegal<br>AN              | aryawan<br>Fengah<br>19182497197<br>7765420256<br>223012412412 | Nominal Gaji<br>Rp. 4.64<br>Rp. 3.72<br>Rp.5.71<br>Pp.1407 |

Cetak/Print

22.

Gambar III.71

#### Implementasi Halaman Laporan Daftar Gaji Karyawan

#### 23. Halaman Laporan Karyawan

#### YAYASAN PUSDIKLAT PAL INDONESIA Jalan Pulau Beringin Blok. B. Desa. Harapan Kec. Jatiwaringin Kab. Tegal Tengah

LAPORAN DATA KARYAWAN

| No | NIP        | Nama Pegawai      | Jabatan    | Golongan   | Status        | Jumlah Anak | No. Rekening  | BPJSK | BPJST |
|----|------------|-------------------|------------|------------|---------------|-------------|---------------|-------|-------|
| 1  | 0203024908 | Abdul Ghofar      | Produksi   | Golongan 3 | Belum Menikah | 0 Orang     | 3332456788    | Y     | Y     |
| 2  | 0201027906 | Ayunda Nawangsari | Produksi   | Golongan 3 | Menikah       | 2 Orang     | 5612377622    | Y     | Y     |
| 3  | 0201048905 | Ayu Fitriana      | Accounting | Golongan 3 | Belum Menikah | 0 Orang     | 7765420256    | Y     | Y     |
| 4  | 0201028903 | Ahmad Basuki      | Manajer    | Golongan 2 | Belum Menikah | 0 Orang     | 9182497187    | Y     | Y     |
| 5  | 0211018503 | M. Khusaini       | Direktur   | Golongan 1 | Menikah       | 1 Orang     | 1023012412412 | Y     | Y     |

Tegal, 26 Agustus 2021 Pimpinan,

Cetak/Print

M. KHUSAINI

#### Gambar III.72

#### Implementasi Halaman Laporan Karyawan

#### 24. Halaman Laporan Jabatan

YAYASAN PUSDIKLAT PAL INDONESIA Jalan Pulau Beringin Blok. B. Desa. Harapan Kec. Jatiwaringin Kab. Tegal Tengah

LAPORAN DATA JABATAN

| No | Kode | Nama Jabatan | Tunjangan Jabatan | Uang Lembur/Jam |
|----|------|--------------|-------------------|-----------------|
| 1  | J01  | Direktur     | Rp.1.000.000      | Rp.0            |
| 2  | J02  | Manajer      | Rp.650.000        | Rp.20.000       |
| 3  | J03  | Staf Biasa   | Rp.500.000        | Rp.15.000       |
| 4  | J04  | Produksi     | Rp.400.000        | Rp.17.000       |
| 5  | J05  | Accounting   | Rp.500.000        | Rp.15.000       |

Tegal, 26 Agustus 2021 Pimpinan,

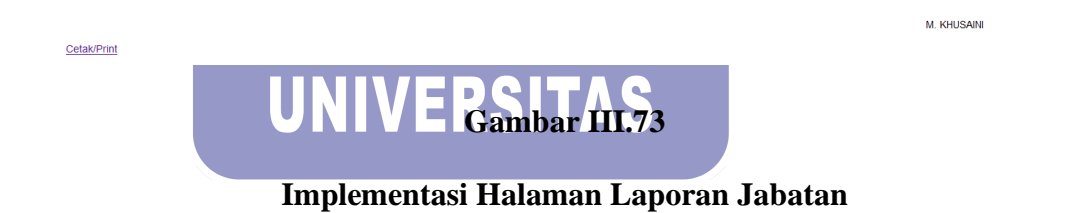

#### 25. Halaman Laporan Golongan

YAYASAN PUSDIKLAT PAL INDONESIA Jalan Pulau Beringin Blok. B. Desa. Harapan Kec. Jatiwaringin Kab. Tegal Tengah

#### LAPORAN DATA GOLONGAN

| No | Kode | Nama Golongan | Gaji Pokok   |
|----|------|---------------|--------------|
| 1  | G01  | Golongan 1    | Rp.3.000.000 |
| 2  | G02  | Golongan 2    | Rp.2.500.000 |
| 3  | G03  | Golongan 3    | Rp.2.000.000 |
| 4  | G04  | Golongan 4    | Rp.2.500.000 |

Tegal, 26 Agustus 2021 Pimpinan,

M. KHUSAINI

Cetak/Print

#### Gambar III.74

#### Implementasi Halaman Laporan Golongan

#### 26. Halaman Identitas

Halaman ini dapat mengubah data identitas yang sudah tersimpan dalam sistem.

| Payroll                   | =                            |                                                                                 | 💄 Direktur 🝷 | ^ |
|---------------------------|------------------------------|---------------------------------------------------------------------------------|--------------|---|
| Dashboard                 | Pengaturan Identitas         |                                                                                 |              |   |
| E Laporan 4               | Nama Lembaga/Perusahaan      | VXIXAAN PUSDIKLAT PALINDONESIA                                                  |              |   |
| 🔹 Pengaturan 🗸            | Alamat                       | Jalan Pulau Beringin Blok. B. Desa. Harapan Kec. Jatiwaringin Kab. Tegal Tengah |              |   |
| Logout                    | Kabupaten                    | Tepal                                                                           |              |   |
|                           | Provinsi                     | Jawa Tengah                                                                     |              |   |
|                           | Nama Accounting Ayu Firfiana |                                                                                 |              |   |
|                           | Nama Pimpinan/Direktur       | M KHUSANN                                                                       |              |   |
|                           | Logo/Lambang                 |                                                                                 |              |   |
| Ganti Logo/Lambang Browse |                              | Browse                                                                          |              |   |
|                           |                              | Lipplane Identities                                                             |              |   |

## Implementasi Halaman Identitas

Gambar III.75

#### 3.9.2. Pengujian Unit

Pengujian terhadap program web yang dibuat menggunakan Blackbox Testing

yang fokus terhadap proses masukan dan keluaran program.

1. Pengujian Terhadap Form Login SITAS

9

Tabel III.18.

#### Hasil Pengujian Black Box Testing Halaman Login

| No | Skenario Pengujian                                                                                                    | Test Case                                        | Hasil yang diharapkan                                                                                          | Hasil<br>Pengujian | Kesimpulan |
|----|----------------------------------------------------------------------------------------------------|--------------------------------------------------|----------------------------------------------------------------------------------------------------|--------------------|------------|
| 1. | <i>Username</i> dan<br><i>Password</i> tidak<br>diisi kemudian klik<br>tombol <i>login</i>                              | Username :<br>(kosong)<br>Password :<br>(kosong) | Sistem akan menolak<br>akses <i>user</i> dan<br>menampilkan " <i>Warning</i> !<br>Form anda belum<br>lengkap!" | Sesuai<br>harapan  | Valid      |
| 2. | Mengetikan<br><i>Username</i> dan<br><i>Password</i> tidak<br>diisi atau kosong<br>kemudian klik<br>tombol <i>login</i> | Username :<br>admin<br>Password :<br>(kosong)    | Sistem akan menolak<br>akses <i>user</i> dan<br>menampilkan " <i>Warning</i> !<br>Form anda belum<br>lengkap!" | Sesuai<br>harapan  | Valid      |

| 3. | <i>Username</i> tidak<br>diisi atau kosong<br>dan <i>Password</i> diisi<br>kemudian klik<br>tombol <i>login</i> | Username :<br>(kosong)<br>Password :<br>admin            | Sistem akan menolak<br>akses <i>user</i> dan<br>menampilkan " <i>Warning</i> !<br>Form anda belum<br>lengkap!"                   | Sesuai<br>harapan | Valid |
|----|----------------------------------------------------------------------------------------------------|----------------------------------------------------------|----------------------------------------------------------------------------------------------------|-------------------|-------|
| 4. | Mengetikan salah<br>satu kondisi salah<br>pada Username<br>atau Password<br>kemudian klik<br>tombol login       | Username :<br>admin<br>Password :<br>admin1<br>(salah)   | Sistem akan menolak<br>akses <i>user</i> dan<br>menampilkan " <i>Error</i><br><i>Username</i> dan <i>Password</i><br>anda salah" | Sesuai<br>harapan | Valid |
| 5. | Mengetikan<br>Username dan<br>Password dengan<br>data yang benar<br>kemudian klik<br>tombol login               | <i>Username :</i><br>admin<br><i>Password :</i><br>admin | Sistem menerima akses<br><i>login</i> dan kemudian<br>langsung menampilkan<br>menu utama                                         | Sesuai<br>harapan | Valid |

## 2. Pengujian Terhadap Menu

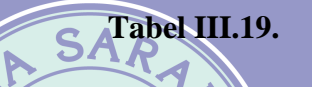

# Hasil Pengujian Black Box Testing Menu

| No | Skenario Pengujian                                                                            | Test Case                               | Hasil yang diharapkan                                                                                | Hasil<br>Pengujian | Kesimpulan |
|----|-----------------------------------------------------------------------------------------------|-----------------------------------------|----------------------------------------------------------------------------------------------------|--------------------|------------|
| 1. | Menuju halaman<br>dashboard                                                                   | Mengklik<br>menu<br>dashboard           | Menampilkan halaman<br>dashboard                                                                     | Sesuai<br>harapan  | Valid      |
| 2. | Menuju halaman<br>data admin<br>UN                                                            | Mengklik<br>menu data<br>admin          | Menampilkan halaman<br>data admin                                                                    | Sesuai<br>harapan  | valid      |
| 3. | Menuju halaman<br>data jabatan, data<br>golongan, data<br>karyawan,penerimaa<br>n tambahan    | Mengklik<br>menu master<br>data         | Menampilkan submenu<br>data jabatan, data<br>golongan, data<br>karyawan, data<br>penerimaan tambahan | Sesuai<br>harapan  | valid      |
| 4. | Menuju halaman<br>data kehadiran<br>karyawan, data<br>penerimaan, data<br>potongan            | Mengklik<br>menu master<br>gaji         | Menampilkan submenu<br>data kehadiran, data<br>penerimaan, data<br>potongan                          | Sesuai<br>harapan  | valid      |
| 5. | Menuju halaman<br>laporan gaji & slip<br>gaji, laporan data<br>karyawan, jabatan,<br>golongan | Mengklik<br>menu slip &<br>laporan gaji | Menampilkan submenu<br>laporan gaji & slip<br>gaji, laporan data<br>karyawan, jabatan,<br>golongan   | Sesuai<br>harapan  | valid      |
| 6. | Menuju halaman<br>identitas                                                                   | Mengklik<br>menu<br>pengaturan          | Menampilkan submenu<br>identitas                                                                     | Sesuai<br>harapan  | valid      |
| 7. | Menuju halaman<br>login                                                                       | Mengklik<br>menu <i>logout</i>          | Menampilkan halaman <i>login</i>                                                                     | Sesuai<br>harapan  | valid      |

#### 3. Pengujian terhadap Form Tambah Data Admin

#### Tabel III.20.

#### Hasil Pengujian *Black Box Testing* Tambah Admin

| No | Skenario Pengujian                                                               | Test Case                                                     | Hasil yang diharapkan                                                          | Hasil<br>Pengujian | Kesimpulan |
|----|----------------------------------------------------------------------------------|---------------------------------------------------------------|--------------------------------------------------------------------------------|--------------------|------------|
| 1. | Semua <i>field</i> tidak<br>diisi (kosong)<br>kemudian klik<br>simpan            | <i>Field:</i><br>(kosong)                                     | Sistem akan menolak<br>dan menampilkan<br>"Silahkan isi kolom<br>ini"          | Sesuai<br>harapan  | Valid      |
| 2. | Salah satu atau<br>beberapa <i>field</i> belum<br>terisi kemudian klik<br>simpan | <i>Username</i> :<br>(kosong)<br><i>Field</i> lain:<br>terisi | Sistem akan menolak<br>dan menampilkan<br>"Silahkan isi kolom<br>ini"          | Sesuai<br>harapan  | Valid      |
| 3. | Semua <i>field</i> terisi<br>dengan benar<br>kemudian klik<br>simpan             | <i>Field:</i> terisi<br>(benar)                               | Tersimpan kedalam<br>database dan muncul<br>pesan "Selamat!<br>Proses Berhasil | Sesuai<br>harapan  | Valid      |
|    |                                                                                  | N SUV                                                         |                                                                                |                    |            |

4. Pengujian Terhadap Form Tambah Data Jabatan

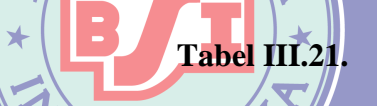

# Hasil Pengujian Black Box Testing Tambah Jabatan

| No | Skenario Pengujian                                                                                      | Test Case                                                    | Hasil yang diharapkan                                                                   | Hasil<br>Pengujian | Kesimpulan |
|----|----------------------------------------------------------------------------------------------------|--------------------------------------------------------------|-----------------------------------------------------------------------------------------|--------------------|------------|
| 1. | Semua <i>field</i> tidak<br>diisi (kosong)<br>kemudian klik<br>simpan                                   | Field:<br>(kosong)                                           | Sistem akan menolak<br>dan menampilkan<br>"Silahkan isi kolom ini"                      | Sesuai<br>harapan  | Valid      |
| 2. | Salah satu <i>field</i><br>belum terisi<br>kemudian klik<br>simpan                                      | Nama<br>Jabatan:<br>(kosong)<br><i>Field</i> lain:<br>terisi | Sistem akan menolak<br>akses <i>user</i> dan<br>menampilkan "Silahkan<br>isi kolom ini" | Sesuai<br>harapan  | Valid      |
| 3. | <i>Field</i> yang<br>seharusnya terisi<br><i>number</i> diisi<br>dengan teks<br>kemudian klik<br>simpan | Gaji Pokok :<br>dua juta<br>(salah)                          | Sistem akan menolak<br>akses <i>user</i> dan<br>menampilkan "Silahkan<br>masukan nomor" | Sesuai<br>harapan  | Valid      |
| 4. | Semua <i>field</i> terisi<br>dengan benar<br>kemudian klik<br>simpan                                    | <i>Field:</i> terisi<br>(benar)                              | Tersimpan kedalam<br>database dan muncul<br>pesan "Selamat! Proses<br>Berhasil          | Sesuai<br>harapan  | Valid      |

## 5. Pengujian Terhadap Form Tambah Data Golongan

#### Tabel III.22.

#### Hasil Pengujian Black Box Testing Tambah Golongan

| No | Skenario Pengujian                                                                                      | Test Case                                                     | Hasil yang diharapkan                                                                      | Hasil<br>Pengujian | Kesimpulan |
|----|----------------------------------------------------------------------------------------------------|---------------------------------------------------------------|--------------------------------------------------------------------------------------------|--------------------|------------|
| 1. | Semua <i>field</i> tidak<br>diisi (kosong)<br>kemudian klik<br>simpan                                   | <i>Field:</i><br>(kosong)                                     | Sistem akan menolak<br>dan menampilkan<br>"Silahkan isi kolom<br>ini"                      | Sesuai<br>harapan  | Valid      |
| 2. | Salah satu <i>field</i><br>belum terisi<br>kemudian klik<br>simpan                                      | Nama<br>Golongan:<br>(kosong)<br><i>Field</i> lain:<br>terisi | Sistem akan menolak<br>akses <i>user</i> dan<br>menampilkan<br>"Silahkan isi kolom<br>ini" | Sesuai<br>harapan  | Valid      |
| 3. | <i>Field</i> yang<br>seharusnya terisi<br><i>number</i> diisi<br>dengan teks<br>kemudian klik<br>simpan | Tunjangan<br>Jabatan :<br>dua ratus<br>tibu<br>(salah)        | Sistem akan menolak<br>akses <i>user</i> dan<br>menampilkan<br>"Silahkan masukan<br>nomor" | Sesuai<br>harapan  | Valid      |
| 4. | Semua <i>field</i> terisi<br>dengan benar<br>kemudian klik<br>simpan                                    | <i>Field:</i> terisi<br>(benar)                               | Tersimpan kedalam<br>database dan muncul<br>pesan "Selamat!<br>Proses Berhasil             | Sesuai<br>harapan  | Valid      |

6. Pengujian Terhadap Form Tambah Karyawan

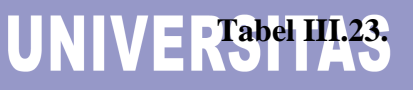

Hasil Pengujian *Black Box Testing* Tambah Karyawan

| No | Skenario Pengujian                                                                                     | Test Case                                           | Hasil yang diharapkan                                                                      | Hasil<br>Pengujian | Kesimpulan |
|----|----------------------------------------------------------------------------------------------------|-----------------------------------------------------|--------------------------------------------------------------------------------------------|--------------------|------------|
| 1. | Semua <i>field</i> tidak diisi<br>(kosong) kemudian<br>klik simpan                                     | Field:<br>(kosong)                                  | Sistem akan menolak<br>dan menampilkan<br>"Silahkan isi kolom<br>ini"                      | Sesuai<br>harapan  | Valid      |
| 2. | Salah satu <i>field</i> belum<br>terisi kemudian klik<br>simpan                                        | Alamat:<br>(kosong)<br><i>Field</i> lain:<br>terisi | Sistem akan menolak<br>akses <i>user</i> dan<br>menampilkan<br>"Silahkan isi kolom<br>ini" | Sesuai<br>harapan  | Valid      |
| 3. | <i>Field</i> email terisi, tapi<br>tidak terisi sesuai<br>dengan format email,<br>kemudian klik simpan | Email :<br>andi.com                                 | Sistem akan menolak<br>akses dan menampilkan<br>"Silahkan masukkan<br>alamat email"        | Sesuai<br>harapan  | Valid      |

| 4. | Semua <i>field</i> terisi<br>dengan benar<br>kemudian klik simpan | <i>Field:</i><br>terisi<br>(benar) | Tersimpan kedalam<br>database dan muncul<br>pesan "Selamat! Proses<br>Berhasil | Sesuai<br>harapan | Valid |
|----|-------------------------------------------------------------------|------------------------------------|--------------------------------------------------------------------------------|-------------------|-------|
|----|-------------------------------------------------------------------|------------------------------------|--------------------------------------------------------------------------------|-------------------|-------|

7. Pengujian Terhadap Tambah Data Penerimaan Tambahan

#### Tabel III.24.

## Hasil Pengujian Black Box Testing Tambah Penerimaaan Tambahan

| No | Skenario Pengujian                                                                                              | Test Case                                                                    | Hasil yang<br>diharapkan                                                                                  | Hasil<br>Pengujian | Kesimpulan |
|----|----------------------------------------------------------------------------------------------------|------------------------------------------------------------------------------|----------------------------------------------------------------------------------------------------|--------------------|------------|
| 1. | Menambah data<br>penerimaan<br>tambahan<br>karyawan, tetapi<br>tidak ada karyawan<br>baru pada data<br>karyawan | Mengklik<br>input data<br>penerimaan<br>tambahan                             | Sistem akan<br>menampilkan "Data<br>pegawai baru belum<br>ditemukan, silahkan<br>KLIK untuk EDIT<br>DATA" | Sesuai<br>harapan  | Valid      |
| 2. | Menambah data<br>penerimaan<br>tambahan<br>karyawan,ketika<br>sudah ada data<br>karyawan baru                   | Mengklik<br>input data<br>penerimaan<br>tambahan                             | Sistem akan<br>menampilkan form<br>data penerimaan<br>tambahan karyawan<br>baru                           | Sesuai<br>harapan  | Valid      |
| 3. | Semua <i>field</i> tidak<br>diisi (kosong)<br>kemudian klik<br>simpan                                           | Field:<br>(kosong)                                                           | Sistem akan menolak<br>dan menampilkan<br>"Silahkan masukan<br>nomor"                                     | Sesuai<br>harapan  | Valid      |
| 4. | Salah satu <i>field</i><br>belum terisi<br>kemudian klik<br>simpan                                              | Uang <b>P</b><br>makan: <b>N</b><br>(kosong)<br><i>Field</i> lain:<br>terisi | Sistem akan menolak<br>akses <i>user</i> dan<br>menampilkan<br>"Silahkan masukan<br>nomor"                | Sesuai<br>harapan  | Valid      |
| 5. | Semua <i>field</i> terisi<br>dengan benar<br>kemudian klik<br>simpan                                            | <i>Field:</i> terisi<br>(benar)                                              | Tersimpan kedalam<br>database dan muncul<br>pesan "Selamat!<br>Proses Berhasil                            | Sesuai<br>harapan  | Valid      |

#### 8. Pengujian Terhadap Data Kehadiran Karyawan

#### Tabel III.25.

#### Hasil Pengujian Black Box Testing Data Kehadiran Karyawan

| No | Skenario Pengujian                                                                       | Test Case                                                           | Hasil yang<br>diharapkan                                                                        | Hasil<br>Pengujian | Kesimpulan |
|----|------------------------------------------------------------------------------------------|---------------------------------------------------------------------|-------------------------------------------------------------------------------------------------|--------------------|------------|
| 1. | Bulan dan Tahun<br>diisi, tapi belum<br>ada data pada bulan<br>dan tahun yang<br>dipilih | Mengklik<br>Tampilkan<br>data, dengan<br>mengisi bulan<br>dan tahun | Sistem akan<br>menampilkan<br>"Belum ada data<br>pada bulan dan<br>tahun yang anda<br>pilih."   | Sesuai<br>harapan  | Valid      |
| 2. | Bulan dan Tahun<br>diisi, dan sudah ada<br>data pada bulan<br>dan tahun yang<br>dipilih  | Mengklik<br>Tampilkan<br>data, dengan<br>mengisi bulan<br>dan tahun | Sistem akan<br>menampilkan data<br>kehadiran karyawan<br>sesuai bulan dan<br>tahun yang dipilih | Sesuai<br>harapan  | Valid      |

9. Pengujian Terhadap Tambah Data Kehadiran Karyawan

9

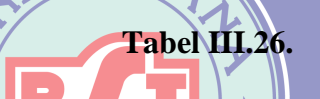

## Hasil Pengujian Black Box Testing Tambah Kehadiran Karyawan

| No | Skenario Pengujian                                                                      | Test Case                                          | Hasil yang diharapkan                                                                                                    | Hasil<br>Pengujian | Kesimpulan |
|----|-----------------------------------------------------------------------------------------|----------------------------------------------------|----------------------------------------------------------------------------------------------------|--------------------|------------|
| 1. | Bulan dan Tahun<br>diisi, dan sudah ada<br>data pada bulan<br>dan tahun yang<br>dipilih | Bulan:<br>Januari<br>Tahun : R<br>2018             | Sistem akan<br>menampilkan pesan<br>"Maaf, Bulan dan tahun<br>yang dipilih sudah<br>diproses, silahkan<br>lakukan edit data" | Sesuai<br>harapan  | Valid      |
| 2. | Bulan dan Tahun<br>diisi, dan belum<br>ada data pada bulan<br>dan tahun yang<br>dipilih | Bulan:<br>September<br>Tahun :<br>2021             | Sistem akan<br>menampilkan form<br>kehadiran karyawan                                                                        | Sesuai<br>harapan  | Valid      |
| 3. | Semua <i>field</i> tidak<br>diisi (kosong)<br>kemudian klik<br>simpan                   | <i>Field:</i><br>(kosong)                          | Sistem akan menolak<br>dan menampilkan<br>"Silahkan masukan<br>nomor"                                                        | Sesuai<br>harapan  | Valid      |
| 4. | Salah satu <i>field</i><br>belum terisi<br>kemudian klik<br>simpan                      | Sakit:<br>(kosong)<br><i>Field</i> lain:<br>terisi | Sistem akan menolak<br>akses <i>user</i> dan<br>menampilkan "Silahkan<br>masukan nomor"                                      | Sesuai<br>harapan  | Valid      |
| 5. | Semua <i>field</i> terisi<br>dengan benar<br>kemudian klik<br>simpan                    | <i>Field:</i> terisi<br>(benar)                    | Tersimpan kedalam<br>database dan muncul<br>pesan "Selamat! Proses<br>Berhasil"                                              | Sesuai<br>harapan  | Valid      |

#### 10. Pengujian Terhadap Data Penerimaan Karyawan

#### Tabel III.27.

#### Hasil Pengujian Black Box Testing Data Penerimaan

| No | Skenario Pengujian                                                                       | Test Case                                                           | Hasil yang<br>diharapkan                                                                                 | Hasil<br>Pengujian | Kesimpulan |
|----|------------------------------------------------------------------------------------------|---------------------------------------------------------------------|----------------------------------------------------------------------------------------------------|--------------------|------------|
| 1. | Bulan dan Tahun<br>diisi, tapi belum<br>ada data pada bulan<br>dan tahun yang<br>dipilih | Mengklik<br>Tampilkan<br>data, dengan<br>mengisi bulan<br>dan tahun | Sistem akan<br>menampilkan<br>"Belum ada data<br>pada bulan dan tahun<br>yang anda pilih."               | Sesuai<br>harapan  | Valid      |
| 2. | Bulan dan Tahun<br>diisi, dan sudah ada<br>data pada bulan<br>dan tahun yang<br>dipilih  | Mengklik<br>Tampilkan<br>data, dengan<br>mengisi bulan<br>dan tahun | Sistem akan<br>menampilkan data<br>data penerimaan<br>karyawan sesuai<br>bulan dan tahun yang<br>dipilih | Sesuai<br>harapan  | Valid      |

11. Pengujian Terhadap Tambah Data Penerimaan Karyawan

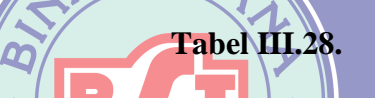

## Hasil Pengujian Black Box Testing Tambah Penerimaan

| No | Skenario<br>Pengujian                                                                   | Test Case                                                         | Hasil yang diharapkan                                                                                                    | Hasil<br>Pengujian | Kesimpulan |
|----|-----------------------------------------------------------------------------------------|-------------------------------------------------------------------|----------------------------------------------------------------------------------------------------|--------------------|------------|
| 1. | Bulan dan Tahun<br>diisi, dan sudah<br>ada data pada<br>bulan dan tahun<br>yang dipilih | Bulan:<br>Januari<br>Tahun : R<br>2018                            | Sistem akan<br>menampilkan pesan<br>"Maaf, Bulan dan tahun<br>yang dipilih sudah<br>diproses, silahkan<br>lakukan edit data" | Sesuai<br>harapan  | Valid      |
| 2. | Bulan dan Tahun<br>diisi, dan belum<br>ada data pada<br>bulan dan tahun<br>yang dipilih | Bulan:<br>September<br>Tahun :<br>2021                            | Sistem akan<br>menampilkan form<br>penerimaan karyawan                                                                       | Sesuai<br>harapan  | Valid      |
| 3. | Semua <i>field</i> tidak<br>diisi (kosong)<br>kemudian klik<br>simpan                   | <i>Field:</i><br>(kosong)                                         | Sistem akan menolak dan<br>menampilkan "Silahkan<br>masukan nomor"                                                           | Sesuai<br>harapan  | Valid      |
| 4. | Salah satu <i>field</i><br>belum terisi<br>kemudian klik<br>simpan                      | Jumlah Jam<br>Lembur:<br>(kosong)<br><i>Field</i> lain:<br>terisi | Sistem akan menolak<br>akses <i>user</i> dan<br>menampilkan "Silahkan<br>masukan nomor"                                      | Sesuai<br>harapan  | Valid      |
| 5. | Semua <i>field</i> terisi<br>dengan benar<br>kemudian klik<br>simpan                    | <i>Field:</i> terisi<br>(benar)                                   | Tersimpan kedalam<br>database dan muncul<br>pesan "Selamat! Proses<br>Berhasil"                                              | Sesuai<br>harapan  | Valid      |

#### 12. Pengujian Terhadap Data Potongan Karyawan

#### Tabel III.29.

#### Hasil Pengujian *Black Box Testing* Data Potongan

| No | Skenario Pengujian                                                                       | Test Case                                                           | Hasil yang<br>diharapkan                                                                       | Hasil<br>Pengujian | Kesimpulan |
|----|------------------------------------------------------------------------------------------|---------------------------------------------------------------------|------------------------------------------------------------------------------------------------|--------------------|------------|
| 1. | Bulan dan Tahun<br>diisi, tapi belum<br>ada data pada bulan<br>dan tahun yang<br>dipilih | Mengklik<br>Tampilkan<br>data, dengan<br>mengisi bulan<br>dan tahun | Sistem akan<br>menampilkan<br>"Belum ada data<br>pada bulan dan tahun<br>yang anda pilih."     | Sesuai<br>harapan  | Valid      |
| 2. | Bulan dan Tahun<br>diisi, dan sudah ada<br>data pada bulan<br>dan tahun yang<br>dipilih  | Mengklik<br>Tampilkan<br>data, dengan<br>mengisi bulan<br>dan tahun | Sistem akan<br>menampilkan data<br>Potongan karyawan<br>sesuai bulan dan<br>tahun yang dipilih | Sesuai<br>harapan  | Valid      |

## 13. Pengujian Terhadap Tambah Data Potongan Karyawan

|    |                                                                                         | Ta                                                    | bel HI.30.                                                                                                    |                    |            |
|----|-----------------------------------------------------------------------------------------|-------------------------------------------------------|----------------------------------------------------------------------------------------------------|--------------------|------------|
|    | Hasil Peng                                                                              | ijian <i>Black I</i>                                  | Box Testing Tambal                                                                                                    | h Potonga          | n          |
| No | Skenario Pengujian                                                                      | Test Case                                             | Hasil yang diharapkan                                                                                                    | Hasil<br>Pengujian | Kesimpulan |
| 1. | Bulan dan Tahun<br>diisi, dan belum<br>ada data pada bulan<br>dan tahun yang<br>dipilih | Bulan:<br>Januari<br>Tahun : RS<br>2018               | Sistem akan<br>menampilkan pesan<br>"Maaf, Bulan dan<br>tahun yang dipilih<br>sudah diproses,<br>silahkan lakukan edit<br>data" | Sesuai<br>harapan  | Valid      |
| 2. | Bulan dan Tahun<br>diisi, dan sudah ada<br>data pada bulan<br>dan tahun yang<br>dipilih | Bulan:<br>September<br>Tahun :<br>2021                | Sistem akan<br>menampilkan form<br>potongan karyawan                                                                            | Sesuai<br>harapan  | Valid      |
| 3. | Semua <i>field</i> tidak<br>diisi (kosong)<br>kemudian klik<br>simpan                   | <i>Field:</i><br>(kosong)                             | Sistem akan menolak<br>dan menampilkan<br>"Silahkan masukan<br>nomor"                                                           | Sesuai<br>harapan  | Valid      |
| 4. | Salah satu <i>field</i><br>belum terisi<br>kemudian klik<br>simpan                      | Koperasi:<br>(kosong)<br><i>Field</i> lain:<br>terisi | Sistem akan menolak<br>akses <i>user</i> dan<br>menampilkan<br>"Silahkan masukan<br>nomor"                                      | Sesuai<br>harapan  | Valid      |
| 5. | Semua <i>field</i> terisi<br>dengan benar<br>kemudian klik<br>simpan                    | <i>Field:</i> terisi<br>(benar)                       | Tersimpan kedalam<br>database dan muncul<br>pesan "Selamat!<br>Proses Berhasil"                                                 | Sesuai<br>harapan  | Valid      |

#### 14. Pengujian Terhadap Laporan Daftar Gaji & Slip Gaji Karyawan

#### Tabel III.31.

#### Hasil Pengujian Black Box Testing Laporan & Slip Gaji

| No | Skenario Pengujian                                                                      | Test Case                                    | Hasil yang diharapkan                                                                                     | Hasil<br>Pengujian | Kesimpulan |
|----|-----------------------------------------------------------------------------------------|----------------------------------------------|----------------------------------------------------------------------------------------------------|--------------------|------------|
| 1. | Bulan dan Tahun<br>diisi, dan belum<br>ada data pada bulan<br>dan tahun yang<br>dipilih | Bulan:<br>Januari<br>Tahun :<br>2018         | Sistem akan<br>menampilkan "Belum<br>ada data gaji pegawai<br>pada bulan dan tahun<br>ini."               | Sesuai<br>harapan  | Valid      |
| 2. | Bulan dan Tahun<br>diisi, dan sudah ada<br>data pada bulan<br>dan tahun yang<br>dipilih | Bulan:<br>September<br>Tahun :<br>2021       | Sistem akan<br>menampilkan halaman<br>data penggajian                                                     | Sesuai<br>harapan  | Valid      |
| 3. | Menuju halaman<br>laporan daftar gaji<br>karyawan                                       | Mengklik<br>Cetak Daftar<br>Gaji<br>Karyawan | Menampilkan halaman<br>Japoran daftar gaji<br>karyawan sesuai<br>periode bulan dan<br>tahun yang dipilih  | Sesuai<br>harapan  | Valid      |
| 4. | Mencetak laporan<br>daftar gaji<br>karyawan                                             | Mengklik<br>Cetak/Print                      | Sistem akan mencetak<br>laporan daftar gaji<br>karyawan sesuai<br>periode bulan dan<br>tahun yang dipilih | Sesuai<br>harapan  | Valid      |
| 5. | Menuju halaman<br>cetak slip gaji<br>karyawan                                           | Mengklik<br>Cetak                            | Menampilkan halaman<br>Slip gaji karyawan                                                                 | Sesuai<br>harapan  | Valid      |
| 6. | Mencetak slip gaji<br>karyawan                                                          | Mengklik<br>Cetak/Print                      | Sistem akan mencetak<br>slip gaji karyawan                                                                | Sesuai<br>harapan  | Valid      |

#### 15. Pengujian Terhadap Laporan Karyawan

#### Tabel III.32.

| No | Skenario Pengujian                         | Test Case                            | Hasil yang<br>diharapkan                        | Hasil<br>Pengujian | Kesimpulan |
|----|--------------------------------------------|--------------------------------------|-------------------------------------------------|--------------------|------------|
| 1. | Menuju halaman<br>laporan data<br>karyawan | Mengklik<br>Laporan Data<br>Karyawan | Menampilkan<br>halaman laporan<br>data karyawan | Sesuai<br>harapan  | Valid      |
| 2. | Mencetak laporan<br>data karyawan          | Mengklik<br>Cetak/Print              | Sistem akan<br>mencetak laporan<br>karyawan     | Sesuai<br>harapan  | Valid      |

#### Hasil Pengujian Black Box Testing Laporan Karyawan

#### 16. Pengujian Terhadap Laporan Jabatan

#### Tabel III.33.

#### Hasil Pengujian Black Box Testing Laporan Jabatan

| No | Skenario Pengujian                        | Test Case                           | Hasil yang<br>diharapkan                       | Hasil<br>Pengujian | Kesimpulan |
|----|-------------------------------------------|-------------------------------------|------------------------------------------------|--------------------|------------|
| 1. | Menuju halaman<br>laporan data<br>Jabatan | Mengklik<br>Laporan Data<br>Jabatan | Menampilkan<br>halaman laporan<br>data jabatan | Sesuai<br>harapan  | Valid      |
| 2. | Mencetak laporan<br>data jabatan          | Mengklik<br>Cetak/Print             | Sistem akan<br>mencetak laporan<br>jabatan     | Sesuai<br>harapan  | Valid      |

#### 17. Pengujian Terhadap Laporan Golongan

|    | Tabel III.34.                              |                                      |                                                 |                    |            |  |
|----|--------------------------------------------|--------------------------------------|-------------------------------------------------|--------------------|------------|--|
|    | Hasil Peng                                 | ujian <i>Black I</i>                 | Box Testing Lapo                                | oran Golong        | an         |  |
| No | Skenario Pengujian                         | Test Case                            | Hasil yang<br>diharapkan                        | Hasil<br>Pengujian | Kesimpulan |  |
| 1. | Menuju halaman<br>laporan data<br>golongan | Mengklik<br>Laporan Data<br>Golongan | Menampilkan<br>halaman laporan<br>data golongan | Sesuai<br>harapan  | Valid      |  |
| 2. | Mencetak laporan<br>data golongan          | Mengklik<br>Cetak/Print              | Sistem akan<br>mencetak laporan<br>golongan     | Sesuai<br>harapan  | Valid      |  |
|    | UN                                         | IVEKS                                | ITAS                                            |                    |            |  |